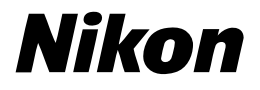

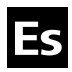

# La guía Nikon para la fotografía digital con la **COOLPIX 4200**

# CÁMARA DIGITAL

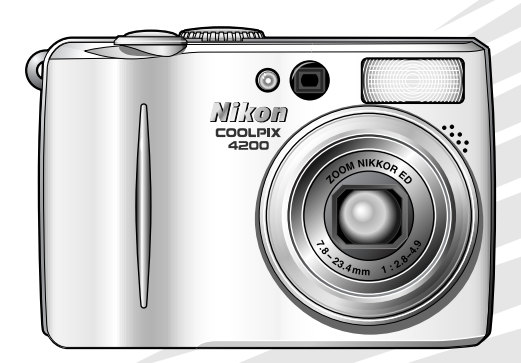

## Información sobre las marcas

Apple, el logotipo de Apple, Macintosh, Mac OS, Power Macintosh, PowerBook y Quick Time son marcas registradas de Apple Computer, Inc. Finder, Power Mac, iMac e iBook son marcas comerciales de Apple Computer, Inc. Microsoft y Windows son marcas registradas de Microsoft Corporation. Internet es una marca comercial de Digital Equipment Corporation. Adobe y Acrobat son marcas registradas de Adobe Systems Inc. El logotipo de SD es una marca comercial de SD Card Association. PictBridge es una marca comercial. Los demás nombres mencionados en este u otros manuales suministrados con el producto Nikon son marcas comerciales o registradas de sus respectivos propietarios.

# Seguridad

Para evitar estropear el producto Nikon o lesionar a otras personas o a usted mismo, lea todas estas instrucciones de seguridad antes de utilizar el equipo y guárdelas en un lugar donde todas las personas que utilicen el producto puedan leerlas.

Las consecuencias que pueden derivarse del incumplimiento de las precauciones señaladas en esta sección se indican con el símbolo siguiente:

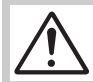

Este símbolo indica una advertencia: información que debe leer antes de utilizar este producto para evitar posibles daños.

# ADVERTENCIAS

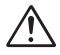

# No mire hacia el sol a través del visor

Mirar hacia el sol u otra fuente de luz potente a través del visor podría producirle daños permanentes en la vista.

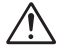

#### En caso de funcionamiento defectuoso apague inmediatamente el equipo

Si observa que sale humo del equipo o del kit adaptador de CA (disponible por separado), o que desprenden un olor extraño, desconecte el kit adaptador de CA o retire la batería inmediatamente con mucho cuidado de no quemarse. Si sigue utilizando el equipo, corre el riesgo de sufrir daños. Una vez retirada la batería, lleve el equipo a un servicio técnico autorizado Nikon para su revisión.

# No utilice el equipo si hay gas inflamable

No utilice aparatos electrónicos si hay gas inflamable, ya que podría producirse una explosión o un incendio.

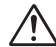

#### No coloque la correa alrededor del cuello de un bebé o un niño

La colocación de la correa alrededor del cuello de un bebé o un niño podría estrangularle.

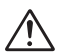

## No desmonte el equipo

La manipulación de las piezas internas del producto podría provocar daños. En caso de funcionamiento defectuoso, sólo un técnico cualificado debe reparar el producto. Si a causa de un golpe u otro accidente, el equipo se rompe y queda abierto, retire la batería o desconecte kit el adaptador de CA, y lleve el producto a un servicio técnico autorizado Nikon para su revisión.

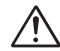

#### Tome las debidas precauciones al manipular la batería

La batería podría tener fugas o explotar si se manipula inadecuadamente. Respete las siguientes medidas de seguridad cuando manipule la batería que se utiliza con este producto:

- Antes de cambiar la batería apague la cámara y compruebe que la luz de encendido se ha apagado. Si utiliza un kit adaptador de CA, asegúrese de que éste no está enchufado.
- Utilice sólo baterías recargables Nikon EN-EL5 de iones de litio (suministradas).
- Cuando coloque la batería, no intente introducirla al revés.
- No cortocircuite ni desmonte la batería.
- No exponga la batería a las llamas ni a calor excesivo.
- No sumerja la batería ni la exponga al agua.
- No la transporte ni la guarde junto a objetos metálicos como collares u horquillas para el pelo.
- La batería suele presentar fugas cuando está totalmente descargada.
   Para evitar que el producto sufra daños, saque siempre la batería cuando esté descargada.
- Inmediatamente después de usarla, o cuando el producto lleva mucho tiempo funcionando con la batería, ésta puede calentarse. Antes de retirarla, apague la cámara y deje que se enfríe.
- Deje de utilizar la batería si percibe cualquier cambio en la misma, como decoloración o deformación.

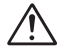

# Utilice cables adecuados

Cuando conecte cables a los conectores de entrada o de salida, utilice únicamente los cables suministrados o vendidos por Nikon con ese fin, para cumplir así las regulaciones del producto.

# $\wedge$

# Mantenga fuera del alcance de los niños

Se debe tener especial cuidado y evitar que los niños se metan en la boca la batería u otras piezas pequeñas.

# Al retirar las tarjetas de memoria

La tarjeta de memoria puede calentarse durante su utilización. Tenga cuidado al retirarla de la cámara.

# CD-ROM

Los CD-ROM que contienen el software y los manuales no deben utilizarse en equipos reproductores de CD de audio. La utilización de los CD-ROM en un reproductor de CD de audio puede provocar pérdidas auditivas o daños en el equipo.

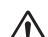

# Precauciones al utilizar el flash

La utilización del flash cerca de los ojos del sujeto puede provocar problemas de visión temporales. Se debe poner especial cuidado al fotografiar niños, de modo que el flash nunca esté a menos de un metro de distancia.

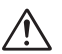

## Evite el contacto con el cristal líquido

Si la pantalla se rompe, tenga cuidado de no hacerse daño con los cristales rotos y evite que el cristal líquido de la pantalla entre en contacto con la piel o se introduzca en los ojos o la boca.

# Avisos

- No está permitido reproducir, transmitir, transcribir, guardar en un sistema de recuperación ni traducir a cualquier idioma de cualquier forma y por cualquier medio ninguna parte de los manuales suministrados con este producto sin la previa autorización por escrito de Nikon.
- Nikon se reserva el derecho de cambiar las especificaciones del hardware o el software descritos en estos manuales en cualquier momento y sin previo aviso.
- Nikon no se hará responsable de los daños derivados del uso de este producto.
- Aunque se ha hecho todo lo posible para asegurar que la información recogida en estos manuales sea precisa y completa, en caso de encontrar algún error u omisión, rogamos lo comunique al representante Nikon de su zona (las direcciones se suministran por separado).

# Aviso para los clientes de EE.UU.

# Declaración de interferencias con radiofrecuencias de la Comisión Federal de Comunicaciones (FCC)

Este equipo ha sido probado y es conforme con los límites establecidos para los aparatos digitales de la clase B, según la sección 15 de las normas de la FCC. Estos límites se han establecido para proporcionar una protección razonable contra interferencias peligrosas en instalaciones residenciales. Este equipo genera, utiliza y puede emitir radiofrecuencias v. si no se instala v utiliza como indican las instrucciones, puede causar interferencias con las comunicaciones por radio. Sin embargo, no se puede garantizar que no se produzcan interferencias en una instalación en concreto. Si este aparato causa interferencias en la recepción de la televisión o la radio, lo cual puede comprobarse encendiendo y apagando el equipo, se ruega al usuario que intente corregir las interferencias tomando una o varias de las siguientes medidas:

- Reorientar o colocar en otro lugar la antena de recepción.
- Aumentar la separación entre el equipo y el aparato receptor.
- Conectar el equipo a una toma de un circuito diferente al que está conectado el aparato receptor.
- Consultar al distribuidor o a un técnico experimentado de televisión / radio.

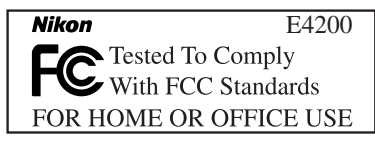

#### ADVERTENCIAS Modificaciones

La FCC exige que se notifique al usuario que cualquier cambio o modificación realizado en este aparato que no haya sido aprobado expresamente por Nikon Corporation podría invalidar el derecho del usuario a utilizar el equipo.

#### Cables de interfaz

Con este equipo, utilice los cables de interfaz vendidos o suministrados por Nikon para este equipo. El uso de otros cables de interfaz podría hacer sobrepasar los límites de la sección 15 de la clase B de las normas de la FCC.

## Aviso para los clientes del Estado de California

ADVERTENCIAS: El manejo del cordón de este producto le expondrá al plomo, un producto químico que el Estado de California considera que causa malformaciones u otros daños durante la gestación. Lávese las manos después de tocarlo.

Nikon Inc., 1300 Walt Whitman Road, Melville, New York 11747-3064, EE.UU. Tel.: 631-547-4200

## Aviso para los clientes de Canadá

#### CAUTION

This class B digital apparatus meets all requirements of the Canadian Interference respecte toutes les exigences du Règlement Causing Equipment Regulations.

#### ATTENTION

Cet appareil numéique de la classe B sur le matériel brouilleur du Canada

## Aviso sobre la prohibición de realizar copias o reproducciones

Tenga en cuenta que el simple hecho de poseer material que hava sido copiado o reproducido digitalmente por medio de un escáner, una cámara digital u otro aparato es susceptible de ser sancionado por la ley.

· Artículos cuya copia o reproducción está prohibida por la ley

No se pueden copiar ni reproducir billetes, monedas, valores, bonos del estado o bonos de autoridades locales, ni aunque dichas copias o reproducciones lleven estampada la palabra "Copia".

Está prohibida la copia o reproducción de billetes, monedas o valores que estén en circulación en otro país.

Salvo obtención de una autorización previa del Gobierno, está prohibida la copia o reproducción de sellos o postales sin usar emitidos por la Administración.

Está prohibida la copia o reproducción de sellos emitidos por la Administración, así como de documentos legales certificados.

Limitaciones sobre cierto tipo de copias y reproducciones

Las autoridades establecen ciertas limitaciones sobre la copia o reproducción de títulos emitidos por empresas privadas (acciones, letras de cambio, cheques, certificados de regalo, etc.), bonos de transporte o billetes, excepto cuando se necesita un mínimo de copias para el uso profesional de una empresa. Tampoco se pueden copiar ni reproducir pasaportes emitidos por el Gobierno, ni licencias emitidas por organismos públicos o grupos privados, ni carnés de identidad, pases o cheques de restaurante.

Cumplimiento del copyright

La copia o reproducción de trabajos creativos protegidos por copyright, como libros, música, pinturas, grabados, mapas, dibujos, películas y fotografías, está regulada por leves de copyright nacionales e internacionales. No utilice este producto para hacer copiar ilegales o infringir las leves de copyright.

# V Utilice únicamente accesorios electrónicos de la marca Nikon

Las cámaras digitales COOLPIX de Nikon han sido diseñadas según las normas más exigentes e incorporan una compleja serie de circuitos electrónicos. Sólo los accesorios electrónicos Nikon (incluidos los cargadores de baterías, las baterías, los adaptadores de CA y los flashes) aprobados para su uso específico con esta cámara digital han sido diseñados y probados para cumplir los requisitos operativos y de seguridad de estos circuitos electrónicos.

EL USO DE ACCESORIOS ELECTRÓNICOS QUE NO SEAN DE NIKON PUEDE CAUSAR DAÑOS EN LA CÁMARA E INVALIDAR LA GARANTÍA DE NIKON. El uso de baterías recargables de iones de litio de otro fabricante que no hayan sido aprobadas por Nikon puede interferir en el funcionamiento normal de la cámara o provocar el sobrecalentamiento, la ignición, la rotura o la aparición de fugas en la batería.

Si desea más información sobre los accesorios de la marca Nikon, póngase en contacto con el distribuidor autorizado Nikon de su zona.

# Antes de hacer fotografías importantes

Antes de hacer fotografías en acontecimientos importantes (por ejemplo, en bodas o cuando se vaya de viaje), haga unos disparos de prueba para asegurarse de que la cámara funciona bien. Nikon no se hará responsable de los daños o pérdida de ingresos que pueda ocasionar el mal funcionamiento del producto.

# 🔍 Formación continua

Como parte del compromiso de "Formación continua" de Nikon para proporcionar conocimientos y asistencia técnica sobre los productos, en los siguiente sitios web encontrará información actualizada de forma regular:

- Para usuarios en EE.UU.: http://www.nikonusa.com/
- Para usuarios en Europa: http://www.europe-nikon.com/support
- Para usuarios en Asia, Oceanía, Oriente Medio y África: http://www.nikon-asia.com/

Visite estos sitios web para estar al día sobre los productos, consejos, respuestas a las preguntas más frecuentes y asesoramiento general sobre la fotografía y la edición de imágenes digitales. También puede pedir información adicional al representante Nikon de su zona. Consulte la siguiente página para encontrar información sobre los contactos:

http://nikonimaging.com/

# Contenido

| Seguridad                                                     | i   |
|---------------------------------------------------------------|-----|
| Avisos                                                        | iii |
| Contenido                                                     | vi  |
| Introducción                                                  | 1   |
| Antes de empezar                                              | 2   |
| Partes de la cámara                                           | 2   |
| La pantalla                                                   |     |
| El dial de modo                                               | 6   |
| Navegar por los menús                                         |     |
| El disparador                                                 |     |
| Primeros pasos                                                |     |
| Introducir la batería                                         |     |
| Introducir tarjetas de memoria                                |     |
| Comprobar el nivel de la batería                              | 12  |
| Configuración básica                                          |     |
| Fotografía básica                                             | 17  |
| Paso 1–Seleccionar el modo 🖸                                  | 17  |
| Paso 2–Encuadrar la imagen                                    |     |
| Paso 3–Enfocar y disparar                                     |     |
| Paso 4–Ver los resultados (Reproducción en pantalla completa) |     |
| Modo Escenas                                                  |     |
| Modos Asistentes y Escenas                                    | 27  |
| Asistente de encuadre                                         |     |
| SCENE Modo Escenas                                            |     |
| Hacer fotografías para una panorámica                         | 40  |
| La fotografía con todo detalle                                | 42  |
| Si la iluminación es escasa: Utilizar el flash                |     |
| 👏 Hacer un autorretrato: Utilizar el disparador automático    |     |
| 😵 Primeros planos fáciles: Modo Primeros planos macro         |     |
| Controlar la exposición: Compensación de la exposición        |     |
| Películas                                                     | 49  |
| Seleccionar los tipos de película                             |     |
| 🔭 Grabar películas                                            | 51  |
| Visualizar películas                                          |     |

| La reproducción con todo detalle           |  |
|--------------------------------------------|--|
| Visualizar las fotografías en la cámara    |  |
| Recortar fotografías                       |  |
| Memorias de voz: Grabar y Reproducir       |  |
| Visualizar las fotografías en el televisor |  |
| Visualizar las fotografías en un ordenador |  |
| Imprimir las fotografías                   |  |
| 名 Ajuste impresión                         |  |
| Imprimir mediante conexión USB directa     |  |
| El menú de disparo                         |  |
| Utilizar el menú de disparo                |  |
| Modo de imagen                             |  |
| Balance de blancos                         |  |
| Medición                                   |  |
| Continuo                                   |  |
| Selector del mejor disparo                 |  |
| Ajuste de imagen                           |  |
| Nitidez imagen                             |  |
| Sensibilidad                               |  |
| Horquillado auto                           |  |
| Control de saturación                      |  |
| Modo área AF                               |  |
| Modo autofoco                              |  |
| Reducción de ruido                         |  |
| El menú Reproducción                       |  |
| Utilizar el menú Reproducción              |  |
| Pase diapositiva                           |  |
| 🗑 Borrar                                   |  |
| от Proteger                                |  |
| 🖍 Transf. Autom                            |  |
| 🔚 Imagen pequeña                           |  |
| 🖼 Copiar                                   |  |

| El menú Configuración          | 109 |
|--------------------------------|-----|
| Utilizar el menú Configuración | 109 |
| 📾 Ventana de bienvenida        | 110 |
| 🕑 Fecha                        | 112 |
| 🗖 Config. Monitor              | 115 |
| Impresión fecha                | 116 |
| 🌣 Brillo                       | 117 |
| 🖷 Config. Sonido               | 118 |
| Apagado automático             | 119 |
| Formatear tarjeta o memoria    | 119 |
| 🍺 Idioma                       | 120 |
| •<- USB                        | 121 |
| Modo de vídeo                  | 121 |
| Restaurar todo                 | 121 |
| ver. Versión firmware          | 122 |
| Observaciones técnicas         | 123 |
| Accesorios opcionales          | 123 |
| Cuidados de la cámara          | 126 |
| Mensajes de error              | 129 |
| Solución de problemas          | 133 |
| Especificaciones               | 136 |
| Índice                         | 139 |

# Introducción

Gracias por adquirir la cámara digital COOLPIX4200 de Nikon. Este manual se ha concebido para ayudarle a disfrutar de la fotografía con su cámara digital Nikon; léalo atentamente y téngalo a mano cuando vaya a utilizar la cámara.

# Símbolos que se utilizan en este manual

Para facilitarle la búsqueda de la información que desea, se han utilizado los siguientes símbolos y convenciones:

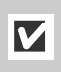

Ø

Este símbolo indica una advertencia: información que debería leer antes de utilizar la cámara para no estropearla.

Este símbolo indica una observación: información que se recomienda leer antes de utilizar la cámara.

Este símbolo indica un consejo: información adicional que podría serle útil al utilizar la cámara.

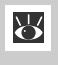

Este símbolo indica que en otra sección del manual o en la *Guía de inicio rápido* dispone de más información.

# Memoria interna y tarjeta de memoria SD

Para almacenar las fotografías, esta cámara utiliza tanto una memoria interna como una tarjeta de memoria SD. Si introduce una tarjeta de memoria en la cámara, las fotografías se almacenarán automáticamente en ella, en lugar de en la memoria interna. Para almacenar, visualizar o borrar las fotografías de la memoria interna o para formatear dicha memoria, saque antes la tarjeta de memoria. Antes de empezar

**Primeros pasos** 

Fotografía básica

**Modo Escenas** 

La fotografía con todo detalle

Películas

La reproducción con todo detalle

El menú de disparo

El menú Reproducción

El menú Configuración

Observaciones técnicas

# Partes de la cámara

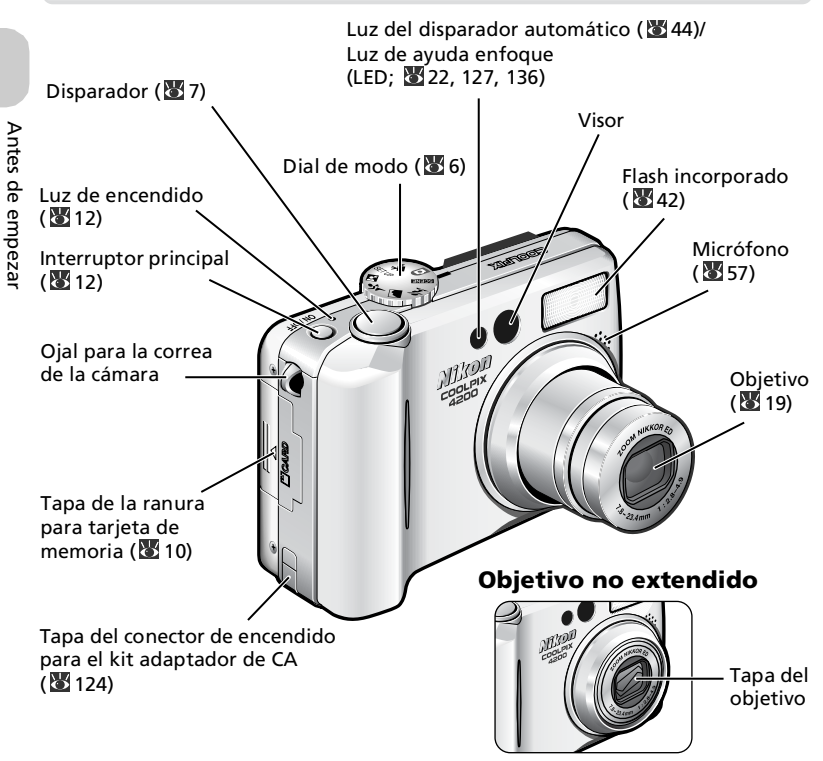

# Cómo colocar la correa de la cámara

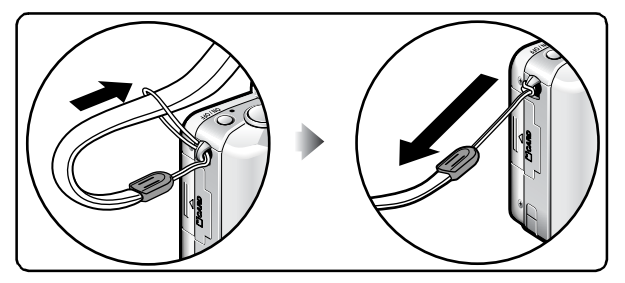

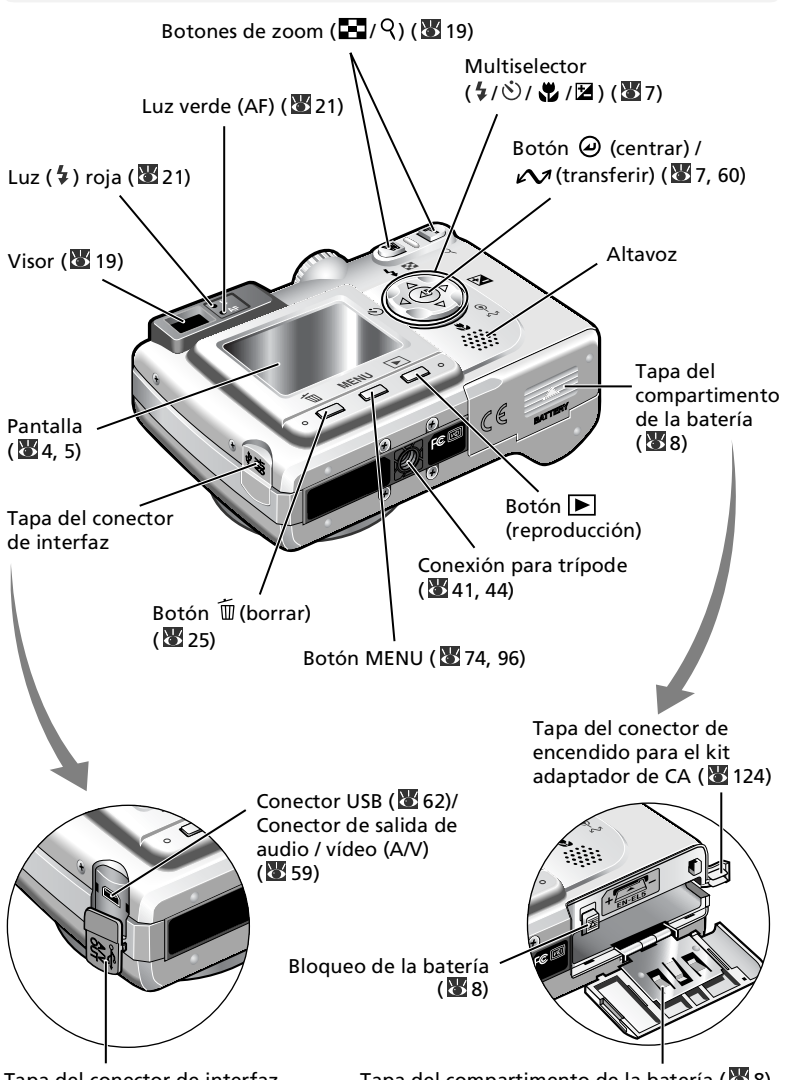

Tapa del conector de interfaz

Tapa del compartimento de la batería (288)

# La pantalla

| Di                                                          | isparo       3-         1       2         26       0+         21       22         24       23         0       0+         17       1+1.0         20       19                                                           | 4<br>5 6<br>7<br>7<br>8<br>1 1 7<br>9<br>1 1 7<br>4<br>7<br>1 7<br>1 7<br>1 7<br>1 7<br>1 7<br>1 7<br>1 7                                                                                                    |
|-------------------------------------------------------------|----------------------------------------------------------------------------------------------------|----------------------------------------------------------------------------------------------------|
| 1<br>2<br>3<br>4<br>5<br>6<br>7<br>8<br>9<br>10<br>11<br>12 | <b>16 15 14</b><br>Modo de disparo 17, 27, 49<br>Indicador de zoom <sup>1)</sup> 19<br>Indicador de enfoque <sup>2)</sup> 21<br>Modo Primeros planos macro 46<br>Indicador de la carga de la<br>batería <sup>3)</sup> | 13       12         16       Tamaño de imagen       77         17       Compensación de la exposición       47         18       Sensibilidad (equivalencia ISO)       87         19       Horquillado <sup>8)</sup> 88         20       Marcas de balance de blancos <sup>9)</sup> 88         21       Selector del mejor disparo<br>(Sel.mej.disp.)       84         22       Reducción de ruido       95         23       Modo de disparo continuo       82         24       Balance de blancos       79         25       Ajuste de imagen       85         26       Nitidez imagen       86         1)       Aparece cuando se presiona el disparador hasta la mitad.       84         24       Balance de blancos       79         25       Ajuste de imagen       85         26       Nitidez imagen       86         1)       Aparece cuando se presiona el disparador hasta la mitad.       84         20       Aparece cuando nos ha ajustado la cuadandose.       4         27       Aparece cuando no se ha ajustado el reloj de la cimara.       6         28       Aparece cuando se ha ajustado la ciudad nueva.       7         29       Aparece cuando se ha ajustado la ci |
| 13<br>14<br>15                                              | Modo de flash                                                                                                    | disparador hasta la mitad si se ha seleccionado<br>(m) Automático en el Modo área AF.<br>8) Aparece cuando se ha ajustado el horquillado.<br>9) Aparece cuando se ha ajustado el horquillado de<br>balance de blancos.                                                                                                    |

# Reproducción

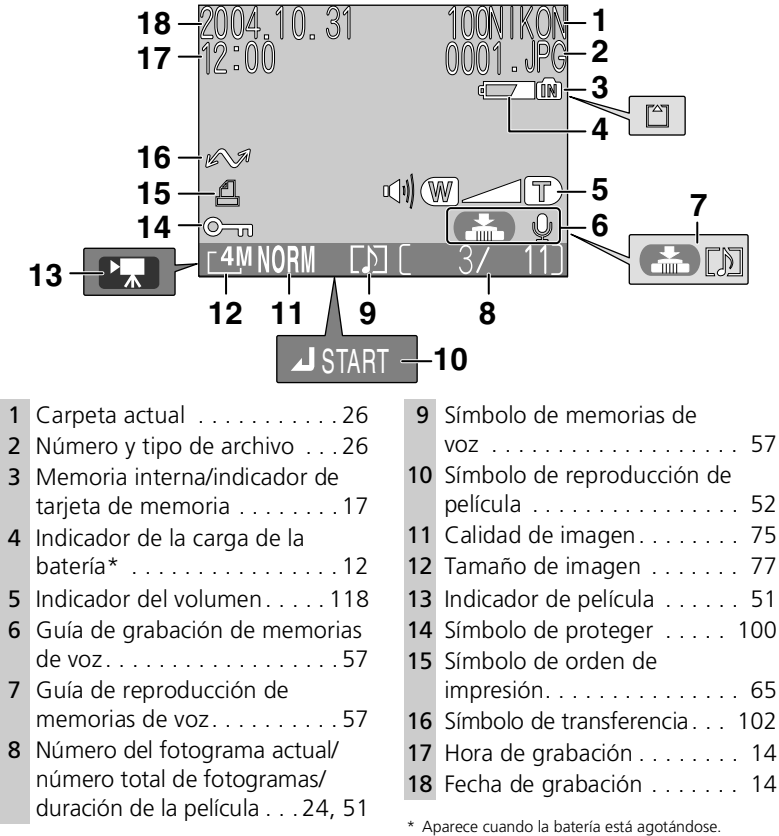

# 🔍 Visualización de la pantalla

Utilice la opción **Config. Monitor** del menú Configuración para conmutar entre mostrar u ocultar información de disparos o reproducción (**W** 115). Para mostrar la información, seleccione **Mostrar info, Info Auto** o **Cuadrícula** en **Config. Monitor**. Para que no aparezca la información en la pantalla, seleccione **Ocultar info** en **Config. Monitor**. Para apagar la pantalla, seleccione **Monitor apagado** en **Config. Monitor**. Si aparece el indicador de la carga de la batería, la pantalla se apagará de forma temporal mientras se carga el flash (**W** 12, 22).

# El dial de modo

El dial de modo permite seleccionar uno de los siete modos de disparo o el modo Configuración. Elija el modo de disparo que más se adapte a las condiciones fotográficas.

Para seleccionar un modo, sitúe el símbolo del modo

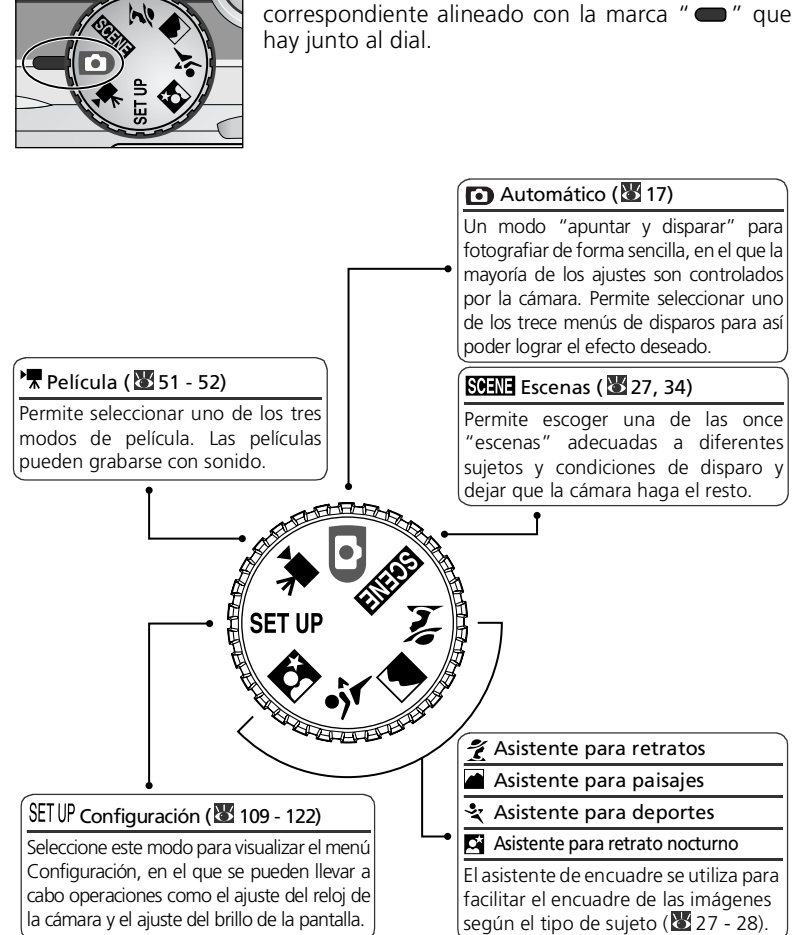

# Navegar por los menús

El multiselector se utiliza para navegar por los menús de la cámara.

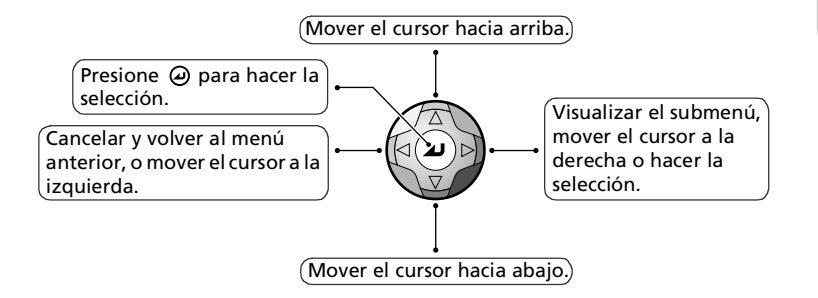

# **El disparador**

La cámara dispone de un disparador de dos fases. Cuando el disparador se presiona hasta la mitad de su recorrido, la cámara ajusta el enfoque y la exposición. Cuando finaliza la operación de enfocar, se enciende la luz verde (AF) que hay junto al visor y se ilumina el indicador de enfoque de la pantalla. El enfoque y la exposición permanecerán bloqueados mientras se mantenga presionado el disparador hasta la mitad de su recorrido. Para hacer la fotografía, presione el disparador a fondo.

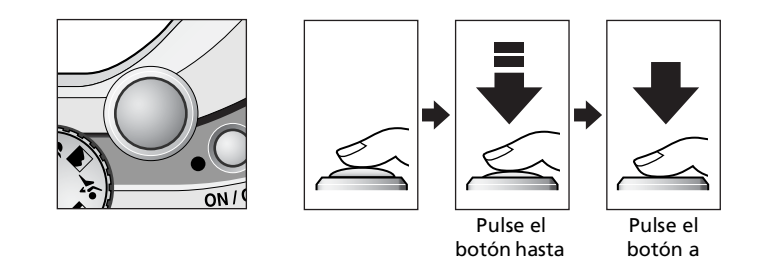

la mitad.

7

fondo.

# Introducir la batería

La cámara utiliza una batería recargable Nikon EN-EL5 de iones de litio.

- Se suministra con la cámara
- Puede recargarse con el cargador de baterías MH-61 que se suministra (no olvide cargar la batería antes de utilizar la cámara por primera vez o después de no haberla utilizado en mucho tiempo). Para recargar la batería cuando está totalmente agotada se necesitan unas dos horas.

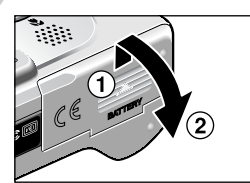

# Abra la tapa del compartimento de la batería

Deslice la tapa en la dirección indicada en (1)hasta que se detenga, y abra la tapa (2).

# Introduzca la batería

2 Introduzca la batería tal como indica la etiqueta que hay en el compartimento de la batería asegurándose de que los polos positivo "+" y negativo "-" están en la posición correcta. El pequeño saliente que hay en la batería coincide con el polo negativo.

# Introducir la batería

Introducir la batería al revés podría dañar la cámara. Compruebe que la batería está colocada en la orientación correcta

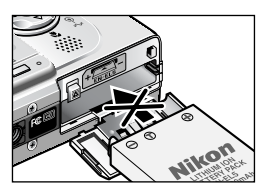

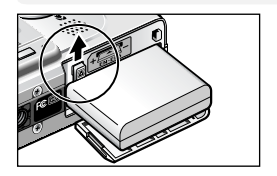

El pestillo de color naranja se aparta cuando se introduce la batería y se cierra cuando ésta se ha introducido totalmente.

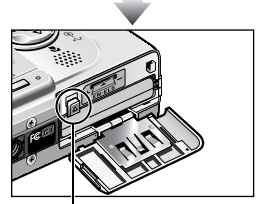

Bloqueo de la batería

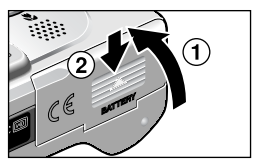

# **3** Cierre la tapa del compartimento de la batería

Cierre la tapa (1) y deslícela hasta que quede bloqueada (2).

Compruebe que la tapa esté bien cerrada.

# Cambiar la batería

Antes de abrir el compartimento de la batería *apague la cámara* y asegúrese de que la luz de encendido esté apagada. Deslice el pestillo de la batería en la dirección indicada para expulsar la batería y acabe de sacarla con los dedos.

 Tenga en cuenta que la batería puede calentarse con el uso. Por consiguiente, debe observar las debidas precauciones al retirarla.

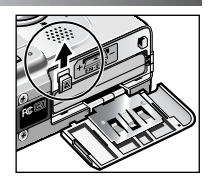

# V Lea las advertencias sobre la batería

Lea y siga las precauciones y advertencias de las páginas i - ii y 128 de este manual y todas las instrucciones y advertencias del fabricante de la batería.

# Fuentes de alimentación alternativas

Para alimentar la cámara de forma continuada durante un tiempo prolongado, utilice un kit adaptador de CA EH-62A opcional. **No utilice, bajo ningún concepto, otra marca o modelo de adaptador de CA.** Si no respeta esta medida de seguridad, la cámara podría calentarse o sufrir daños.

Si desa más información sobre cómo conectar el kit adaptador de CA EH-62A, consulte el apartado "Conectar el kit adaptador de EH-62A" (**W** 124).

# Introducir tarjetas de memoria

Las fotografías se pueden almacenar en la memoria interna de la cámara (aproximadamente 12 MB) o en una tarjeta de memoria Secure Digital (SD). Si no se ha introducido la tarjeta de memoria en la cámara, las fotografías se almacenarán en la memoria interna de la cámara, mientras que si la cámara tiene la tarjeta de memoria, se almacenarán en ella.

Para almacenar las fotografías en la memoria interna, saque la tarjeta de memoria.

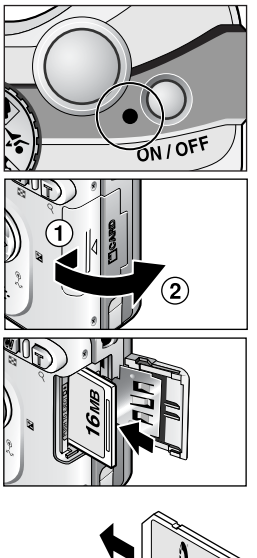

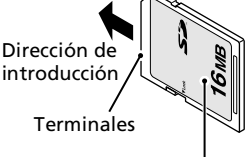

Parte frontal

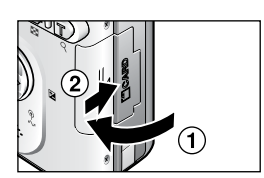

# Compruebe que la cámara está apagada

La luz de encendido debe estar apagada.

# 2 Abra la tapa de la ranura para tarjeta de memoria

Deslice la tapa en la dirección indicada en (1) hasta que se detenga y se abrirá automáticamente (2).

# **3 Introduzca la tarjeta de memoria** Introduzca la tarjeta de memoria en la

Introduzca la tarjeta de memoria en la dirección que indica la flecha que aparece en la etiqueta que hay en la ranura de la tarjeta de memoria hasta que encuentre un tope.

# V Introducir tarjetas de memoria

Introduzca primero los terminales de la tarjeta de memoria. Si la tarjeta de memoria se introduce al revés o por el lado contrario se podría dañar la cámara o la tarjeta. Asegúrese de que la tarjeta está orientada correctamente.

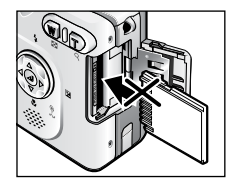

# Cierre la tapa de la ranura para tarjeta de memoria

Cierre la tapa (1) y deslícela hasta que quede bloqueada (2).

Compruebe que la tapa está bien cerrada.

# 🖉 Formatear las tarjetas de memoria

Las tarjetas de memoria tendrán que estar formateadas con la COOLPIX4200 antes de utilizarlas por primera vez. Si desea más información sobre el formateo de tarjetas de memoria, consulte el apartado Formatear tarjeta o memoria (🕲 119) en el menú Configuración.

# 🔍 Extraer tarjetas de memoria

Cuando la cámara está apagada puede extraerse la tarjeta sin que se produzca ninguna pérdida de datos. Para sacar la tarjeta de memoria, apague la cámara y compruebe que el indicador de encendido esté apagado. **No abra la tapa de** *la ranura de la tarjeta de memoria mientras esté iluminado el indicador de encendido*. Abra la tapa de la ranura de la tarjeta de memoria y empuje la tarjeta para que salga parcialmente. La tarjeta ya se puede sacar con la mano.

• Las tarjetas de memoria pueden calentarse durante su utilización, así que debe tener cuidado al extraerlas.

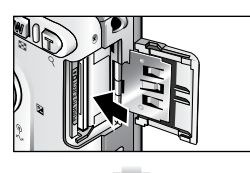

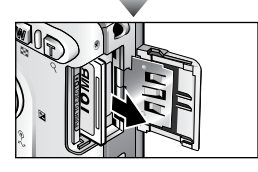

# 🖉 Tarjetas de memoria

- Utilice solamente tarjetas de memoria Secure Digital (SD).
- No las desmonte ni las modifique.
- No las deje caer ni las doble ni las exponga al agua o a sacudidas bruscas.
- No toque los terminales de metal con los dedos ni con objetos de metal.
- No pegue etiquetas o adhesivos en la tarjeta de memoria.
- No las deje al sol en un vehículo cerrado ni en otros lugares expuestos a altas temperaturas.
- No las exponga a elevados niveles de humedad ni a gases corrosivos.

# El dispositivo de protección contra escritura

Las tarjetas de memoria disponen de un dispositivo de protección contra escritura para evitar la pérdida accidental de datos. Cuando el dispositivo está en la posición de "LOCK", no se pueden guardar, borrar ni editar las fotografías y la tarjeta no puede ser formateada. No bloquee la tarjeta cuando vaya a hacer, borrar o editar fotografías, o a transferirlas a un ordenador.

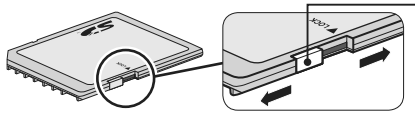

 Dispositivo de protección contra escritura

Si la tarjeta de memoria está bloqueada, las fotografías pueden reproducirse, pero no es posible grabar, borrar, editar ni transferir con el botón ( $\checkmark \checkmark$ ) de la cámara y la tarjeta no se puede formatear.

# Comprobar el nivel de la batería

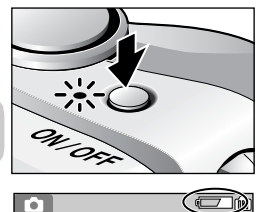

# Encienda la cámara

- Pulse el interruptor principal.
- Cuando la cámara está encendida la luz de encendido se ilumina.

# 2 Compruebe en la pantalla el nivel de carga de la batería

La primera vez que se enciende la cámara aparece el diálogo de selección del idioma. Elija el lenguaje deseado y pulse O. Consulte "Configuración básica" (🖾 14).

# Nivel de la batería

| Aparece                          | Significado                                                                                    |
|----------------------------------|------------------------------------------------------------------------------------------------|
| NINGÚN<br>SÍMBOLO                | La batería está totalmente cargada.                                                            |
| د<br>(luces)                     | Batería agotándose. Si se dispara el flash, la pantalla se apaga mientras el flash se recarga. |
| ¡ATENCIÓN!<br>BATERÍA<br>AGOTADA | La batería se ha agotado. Cargue la batería o reemplácela por una cargada.                     |

Las luces roja ( $\clubsuit$ ) y verde (AF) parpadearán cuando aparezca la advertencia "¡ATENCIÓN! BATERÍA AGOTADA".

# Apagar la cámara

Para apagar la cámara cuando la luz de encendido está iluminada, pulse el interruptor principal.

• No saque la batería ni desconecte el kit adaptador de CA EH-62A (opcional) hasta que el indicador de encendido esté apagado.

# 🔍 El botón 🕨

La cámara también puede encenderse presionando el botón 🕨 durante aproximadamente dos segundos. Aparecerá en la pantalla la fotografía más reciente (🗑 53).

# 🔍 La luz de encendido

La luz de encendido indica lo siguiente:

| Cuando la luz de encendido está | La cámara está |
|---------------------------------|----------------|
| Encendida                       | Encendida      |
| Parpadeando                     | En modo Reposo |
| Apagada                         | Apagada        |

# 🔍 Apagado automático (Modo Reposo)

Si no se realizan operaciones durante un minuto (configuración por defecto), la pantalla se apagará automáticamente y la cámara entrará en el modo Reposo para reducir el gasto de la batería. Mientras la cámara está en modo Reposo, parpadeará la luz de encendido. Si no se efectúa ninguna operación durante tres minutos después de que la cámara entre en el modo Reposo, la cámara y la luz de encendido se apagarán automáticamente. La cámara se reactivará y dejará de estar en modo Reposo cuando:

- Se pulsa el interruptor principal.
- Se presiona el disparador hasta la mitad de su recorrido.
- Se presiona el botón 🕨 para ver la última fotografía realizada.
- Se presiona el botón MENU para visualizar el menú del modo utilizado en ese momento.
- Se gira el dial de modo para seleccionar otro modo.

Con la opción **Apagado automático** del menú Configuración (**1**19) se puede cambiar el tiempo que ha de transcurrir para que la cámara entre en el modo Reposo. Sin embargo, si aparece un menú o el menú Configuración, el monitor se apagará a los tres minutos, mientras que si las fotografías se muestran en un pase de diapositivas ininterrumpido (**1**97) o si la cámara se alimenta mediante el adaptador de CA, el monitor se apagará a los treinta minutos.

Si la cámara se conecta a un ordenador o a una impresora con un cable USB, la función de apagado automático no funciona.

# Configuración básica

La primera vez que se enciende la cámara aparece en la pantalla el diálogo de selección del idioma. Siga los pasos que se indican a continuación para escoger el idioma y ajustar la fecha y la hora.

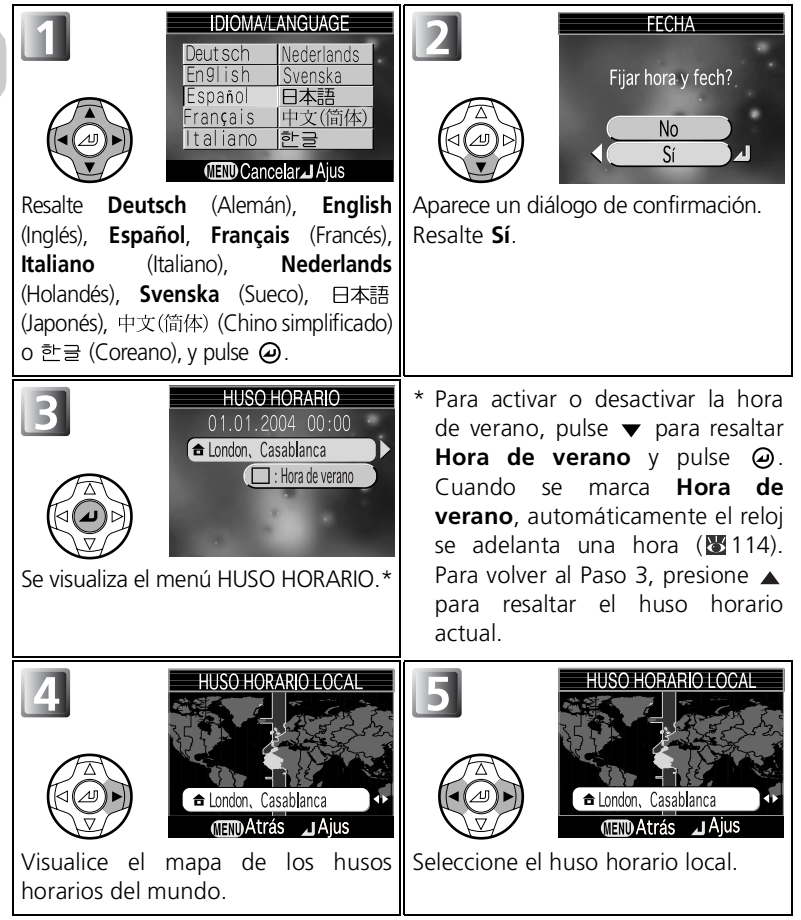

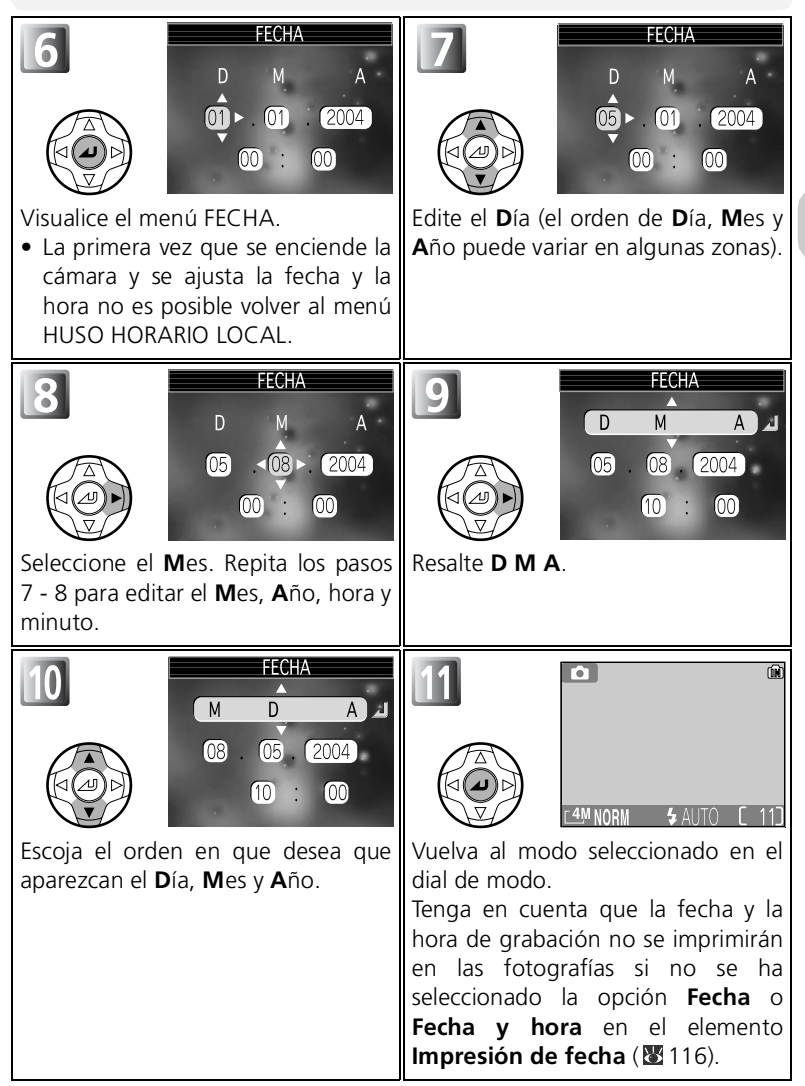

Primeros pasos

# 🖉 Fecha no ajustada

Si sale sin ajustar la fecha y la hora, el símbolo 🔮 ("fecha no ajustada") parpadeará en el pantalla cuando la cámara esté en el modo de disparo y todas las fotografías llevarán impresa la hora "0000.00.00 00:00" (imágenes) o "2004.01.01 00:00" (películas).

# 🖉 La batería del reloj

La batería del reloj se carga en unas diez horas cuando la batería principal está instalada o la cámara se alimenta con un kit adaptador de CA EH-62 (opcional). Cuando la pila del reloj está totalmente cargada, es una fuente de alimentación de reserva para varios días.

# 🖉 El reloj de la cámara

El reloj de la cámara es menos preciso que la mayoría de los relojes. Compare la hora del reloj de la cámara con la de otros relojes más precisos y ajústela si es necesario.

# Husos horarios

Tanto la hora local como el aprovechamiento de la luz de día (horario de verano/ invierno) pueden ajustarse si se viaja al extranjero. Si desea más información, consulte el apartado **Fecha** (**11**2) del menú Configuración.

# Ajuste del reloj desde el software gue se incluye con la cámara (sólo con Windows XP/Mac OS X)

Si la cámara se ha conectado al ordenador con la opción **USB** ajustada a **PTP** (B 60) en el menú Configuración, se puede utilizar el software que se incluye con la cámara para ajustar el reloj de la cámara a la misma fecha y hora que el ordenador. Consulte el *Manual del software que se incluye con la cámara* (en CD) para obtener más información.

# Paso 1-Seleccionar el modo 🗖

En esta sección se explican las operaciones básicas para hacer fotografías en (modo de disparo automático). En este modo "apuntar y disparar" automático, la mayoría de los ajustes los controla la cámara en función de las condiciones de disparo, por lo que se logran unos resultados óptimos en la mavoría de las situaciones.

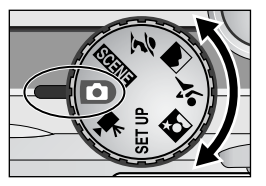

# Gire el dial de modo hasta 💽

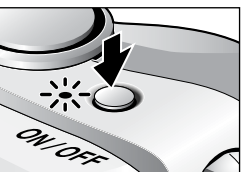

2 Encienda la cámara La luz de encendido se iluminará y en la pantalla aparecerá la pantalla de inicio (🖾 110). La cámara estará lista para fotografiar, cuando en la pantalla aparezca la imagen que se ve a través del objetivo.

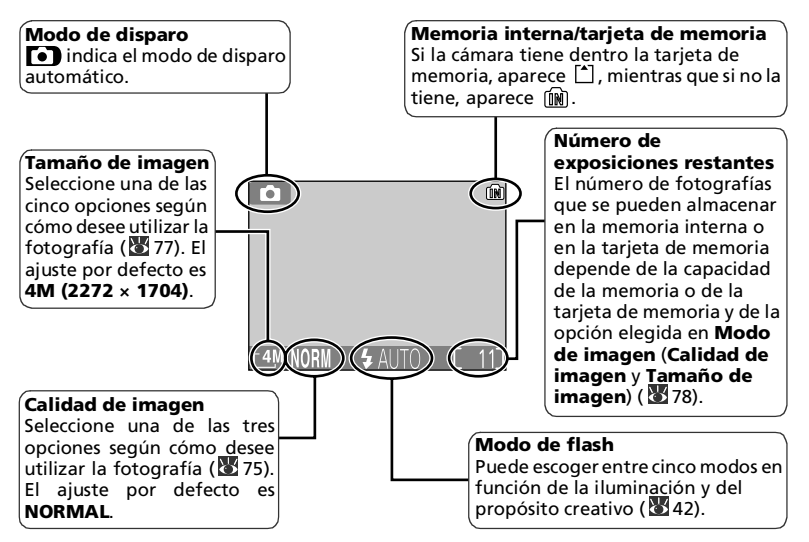

# Número de exposiciones restantes

Si el número de exposiciones restantes es cero, aparecerá en la pantalla el mensaje "MEMORIA INSUFICIENTE" y no se podrán hacer más fotografías ha<u>st</u>a que:

- Seleccione una imagen de ménor calidad o un tamaño de imagen menor (275) (dependiendo de la situación, es posible que no se puedan hacer más fotografías aunque se cambie este ajuste).
- Introduzca otra tarjeta de memoria (
   <sup>1</sup>
   <sup>10</sup>
   <sup>10</sup>
- Saque la tarjeta de memoria para que las fotografías se graben en la memoria interna (
   11) (sólo se pueden hacer fotografías si la memoria interna tiene espacio).
- Borre algunas fotografías de la memoria interna o de la tarjeta de memoria.

# 🔍 Modo de Disparo automático

El modo (Disparo automático) proporciona trece opciones del menú de disparo, como **Balance de blancos**, **Nitidez imagen** y **Continuo**. Consulte "Utilizar el menú de disparo" (**W** 73).

# 🕰 LCD de control avanzado del brillo

La característica LCD de control avanzado del brillo de la COOLPIX4200 mejora la visibilidad cuando incide la luz del sol y en otras condiciones de luz.

# Paso 2-Encuadrar la imagen

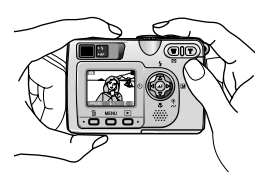

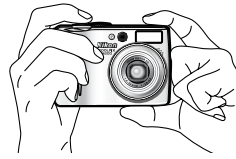

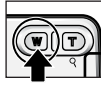

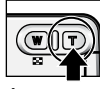

Disminuir el zoom

Aumentar el zoom

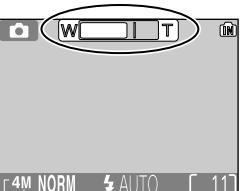

Al presionar cualquiera de los botones, el indicador de la pantalla muestra la cantidad de zoom utilizado.

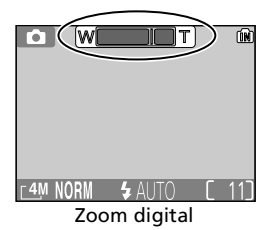

# Prepare la cámara

Coja la cámara firmemente con ambas manos. Las fotografías se pueden encuadrar en la pantalla o en el visor.

# No obstaculice el disparo

Para evitar que las fotos salgan total o parcialmente oscurecidas, tenga cuidado de no poner los dedos ni ningún otro objeto delante del objetivo, de la ventana del flash o del micrófono.

# Fotografía básica

- 2 Encuadre el sujeto Esta cámara digital Nikon dispone de dos tipos de zoom: el zoom óptico, en el que se utiliza el teleobietivo de la cámara para ampliar el sujeto hasta 3 veces, y el zoom digital, en el gue se utiliza el procesamiento digital para ampliar aún más la imagen, hasta 4 veces, consiguiendo un total de 12 aumentos. Utilice los botones de zoom para encuadrar el sujeto en el centro de la pantalla:
  - Presione el botón 💽 (W) para reducir el zoom sobre el sujeto y aumentar el área visible del fotograma.
  - Presione el botón Q (T) para aumentar el zoom, de forma que el sujeto llene una zona mayor del fotograma.
  - Cuando el zoom óptico de la cámara está ajustado al máximo aumento, si se mantiene presionado el botón  $Q(\mathbf{T})$  durante más de dos segundos, se activa el zoom digital. El indicador de zoom se volverá amarillo y la luz verde (AF) que hay junto al visor parpadeará. Utilice los botones  $Q(\mathbf{T})$  y 📰 (W) para ajustar el zoom en la gama de zoom digital. Para cancelar el zoom digital, presione 📰 (W) hasta que el indicador de zoom se vuelva blanco

# 🖉 Zoom digital

- En el zoom digital, los datos del sensor de imagen de la cámara se procesan digitalmente y se amplía la
  zona central de la imagen hasta que ocupa todo el encuadre. A diferencia del zoom óptico, el digital no
  aumenta al máximo la cantidad de detalles visibles de la imagen, únicamente aumenta el tamaño de los
  detalles que ya son visibles con el zoom óptico, lo que produce una imagen ligeramente "granulada".
  Tenga en cuenta que los efectos del zoom digital no son apreciables en el visor. Por lo tanto, cuando
  utilice el zoom digital, deberá utilizar la pantalla para encuadrar la fotografía. El zoom digital no se
  puede utilizar cuando la pantalla está apagada ni cuando está seleccionado algún modo asistente
  (excepto en el Asistente para deportes).
- Cuando se utiliza el zoom digital, la zona de enfoque se fija en el centro del encuadre (💥 91).
- Cuando se utiliza el zoom digital, Medición se ajusta a Pond. Central (🐺 81).

# 🖉 Si la iluminación es escasa

Cuando la iluminación es escasa, se aumenta la sensibilidad para compensar y la imagen de la pantalla puede aparecer ligeramente moteada. Esto es normal y no es un signo de mal funcionamiento.

# 🔍 ¿Pantalla o visor?

- Utilice la pantalla para poder comprobar los ajustes de la cámara de una ojeada, a la vez que visualiza la imagen tal como quedará en la fotografía final. Esto es de gran utilidad cuando la imagen del visor no refleja de forma precisa qué es lo que aparecerá en la fotografía final, por ejemplo, cuando:
  - el sujeto está situado a menos de 1,5 metros de la cámara
  - se utiliza el zoom digital
- Utilice el visor cuando desee ahorrar energía apagando la pantalla (W 115) o cuando la luz ambiental sea intensa y dificulte la visión de la imagen en la pantalla.
- Cuando se hacen fotografías continuamente con el Asistente para deportes o la opción Continuo, etc., éstas aparecen en la pantalla después de que se ha realizado el disparo real. Por consiguiente, si va a hacer este tipo de fotografías, es aconsejable que utilice el visor.

# Paso 3-Enfocar y disparar

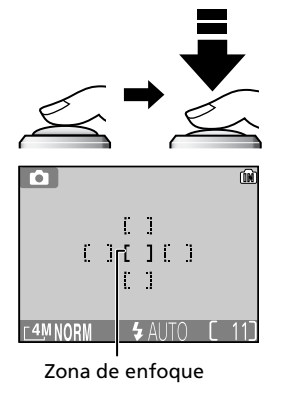

Luz (🖕) roja

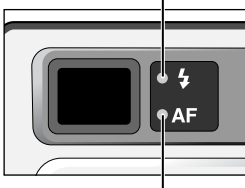

Luz verde (AF) Indicador de enfoque

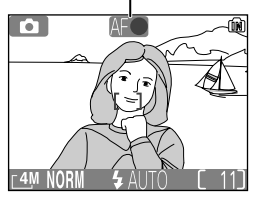

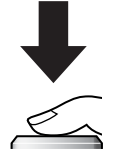

# Enfoque

Presione el disparador hasta la mitad de su recorrido para ajustar el enfoque y la exposición.

- El enfoque y la exposición permanecerán bloqueados mientras se mantenga presionado el disparador hasta la mitad de su recorrido (1277).
- En el modo ), la cámara selecciona automáticamente de entre las cinco zonas de enfoque la que contiene el sujeto más cercano a la cámara (el ajuste por defecto en el modo de disparo automático).
- Cuando el sujeto está enfocado, el área AF seleccionada pasa a ser verde.

Si el disparador se presiona hasta la mitad, tanto la luz verde AF (Autofoco) como la roja 🗲 (flash preparado) aparecen de la siguiente forma.

| Luz ( <b>4</b> ) roja                            |                                                     |  |
|--------------------------------------------------|-----------------------------------------------------|--|
| Encendido                                        | El flash se disparará cuando se haga la fotografía. |  |
| Parpadea                                         | El flash está cargándose.                           |  |
| Apagado El flash está apagado o no es necesario. |                                                     |  |
| Luz verde (AF)/zona de enfoque                   |                                                     |  |

## Luz verde (AF)/zona de enfoque e indicador de enforque

| Encendido:<br>verde/<br>verde | El sujeto está enfocado.                                                                    |  |  |
|-------------------------------|---------------------------------------------------------------------------------------------|--|--|
| Parpadea:<br>verde/rojo       | La cámara no puede enfocar al sujeto.<br>Vuelva a encuadrar la fotografía y<br>reinténtelo. |  |  |

# **)** Haga la fotografía

- Presione el disparador a fondo para hacer la foto.
  - Para evitar que la fotografía salga borrosa, presione el disparador suavemente.

# V Durante la grabación

Mientras se estén grabando fotografías en la memoria o en la tarjeta de memoria, la luz verde (AF) parpadeará y, al mismo tiempo, aparecerá un símbolo a (esperar) en la pantalla o el símbolo de la memoria ( ) parpadeará. No apague la cámara, saque la tarjeta de memoria ni retire o desconecte la fuente de alimentación mientras se están grabando fotografías. Si se corta la alimentación o se retira la tarjeta de memoria en estas circunstancias se podría producir una pérdida de datos o dañar la tarjeta o la cámara.

# 🖉 Cómo obtener buenos resultados con el autofoco

El autofoco consigue los mejores resultados cuando hay contraste entre el sujeto y el fondo y el sujeto está iluminado de forma uniforme. No funciona bien si el sujeto es muy oscuro o se mueve con rapidez, si en la escena hay objetos con gran diferencia de luminosidad (p. ej. el sol está detrás del sujeto y sus rasgos quedan en la sombra), o si en el centro del encuadre hay objetos a diferentes distancias de la cámara (p. ej., un animal dentro de una jaula).

# 🖉 Sensibilidad (equivalente a ISO)

La **Sensibilidad** es la medida de la sensibilidad con que la cámara reacciona a la luz. Esta cámara digital de Nikon tiene normalmente una sensibilidad prácticamente equivalente a la de una película de 80 ISO. Cuando la iluminación es escasa y la sensibilidad (躍 87) está en Automático, la cámara aumenta automáticamente la sensibilidad, lo que permite utilizar exposiciones más rápidas y minimizar el efecto borroso causado por el movimiento imperceptible de la cámara (temblor de la cámara). En la pantalla aparece el símbolo **ISO** para avisar de que la fotografía podría salir ligeramente moteada.

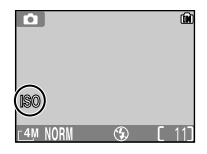

# 🔦 lluminador asistente de AF

La COOLPIX4200 dispone de un iluminador asistente de AF. Cuando hay poca luz, si se presiona el disparador hasta la mitad de su recorrido se enciende el iluminador asistente de AF, lo cual permite a la cámara enfocar aunque el sujeto esté poco iluminado. El iluminador asistente de AF se encenderá en los siguientes casos:

- Se ha seleccionado (=) Automático o (=) Apagado en la opción Modo área AF del menú de disparo o está seleccionada la zona de enfoque del centro del encuadre cuando se selecciona [11] Manual en Modo área AF.
- Al seleccionar la zona de enfoque que está en el centro del encuadre al disparar en modo 🕱 (asistente para retratos) sin utilizar plantilla de encuadre (₩29).
- Se dispara en el modo 🖾 (asistente para retrato nocturno) sin utilizar plantilla de encuadre (👹 33).
- Si se selecciona la zona de enfoque del centro del encuadre al disparar en el modo 🚳 (primer plano).

El iluminador asistente de AF proporciona el siguiente rango:

- Disminuir el zoom: en unos 2 m
- Aumentar el zoom: en unos 1,5 m

# 🖉 Batería agotándose

Si el flash se dispara mientras está visible el símbolo de batería agotándose, la pantalla se apagará mientras el flash se recarga.

# Autofoco

La cámara COOLPIX4200 tiene dos modos que permiten controlar el autofoco: **modo** área AF (291) y Modo autofoco (294).

# Bloqueo de AF/AE

El enfogue y la exposición se bloquean cuando se presiona el disparador hasta la mitad de su recorrido y permanecen bloqueados mientras el botón se mantiene en esa posición (bloqueo de AF/AE). El bloqueo de AF/AE puede utilizarse para hacer fotografías de sujetos situados fuera del centro o en aquellas situaciones en las que la cámara no puede enfocar con el enfogue automático.

Los procedimientos para bloquear AF/AE se describen a continuación. En este ejemplo, Modo área AF (1994) se ajusta a 🔳 Automático (ajuste por defecto).

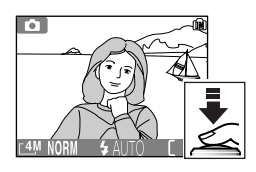

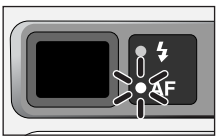

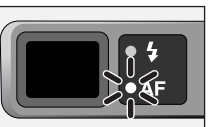

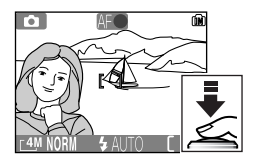

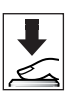

#### Enfoque 1

Cologue el sujeto en el centro del encuadre de la pantalla y presione el disparador hasta la mitad del recorrido

- La cámara selecciona automáticamente de entre las cinco zonas de enfoque aquella en la que se encuentra el sujeto más cercano a la cámara.
- Compruebe la luz verde (AF) y el indicador de 2 enfoque

Cuando el sujeto está enfocado, se encienden tanto la luz verde (AF) que hay junto al visor como el indicador de enfogue de la pantalla. La zona de enfogue aparece en verde en la pantalla.

• El enfogue y la exposición permanecerán blogueados mientras se mantenga presionado el disparador hasta la mitad de su recorrido.

#### 3 Vuelva a encuadrar la fotografía

Vuelva a encuadrar la fotografía mientras mantiene presionado el disparador hasta la mitad del recorrido. No cambie la distancia entre la cámara y el sujeto mientras el bloqueo de AF/AE esté activado. Si el sujeto se mueve, retire el dedo del disparador y vuelva a enfocar con la nueva distancia

#### 4 Haga la fotografía Presione el disparador a fondo.

# Paso 4–Ver los resultados (Reproducción en pantalla completa)

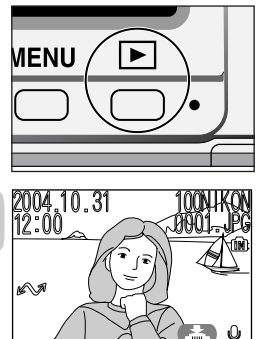

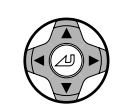

# Pulse el botón 🕨

# 2 Visualizar las imágenes en la pantalla • Este modo se llama "Reproducción en

- Este modo se llama "Reproducción en pantalla completa" (253).
  - Aparecerá en la pantalla la fotografía más reciente.
  - Para ver otras fotografías, pulse ▼ o ▶ para ver las fotografías en el mismo orden en que se han grabado, ▲ o ◀ para ver las fotografías en orden inverso.

Para cancelar la reproducción en pantalla completa y volver al modo de disparo automático, presione de nuevo el botón **•**.

# 🔍 Consejos para la reproducción

Las fotografías aparecen brevemente a baja resolución mientras se leen en la memoria o en la tarjeta de memoria, lo que permite la búsqueda rápida de fotografías en la memoria o en la tarjeta de memoria sin tener que esperar a ver cada una de las imágenes con toda su resolución.

# 🔍 El botón 🕨

Al presionar el botón 🗩 durante dos segundos aproximadamente la cámara se enciende. Presiónelo de nuevo para volver al modo seleccionado en el dial de modo.

# 🗳 La reproducción con todo detalle

Si desea más información sobre la reproducción, consulte el apartado "La reproducción con todo detalle" ( $\mbox{$M$}$ 53 - 72).

NOF

# Borrar fotografías no deseadas

Para borrar la fotografía que aparece en la pantalla:

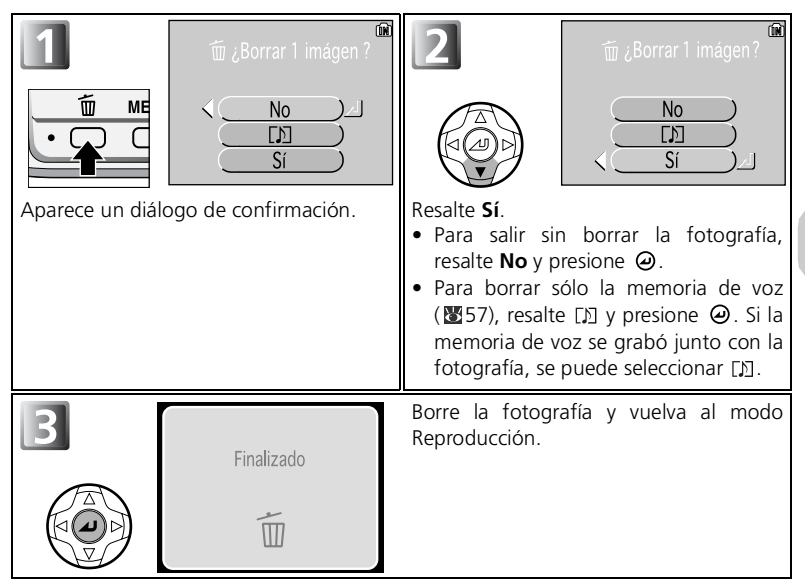

# 🔍 Borrar la última imagen

Mientras está fotografiando, puede presionar en cualquier momento el botón  $\overline{\mathbb{D}}$  para borrar la última fotografía hecha. Aparece un diálogo de confirmación. Presione  $\checkmark$  para resaltar **Sí** y presione O.

- Para salir sin borrar la fotografía, resalte **No** y presione @.
- Para borrar sólo la memoria de voz (₩57), resalte [½] y presione ④. Si la memoria de voz se grabó junto con la fotografía, se puede seleccionar [½].

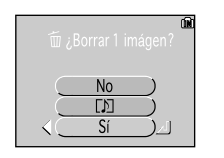

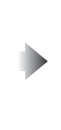

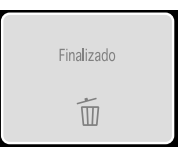

# 🔍 Nombres de archivos de imagen y de carpetas

Tanto en la memoria como en la tarjeta de memoria, las imágenes se identifican por nombres de archivo con tres partes: un identificador de cuatro letras, un número de archivo de cuatro dígitos que asigna automáticamente la cámara en orden ascendente y una extensión de tres letras (ej., "DSCN0001.JPG"). Cuando se visualiza una imagen en la pantalla, aparece el número de archivo y su extensión en la esquina superior derecha de la pantalla. El identificador no se muestra, pero es visible cuando las imágenes se transfieren a un ordenador.

|   |                     | Tipo de imagen                         | ldentifi-<br>cador   | Extensión | <b>R</b> |
|---|---------------------|----------------------------------------|----------------------|-----------|----------|
|   | Original            | Imagen                                 | DSCN                 | .JPG      | 24       |
|   |                     | Película                               | DSCN                 | .MOV      | 51       |
| • | Copia               | Copia creada con <b>Imagen pequeña</b> | SSCN                 | .JPG      | 105      |
|   |                     | Copia recortada                        | RSCN                 | .JPG      | 56       |
|   | Archivo<br>de audio | Memorias de voz                        | DSCN<br>SSCN<br>RSCN | .WAV      | 57       |

- Las fotografías se almacenan en una carpeta que crea automáticamente la cámara. El nombre de esta carpeta incluye un número de carpeta de tres dígitos (p.ej., 100NIKON).
- Si se llena la carpeta activa (200 fotografías), se crea automáticamente una carpeta nueva, que pasa a ser la carpeta activa, y su número se incrementa en uno (p.ej., 100NIKON 

  -101NIKON).
- Cada vez que se hacen fotografías en el modo Asist. panorama, se crea automáticamente una carpeta "P\_xxx" (p. ej., "101P\_001") y se almacena en ella una serie de fotografías que comienzan por "DSCN0001".
- Si se hacen fotografías después de cambiar de modo desde el modo Asist. panorama, se creará una carpeta nueva, en la que se almacenan las fotografías recién hechas.
- Si se hace una fotografía cuando la carpeta en uso contiene una imagen con el número 9999, se creará una carpeta nueva y la numeración de archivos volverá a empezar desde el 0001.
- Si el número de archivos llega a 200 o el número de fotografías llega a 9999 y la memoria o la tarjeta de memoria contienen una carpeta con el número 999, no se pueden hacer más fotografías, aunque quede capacidad en la memoria. Cambie la tarjeta de memoria o transfiera todas las fotografías a un ordenador (260) y formatee la memoria o la tarjeta de memoria (2011).
- Si se presiona el botón E en el modo de disparo, se visualizará la fotografía con el número más alto de las almacenadas en la carpeta.

Fotografía básica
# Modos Asistentes y Escenas

Esta cámara digital permite elegir entre cuatro modos "asistentes" y once modos de "escena". En estos modos, los ajustes de la cámara se optimizan automáticamente para el tipo de sujeto seleccionado, evitándole tener que establecerlos uno a uno.

#### **Modos Asistentes**

Los modos asistentes se seleccionan girando el dial de modo hasta el modo deseado. La cámara dispone de opciones asistentes de encuadre para que resulte más fácil encuadrar las fotografías.

|            | Modo                               | Descripción                                                                                                    | Я  |
|------------|------------------------------------|----------------------------------------------------------------------------------------------------|----|
| ž          | Asistente para retratos            | Se utiliza para retratos en los que el sujeto principal destaca<br>claramente mientras que los detalles del fondo están difuminados.                                                  | 29 |
|            | Asistente para paisajes            | Se utiliza para resaltar los contornos, los colores y el contraste en fotografías de cielos,<br>bosques y otros paisajes, o para hacer retratos en los que hay un monumento al fondo. | 31 |
| ? <b>*</b> | Asistente para deportes            | Se utiliza para fotografiar deportes, congelando el movimiento de<br>sujetos que se mueven con rapidez.                                                                               | 32 |
| Ľ          | Asistente para retrato<br>nocturno | Se utiliza para retratos que se hacen contra un fondo poco iluminado.                                                                                                    | 33 |

#### Modo Escenas

Las opciones del modo Escenas se seleccionan girando el dial de control hasta serve y pulsando el botón MENU.

|   | Modo               | Descripción                                                                                                    | 8  |
|---|--------------------|----------------------------------------------------------------------------------------------------|----|
| ۲ | Fiesta/Interior    | Se utiliza para captar los detalles del fondo o los efectos de la luz de<br>las velas u otro tipo de iluminación interior.                  | 35 |
| 1 | Playa/Nieve        | Se utiliza para sujetos luminosos como campos nevados, playas y extensiones de agua iluminada por el sol.                                   | 35 |
| ٢ | Puesta de sol      | Se utiliza para conservar los intensos colores del amanecer y la puesta de sol.                                                             | 35 |
| 0 | Amanecer/Anochecer | Se utiliza para conservar los colores que se observan con la tenue luz natural que hay antes de que amanezca y después de la puesta de sol. | 36 |
| 6 | Paisaje nocturno   | Se utiliza para hacer fotografías de paisajes por la noche.                                                                                 | 36 |
| • | Primer plano       | Se utiliza para captar toda la viveza de los colores en primeros planos de flores, insectos y otros sujetos pequeños.                       | 37 |
| 0 | Museo              | Se utiliza cuando está prohibido el uso del flash.                                                                                          | 37 |
| ۲ | Fuego artificial   | Se utiliza para captar el estallido de luz de los fuegos artificiales.                                                                      | 38 |
| Ð | Copia              | Se utiliza para copiar texto y dibujos lineales.                                                                                            | 38 |
| • | Contraluz          | Se utiliza cuando la luz procede de detrás del sujeto, haciendo que<br>sus rasgos queden en la sombra.                                      | 38 |
| 8 | Asist. panorama    | Se utiliza cuando se toman una serie de fotografías que<br>posteriormente se van a unir para formar una sola escena.                        | 39 |

#### Modos Asistentes y Escenas

Según el tipo de sujeto, no siempre los modos asistentes y escenas producen los resultados deseados. Si los resultados no son los que esperaba, seleccione 
(disparo automático) y vuelva a intentarlo.

# Asistente de encuadre

Los cuatro modos asistentes ofrecen una selección de opciones para encuadrar las fotografías con la ayuda de las plantillas que aparecen en la pantalla.

Para utilizar los asistentes de encuadre, gire el dial de modo hasta el modo deseado y siga los pasos que se describen a continuación.

**Modos Asistentes** 

# 🖉 Utilizar las plantillas

- El sujeto no tiene que coincidir exactamente con las plantillas de encuadre.
- Cuando encuadre fotografías, mire a su alrededor y tenga cuidado de no tropezar y caer.

#### 🔍 Calidad y tamaño de imagen

Desde este menú se puede cambiar el valor de **Calidad imagen** (**W** 75) y **Tamaño de imagen** (**W** 77). Seleccione uno de los iconos de **Calidad imagen** o **Tamaño de imagen** que aparecen a la derecha y pulse *(*) para cambiarlo.

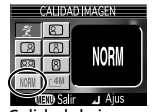

Calidad de imagen

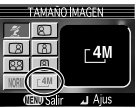

Tamaño de imagen

# 💈 Asistente para retratos

El modo 🛫 (asistente para retratos) le ayuda a encuadrar los retratos para que el sujeto principal destaque claramente sobre los detalles del fondo, que están difuminados, lo que aporta a la composición un toque de profundidad. El grado de difuminado del fondo depende de la cantidad de luz disponible. El menú Asistente de encuadre le ayuda a encuadrar los sujetos que no están centrados y hacer fotografías en vertical u horizontal y retratos de dos personas.

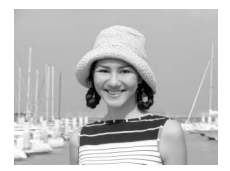

Gire el dial de modo hasta 🛫 y pulse el botón **MENU** (👿 28). Se dispone de los siguientes modos del asistente para retratos:

#### 2 Retrato

No aparece ninguna plantilla en la pantalla. El **Modo área AF** se ajusta automáticamente a (D**Manual**.

• Seleccione la zona de enfoque que más se adapte al sujeto (2008).

#### Retrato a la izda.

Se utiliza para encuadrar fotografías en las que el sujeto está situado a la izquierda.

 La cámara enfocará el sujeto que se encuentre en la plantilla de encuadre.

#### 🖪 Retrato a la derecha

Se utiliza para encuadrar fotografías en las que el sujeto está situado a la derecha.

 La cámara enfocará el sujeto que se encuentre en la plantilla de encuadre.

#### <sup>®</sup>Retrato primer plano

Se utiliza para encuadrar fotografías en las que la cara del sujeto está situada en la mitad superior.

 La cámara enfocará el sujeto que se encuentre en la plantilla de encuadre.

#### 🕾 Retrato pareja

Se utiliza para encuadrar fotografías en las que hay dos sujetos uno al lado del otro.

• La cámara enfocará al sujeto más cercano.

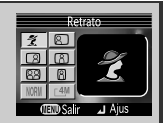

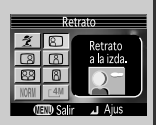

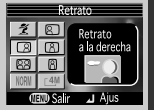

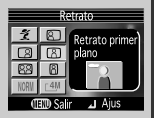

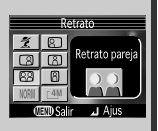

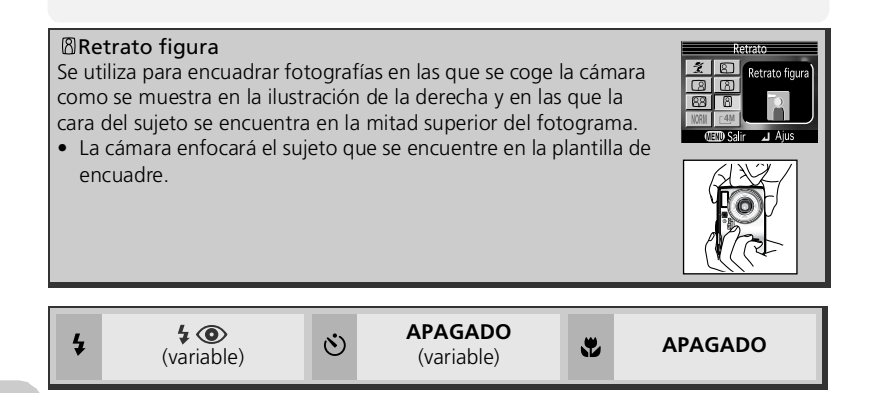

#### Configuración de los modos asistentes

La configuración del \$flash, del Odisparador automático, del primer plano macro de los modos Asistente para retratos, Asistente para paisajes, Asistente para deportes y Asistente para retrato nocturno se muestran en la tabla respectivamente.

# 🖬 Asistente para paisajes

El modo (asistente para paisajes) le ayuda a encuadrar las fotografías de paisajes llenos de vida para mejorar los contornos, los colores y el contraste. El menú Asistente de encuadre le ayuda a encuadrar no sólo paisajes naturales sino también paisajes urbanos, fotografías de grupos y retratos en los que hay un monumento al fondo.

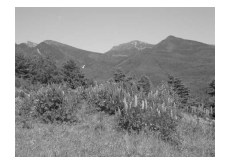

Gire el dial de modo hasta y pulse el botón **MENU** (**2**28). Se dispone de los siguientes modos del asistente para paisajes:

#### Paisajes

No aparece ninguna plantilla en la pantalla. Se utiliza para enfocar sujetos distantes a través de los sujetos en primer término, como una ventana o unas ramas.

• El enfoque se ajusta a infinito.

#### 

Se utiliza para encuadrar paisajes en los que el cielo ocupa el tercio superior del encuadre, en el medio hay sujetos distantes y en el tercio inferior sujetos más cercanos.

• Haga coincidir la parte superior de la línea de horizonte con la línea amarilla ondulada.

#### 🔀 Arquitectura

Se utiliza para fotografiar edificios.

 Aparece en la pantalla una cuadrícula para ayudarle a mantener las líneas verticales y horizontales bien alineadas con el encuadre.

#### 📾 Grupo a la derecha

Se utiliza para encuadrar retratos con los sujetos situados a la derecha y un monumento u otro sujeto al fondo y a la izquierda del fotograma.

• Se enfocará tanto al sujeto del retrato como al sujeto situado en el fondo.

#### 📾 Grupo a la izquierda

Se utiliza para encuadrar retratos con los sujetos principales situados a la izquierda y un monumento u otro sujeto al fondo y a la derecha del fotograma.

 Se enfocará tanto al sujeto del retrato como al sujeto situado en el fondo.

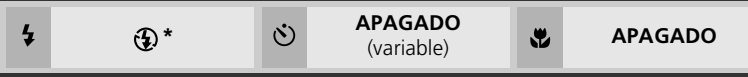

\* Al seleccionar Grupo a la derecha o Grupo a la izquierda, el modo de flash se ajusta a \$AUTO (variable).

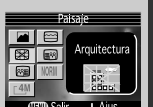

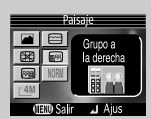

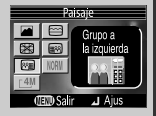

4

# 💐 Asistente para deportes

El modo 💐 (asistente para deportes) se utiliza para fotografiar escenas de acción dinámicas en las que se captan sujetos en movimiento. El menú Asistente permite congelar la acción en una sola imagen o grabar el movimiento en una serie de fotografías.

Gire el dial de modo hasta 💐 y pulse el botón **MENU** (🛽 28). Se dispone de los siguientes modos del asistente para deportes:

#### 💐 Deportes

Mientras se mantenga presionado el disparador, las fotografías se grabarán a una velocidad de hasta unos 1,3 fotogramas por segundo.

- La cámara hace 11 fotografías en una serie cuando la Calidad imagen es NORMAL y el Tamaño de imagen es 4M (2272 × 1704).
- El enfoque, la exposición y el balance de blancos quedan determinados por el primer disparo de cada serie.
- Si el (m) indicador de la carga de la batería aparece en el monitor, la velocidad de los disparos consecutivos será baja.

#### **\***Espectador deportes

Espectador deportes es ideal para capturar esos instantes en que no hay tiempo para componer la fotografía. Se utiliza a distancias que oscilan entre alrededor de 3 m y  $\infty$ .

- Mientras se mantenga presionado el disparador, las fotografías se grabarán a una velocidad de hasta unos 1,3 fotogramas por
  - segundo. El número de fotografías que pueden hacerse es el mismo que en el modo  ${\cal L}$  (Deportes).
- Si el (m) indicador de la carga de la batería aparece en el monitor, la velocidad de los disparos consecutivos será baja.

#### 🕮 Composición deportes

Cada vez que se presiona el disparador, la cámara hace dieciséis imágenes consecutivas a una velocidad de, aproximadamente, 3,5 fotogramas por segundo. La cámara coloca las fotografías en cuatro filas (una imagen: 568 × 426) para formar una sola fotografía (**4M**: 2272 × 1704). El enfoque, la exposición y el balance de blancos quedan determinados por el primer disparo de cada serie.

٢

Asistente para deportes

3

En 🛠 (Deportes) o en el Modo 🖽 (Composición deportes), el **Modo autofoco** se bloquea en **CAF AF continuo** (1894) y el área de enfoque se bloquea en el centro del fotograma. La cámara enfoca continuamente, hasta que se define el bloqueo AF/AE presionando el disparador hasta la mitad.

**APAGADO** 

.

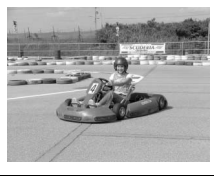

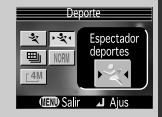

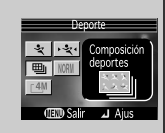

APAGADO

#### 🖾 Asistente para retrato nocturno

El modo (asistente para retrato nocturno) se utiliza para hacer retratos por la noche, y proporciona un equilibrio natural entre el sujeto principal y el fondo. Las fotografías hechas con velocidades de obturación lentas se ajustan para mejorar su calidad, lo que aumenta ligeramente el tiempo de procesamiento.

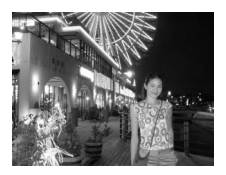

- Las funciones del modo Asistente para retrato nocturno son las mismas que las del modo Retrato (29). Al seleccionar Retrato nocturno (no hay plantilla de encuadre), el área AF se queda fija en el centro del encuadre.
- Para evitar que la fotografía salga borrosa, coloque la cámara sobre un trípode o sobre una superficie estable y plana.
- La reducción de ruido se activa automáticamente cuando la velocidad de obturación es lenta (295). El proceso de guardar la foto tarda más de lo normal.

| Se ilumina en todos<br>los disparos<br>utilizando las<br>funciones de<br>reducción de ojos<br>rojos y<br>sincronización lenta. | APAGADO<br>(variable) | APAGADO |
|----------------------------------------------------------------------------------------------------|-----------------------|---------|
|----------------------------------------------------------------------------------------------------|-----------------------|---------|

# **SCENE Modo Escenas**

El modo **SCENE** (escenas) ofrece un menú de once "escenas". Cada una de estas escenas corresponde a una situación habitual como, por ejemplo, un sujeto a contraluz, una puesta de sol o una foto de interior. Los ajustes de la cámara son controlados automáticamente para adaptarse a la escena seleccionada, lo que le evita tener que ajustar cada uno de ellos por separado.

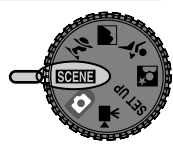

Modo Escenas

Para fotografiar en el modo Escenas, gire el dial de modo hasta **SCENE** y siga los pasos siguientes:

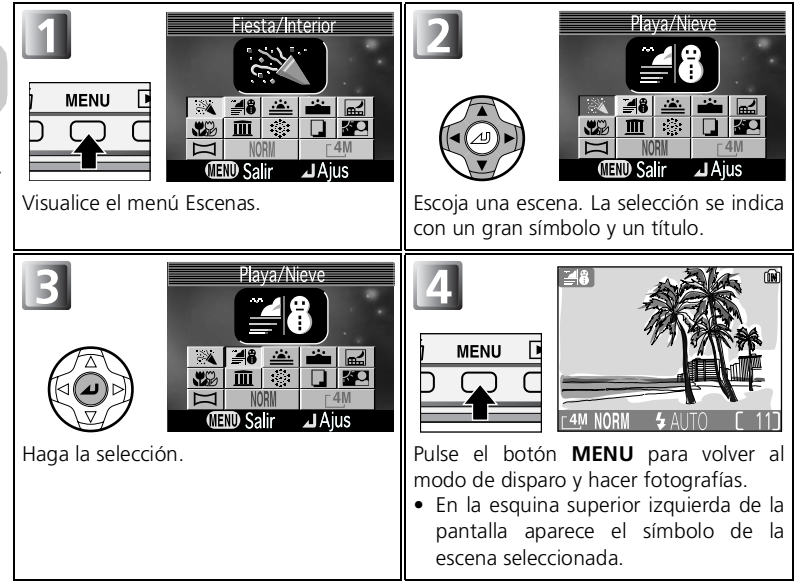

#### 🔍 Calidad y tamaño de imagen

Desde este menú se puede cambiar el valor de **Calidad imagen** (1875) y **Tamaño de imagen** (1877). Seleccione uno de los iconos de **Calidad imagen** o **Tamaño de imagen** que aparecen a la derecha y pulse para cambiarlo.

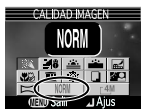

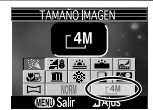

Calidad de imagen Tamaño

Tamaño de imagen

La cámara dispone de las siguientes escenas:

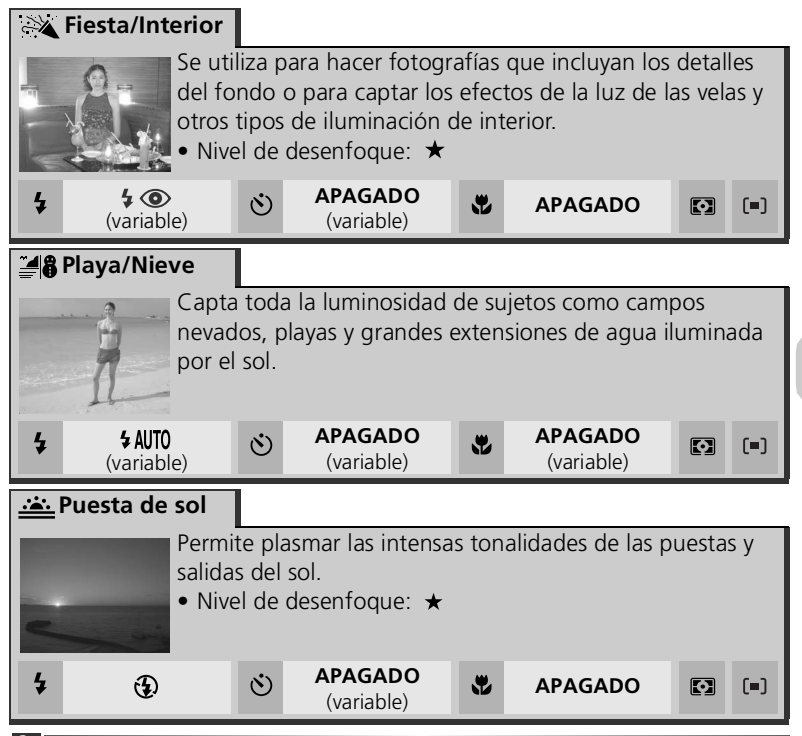

#### Ajustes de Modos Escenas

- 🕏, 🖄 y 😴 indican flash, disparador automático y primeros planos macro, respectivamente.
- 🖸 indica que el valor de Medición es 🖸 Matricial (😈 81).
- [=] o [1] indican Modo área AF.
  - [=] Apagado: Se utiliza la zona de enfoque central.
  - [1] Manual: El área AF se puede seleccionar de forma manual. Si desea más información, consulte el apartado "Modo área AF" (1) 91).

#### 🖉 El símbolo 圆 (temblor de la cámara)

Si aparece el símbolo 📓 en la pantalla, las fotografías podrían salir borrosas. En este apartado, las precauciones que deben tomarse para evitar que las imágenes salgan borrosas se indican con estrellas:

- ★ sostener la cámara firmemente con ambas manos apoyando los codos contra el torso.
- $\star$   $\star$  utilizar un trípode o colocar la cámara sobre una superficie plana y estable.

#### Amanecer/ Anochecer

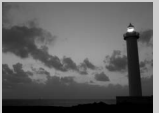

Capta los colores que se observan con la tenue luz natural que hay antes de que amanezca y después de la puesta de sol

- La reducción de ruido se activa automáticamente cuando la velocidad de obturación es lenta, El proceso de guardar la foto tarda más de lo normal
- El iluminador asistente de AF no se enciende aunque el sujeto esté oscuro.
- Nivel de dece

|   | - 14             |                                                    |                                                |                                                 |                     |                                    |                                  |               |
|---|------------------|----------------------------------------------------|------------------------------------------------|-------------------------------------------------|---------------------|------------------------------------|----------------------------------|---------------|
|   | 4                | ۲                                                  | ف                                              | <b>APAGADO</b><br>(variable)                    | *                   | APAGADO                            | $\mathbf{\mathbf{\overline{O}}}$ | (=)           |
| • | P<br>noct        | aisaje<br>turno                                    |                                                |                                                 |                     |                                    |                                  |               |
|   |                  | March                                              | Se utiliza u<br>conseguir                      | ına velocidad de<br>espectaculares p            | e obtur<br>baisajes | ación lenta par<br>s nocturnos.    | а                                |               |
|   | • E<br>• La<br>d | l enfoque s<br>a reducción<br>e obturació<br>ormal | se ajusta a ir<br>n de ruido s<br>ón es lenta. | nfinito.<br>se activa automa<br>El proceso de g | áticam<br>guarda    | ente cuando la<br>ır la foto tarda | veloc<br>más c                   | idad<br>le lo |

- El iluminador asistente de AF no se enciende aunque el sujeto esté oscuro.
- Nivel de desenfoque: ★ ★

| Image: Application of the second system     Image: Application of the second system     Image: Applicat | iado 💽 (=) |
|----------------------------------------------------------------------------------------------------|------------|
|----------------------------------------------------------------------------------------------------|------------|

# Modo Escenas

# Primer plano

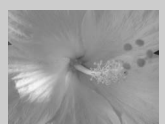

Se utiliza para captar toda la viveza de los colores en primeros planos de flores, insectos y otros sujetos pequeños, contra un fondo artísticamente difuminado.

- Para enfocar sujetos que se encuentran a sólo 4 cm del objetivo, ajuste el zoom hasta que el símbolo de modo Primeros planos macro (♥) de la pantalla se vuelva verde.
- La distancia mínima de enfoque varía en función de la posición del zoom.
- La cámara enfoca continuamente, hasta que se define el bloqueo AF/ AE presionando el disparador hasta la mitad.
- El **Modo área AF** se ajusta a [11] **Manual**. Seleccione la zona de enfoque que más se adapte al sujeto (293).
- Nivel de desenfoque: ★

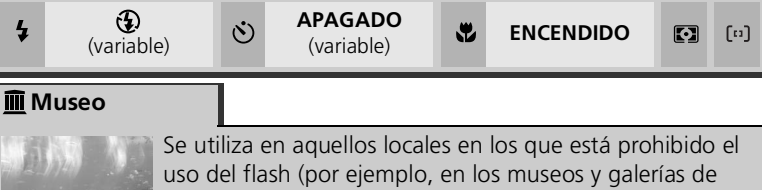

arte) o en otros entornos interiores en los que no quiera utilizar el flash.

- El Selector del mejor disparo (Sel.mej.disp.; 🗷 84) se activa automáticamente para reducir los efectos del movimiento imperceptible de la cámara.
- En ciertos lugares puede estar prohibido hacer fotografías con y sin flash. Pida permiso antes de hacerlas.
- El iluminador asistente de AF no se enciende aunque el sujeto esté oscuro.
- Nivel de desenfoque: ★

3

 $(\mathbf{\dot{o}})$ 

[=]

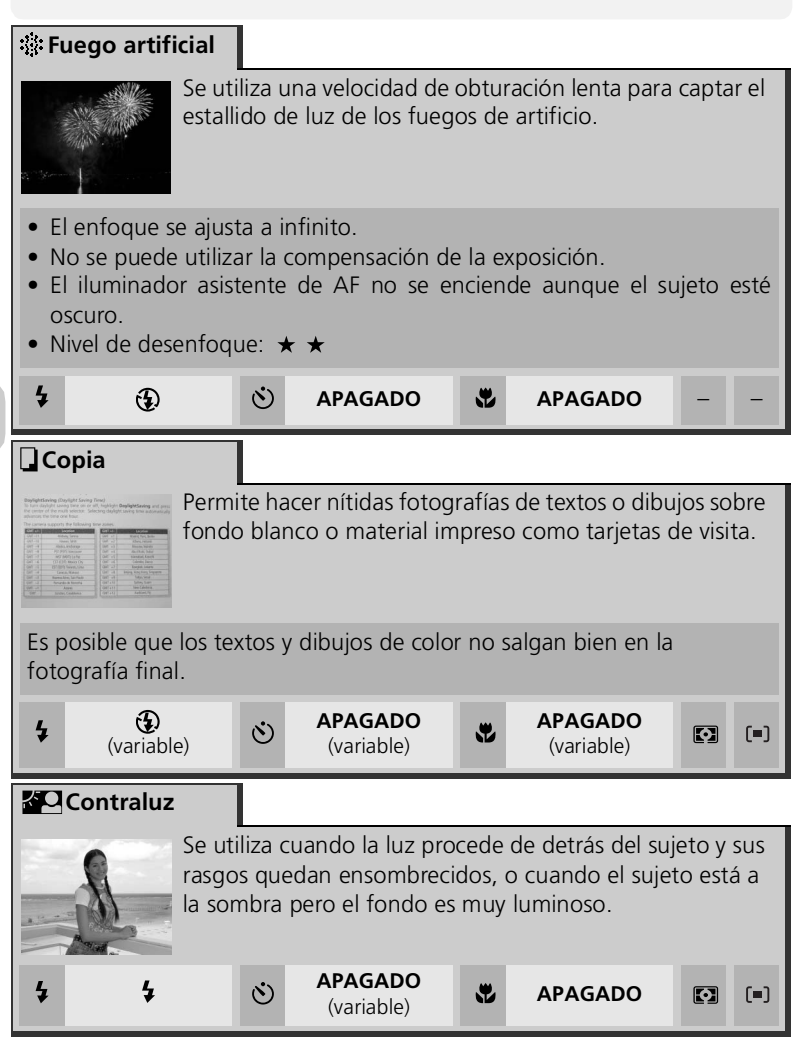

| 🖂 Asist. panorama                                                                                                    |                                              |                                                   |                                                                                                    |                                                |                                 |  |
|----------------------------------------------------------------------------------------------------|----------------------------------------------|---------------------------------------------------|----------------------------------------------------------------------------------------------------|------------------------------------------------|---------------------------------|--|
|                                                                                                    | Se u<br>foto<br>unita<br>(por<br>o un<br>360 | tiliza<br>grafía<br>án pa<br>ejem<br>a ima<br>°). | para hacer una s<br>as que posteriorn<br>ra formar una so<br>plo, una vista pa<br>agen de realidad | erie d<br>nente<br>la esce<br>norám<br>virtual | le<br>se<br>ena<br>hica<br>I de |  |
| Los modos de flash, macro y exposición quedan fijados a la configuración de la primera fotografía de la serie. El zoom también se fij al ajuste de la primera fotografía de la serie. |                                              |                                                   |                                                                                                    |                                                |                                 |  |
| 4 (variable)                                                                                                    | S APAGADO<br>(variable)                      | *                                                 | APAGADO<br>(variable)                                                                              |                                                | (=)                             |  |

# **Unir fotografías panorámicas**

Para formar una sola escena, transfiera al ordenador (2060) las fotografías hechas con el Asistente de panorámicas y utilice alguna aplicación de software apropiada para unirlas en una sola escena.

# 🖂 Hacer fotografías para una panorámica

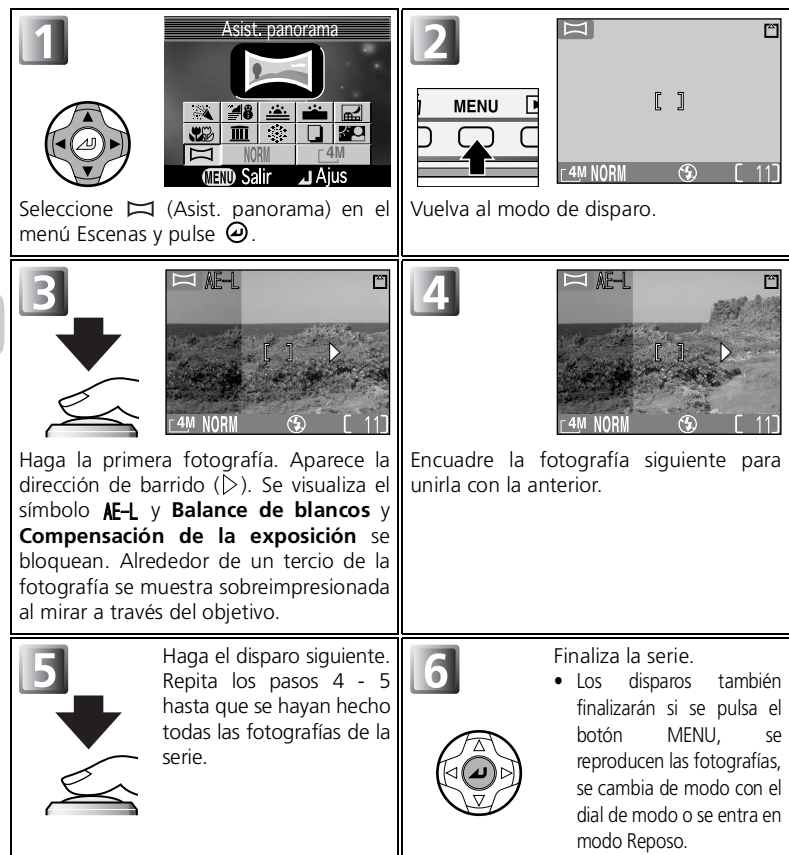

#### 🖉 Reproducción en pantalla completa

Si se pulsa el botón 🗩 (reproducción) después de empezar a disparar, se termina el modo Asist. panorama y se visualiza en la pantalla la última fotografía.

#### 🖉 Utilice un trípode

El uso de un trípode facilita la composición de las fotografías que se unirán posteriormente.

#### 🖉 Ubicación de las panorámicas

Cada serie de fotografías realizadas con el modo Asistente de panorámicas se guarda en una carpeta independiente con un nombre formado por una "P\_" precedida por un número de carpeta de tres dígitos y seguida por un número de secuencia de tres dígitos (p. ej., "101P\_001").

# **\$ Si la iluminación es escasa: Utilizar el flash**

Se dispone de los cinco modos de flash siguientes:

| Modo                                                           | Cómo funciona                                                                                                    | Cuándo utilizarlo                                                                                                    |
|----------------------------------------------------------------|----------------------------------------------------------------------------------------------------|----------------------------------------------------------------------------------------------------|
| <b>\$ AUTO</b><br>Automático                                   | El flash se dispara cuando<br>la iluminación es escasa.                                                                                                    | Es la mejor elección en la mayoría de las situaciones.                                                                                                    |
| <b>4</b> ()<br>Automático con<br>reducción de<br>pupilas rojas | Se utilizan predestellos<br>antes del disparo del flash<br>para reducir el efecto de<br>"pupilas rojas". Si el<br>efecto de "pupilas rojas"<br>se detecta cuando ya se<br>ha hecho la fotografía, la<br>cámara lo corregirá al<br>guardarla. | Se utiliza para retratos y ofrece el<br>máximo rendimiento cuando los<br>sujetos están dentro de la gama de<br>distancias de disparo con flash y<br>miran a la lámpara de predestellos.<br>No se recomienda su utilización<br>cuando se desea una reacción rápida<br>de la cámara. |
| Flash cancelado<br>(apagado)                                   | El flash no se disparará<br>aunque la iluminación sea<br>escasa.                                                                                                    | Se utiliza para captar la iluminación natural<br>en condiciones de poca iluminación, o<br>cuando está prohibido el uso del flash. Si<br>aparece el símbolo () (temblor de la<br>cámara), debe tener cuidado para evitar<br>que las fotos salgan borrosas.                          |
| Flash luz de día<br>(flash de relleno)                         | El flash se dispara siempre<br>que se hace una<br>fotografía.                                                                                                    | Se utiliza para "rellenar" (iluminar)<br>las sombras y los sujetos a contraluz.                                                                                                    |
| Sincronización lenta                                           | El flash automático se<br>combina con velocidades<br>de obturación lentas.                                                                                                    | Se utiliza para captar tanto el sujeto como<br>el fondo por la noche o cuando hay poca<br>luz. Si aparece el símbolo (memblor de<br>la cámara), debe tener cuidado para evitar<br>que las fotos salgan borrosas.                                                                   |

#### 🖉 Gama de distancias de disparo con flash

La gama de distancias de disparo con flash depende de la posición del zoom. Cuando se aumenta totalmente el zoom de la cámara, la gama de distancias de disparo con flash es de aproximadamente 0,3 - 4,5 m. Cuando el zoom está reducido al mínimo, la gama de distancias es de aproximadamente 0,3 - 3,5 m con el valor **Automático** en **Sensibilidad**.

#### Primeros planos

El flash podría no iluminar todo el sujeto a distancias inferiores a 30 cm. Cuando se realizan primeros planos, hay que visualizar cada una de las fotografías después de hacerlas para comprobar los resultados.

Para seleccionar el modo de flash:

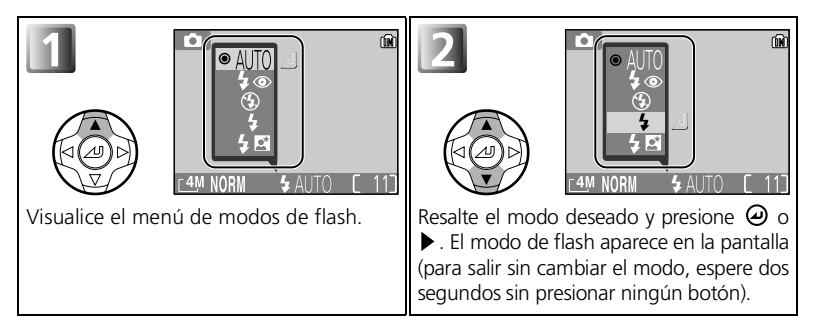

#### Seleccionar el modo de flash durante el uso de opciones manuales

Cuando el **Modo área AF** ( $\mathbb{F}$ 91) está ajustado a <sup>[:1]</sup> **Manual** ( $\mathbb{F}$ 93) y la guía de selección de la zona de enfoque aparece en la pantalla, presione para ocultar la guía de selección de la zona de enfoque y presione  $\blacktriangle$  ( $\frac{4}{3}$ ) para seleccionar el modo de flash.

#### 🖉 El símbolo 🚷 (temblor de la cámara)

Cuando la iluminación es escasa y el flash está desconectado (0), la velocidad de obturación es más lenta y las fotografías pueden salir borrosas. Si la velocidad de obturación necesaria para la exposición es muy lenta, aparecerá en la pantalla el aviso (temblor de la cámara). Se recomienda utilizar un trípode o un soporte.

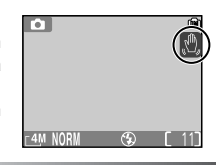

#### 🖉 Selección del modo de flash

El modo de flash no puede utilizarse en los siguientes casos:

- Continuo está ajustado a 旦Continuo, 面 Buffer 5 disparos o 巴Multidisparo 16.
- Sel.mej.disp. está ajustado a Encendido.
- Horquillado auto. está ajustado a Encendido.

#### 🖉 Automático con reducción de pupilas rojas

La función del flash "automático con reducción de pupilas rojas" de la COOLPIX4200 utiliza un método avanzado de reducción de pupilas rojas. Se disparan algunos predestellos antes del flash principal para reducir el efecto de "pupilas rojas". Además de esta función, si se detecta el efecto de "pupilas rojas", la cámara lo corrige automáticamente para guardar la fotografía. Cuando se utiliza esta función se produce un pequeña demora antes de poder volver a presionar el disparador para hacer la siguiente fotografía. Dependiendo de la situación, puede que en ocasiones la reducción de pupilas rojas no consiga los resultados deseados. En casos excepcionales, pueden verse afectadas otras zonas de la imagen, así como la zona de "pupilas rojas". En ese caso, elija otro modo de flash y vuelva a intentarlo.

# 👏 Hacer un autorretrato: Utilizar el disparador automático

Cuando se utiliza el disparador automático, la cámara no hace la foto hasta tres o diez segundos después de haberse apretado el disparador. Esto permite al fotógrafo salir en su propia fotografía o evitar que los primeros planos o las fotografías con luz escasa salgan borrosas a causa del movimiento de la cámara que se produce al presionar el disparador. Cuando utilice esta opción, monte la cámara en un trípode (recomendado) o colóquela en una superficie estable y lisa.

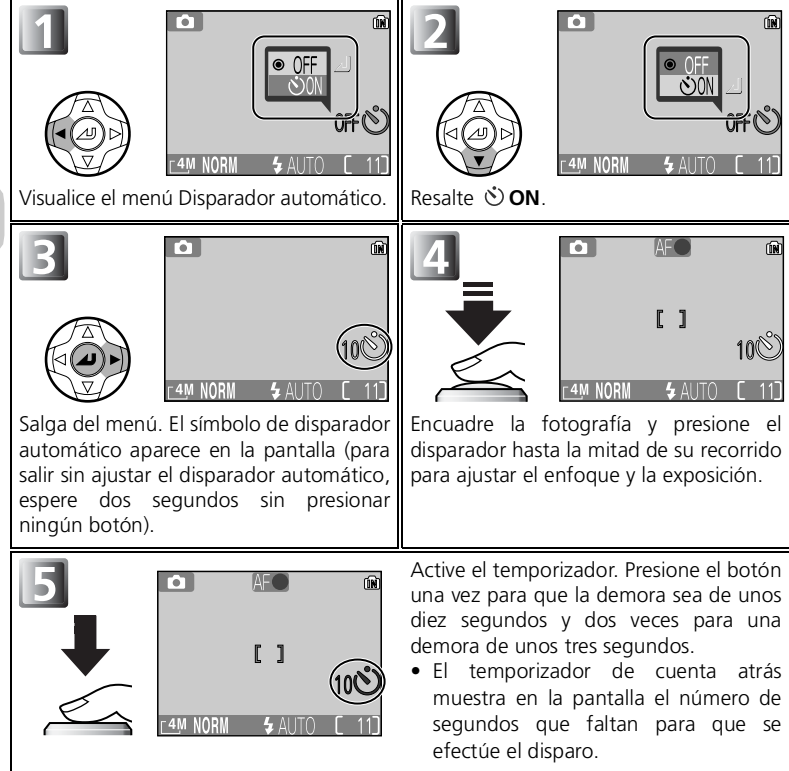

La luz del disparador automático que se encuentra en la parte delantera de la cámara parpadeará hasta un segundo antes de que se haga la fotografía y durante el último segundo permanecerá encendida para advertirle de que está a punto de efectuarse el disparo.

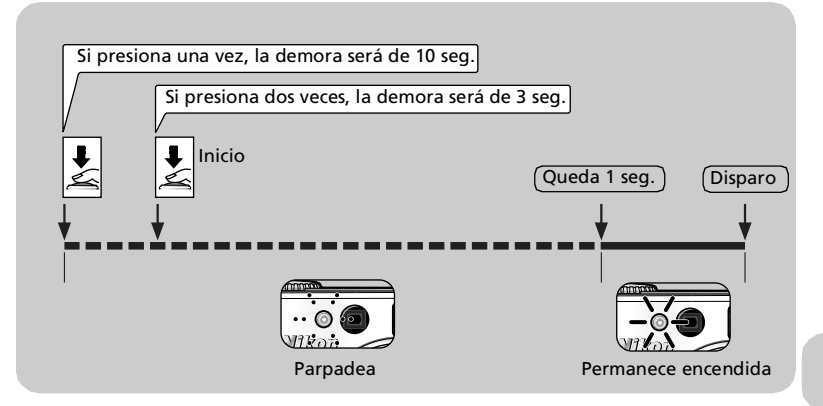

# Seleccionar el disparador automático durante el uso de la [1] opción manual

Cuando el **Modo área AF** (1291) está ajustado a [11] **Manual** (1293) y la guía de selección de la zona de enfoque aparece en la pantalla, presione ④ para ocultar la guía de selección de la zona de enfoque y presione ◀ (3) para usar el disparador automático.

#### Detener el disparador automático

Para detener el disparador automático antes de que se haga la fotografía, presione el disparador dos veces para una demora de diez segundos, o una vez para una demora de tres segundos.

#### 🔍 El disparador automático

- Cuando utilice el disparador automático, coloque la cámara sobre un trípode (recomendado) o sobre una superficie estable y plana.
- El disparador automático no está disponible en algunos modos asistentes (27 33) o modos escenas (23 4 39).
- Si se selecciona **Sel.mej.disp.** u **Horquillado auto.**, el ajuste será, automáticamente, **APAGADO** cuando el disparador automático esté en ENCENDIDO.

# 🖏 Primeros planos fáciles: Modo Primeros planos macro 🕽

El modo Primeros planos macro se utiliza para hacer primeros planos de objetos pequeños a distancias muy cortas (mínimo 4 cm).

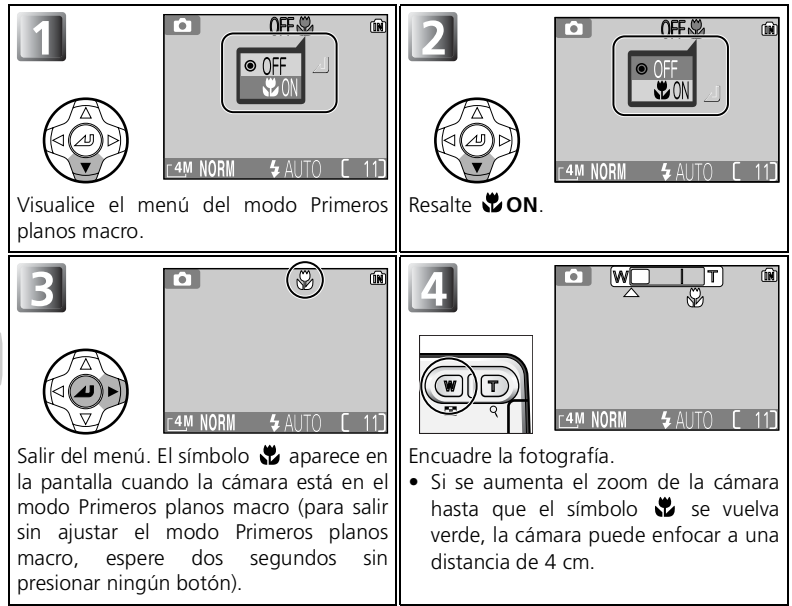

# Seleccionar el modo Primeros planos macro durante el uso de la [:·] opción manual

Cuando el **Modo área AF** (**1**91) está ajustado a (**1**)**Manual** (**1**93) y la guía de selección de la zona de enfoque aparece en la pantalla, presione O para ocultar la guía de selección de la zona de enfoque y presione  $\blacktriangledown$  (**1**) para utilizar el modo Primeros planos macro.

#### Modo Primeros planos macro

- A distancias cortas, el visor no muestra la imagen que aparecerá en la fotografía final. Cuando haga primeros planos, utilice la pantalla.
- El modo Primeros planos macro no está disponible en los modos asistentes (27 33) ni en algunos modos escenas (23 4 - 39).

# 🗵 Controlar la exposición: Compensación de la exposición

La compensación de la exposición se utiliza para modificar el valor de la exposición sugerido por la cámara. Puede ajustarse a valores comprendidos entre -2,0EV (subexposición) y +2,0EV (sobreexposición).

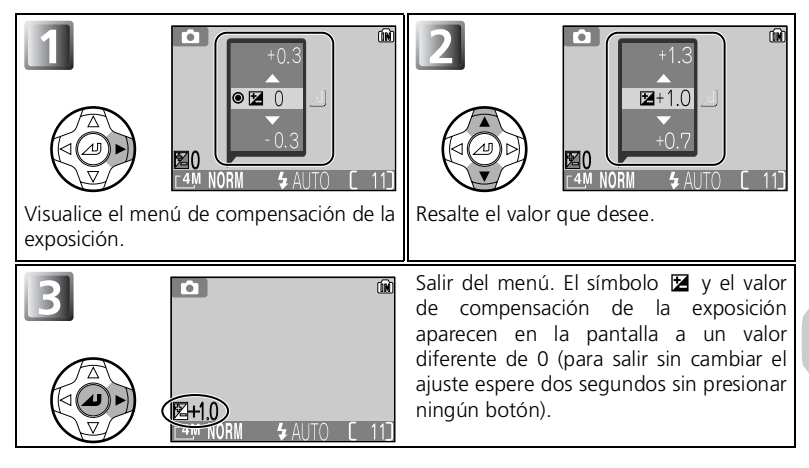

#### Seleccionar la compensación de la exposición durante el uso de la [1] opción manual

#### Cancelar la compensación de la exposición

Para cancelar la compensación de la exposición, seleccione el valor 0. En el modo (disparo automático), el valor seleccionado permanece aunque se apague la cámara. En otro modo de disparo, cuando la cámara se apaga o se gira el dial de modo, la compensación de la exposición vuelve al valor por defecto del modo seleccionado.

#### Compensación de la exposición

La compensación de la exposición no está disponible cuando 🛞 (fuego artificial) (🕃 38) se ha seleccionado del modo Escenas.

#### Elección del valor de compensación de la exposición

Por regla general, debe seleccionar valores *positivos* cuando en el fotograma haya amplias zonas muy iluminadas (por ejemplo, cuando se fotografía una extensión de agua, arena o nieve iluminada por el sol) o cuando el fondo es mucho más brillante que el sujeto principal. Del mismo modo debe utilizar valores *negativos* cuando grandes zonas del fotograma sean muy oscuras (por ejemplo, cuando se fotografía un bosque de hojas de color verde oscuro) o cuando el fondo es mucho más oscuro que el sujeto principal. Esto es porque la cámara, para evitar una sobreexposición o subexposición extrema, tiende a reducir la exposición cuando la escena es muy brillante y a aumentarla cuando es muy oscura. Esto puede hacer que lo sujetos que son de por sí brillantes parezcan más oscuros y los sujetos que son de por sí oscuros aparezcan demasiado brillantes o "desteñidos".

# Seleccionar los tipos de película

En el modo Película, pueden seleccionarse las opciones siguientes en función del propósito de la reproducción.

|                                |                                                                                                    | Tiempo máx. de grabación* |                       |                     |  |
|--------------------------------|----------------------------------------------------------------------------------------------------|---------------------------|-----------------------|---------------------|--|
| Opción                         | Descripción                                                                                                    | Memoria                   | Tarjeta de<br>memoria |                     |  |
|                                |                                                                                                    | Aprox.<br>12 MB           | 256 MB                | 512 MB              |  |
| <b>TV 640</b><br>(por defecto) | Las películas se graban<br>a 15 fotogramas por<br>segundo. Cada uno de<br>estos fotogramas tiene<br>640 × 480 píxeles.                                                                       | Aprox.<br>17 seg.         | Aprox.<br>348 seg.    | Aprox.<br>702 seg.  |  |
| Película 320                   | Las películas se graban<br>a 15 fotogramas por<br>segundo. Cada uno de<br>estos fotogramas tiene<br>320 × 240 píxeles.                                                                       | Aprox.<br>39 seg.         | Aprox.<br>785 seg.    | Aprox.<br>1583 seg. |  |
| Pal. Pequeñ. 160               | Las películas se graban<br>a 15 fotogramas por<br>segundo. Cada uno de<br>estos fotogramas tiene<br>160 × 120 píxeles. Su<br>pequeño tamaño<br>permite una duración<br>mayor de la película. |                           | Aprox.<br>2896 seg.   | Aprox.<br>5841 seg. |  |

\* A modo de guía, se indica el tiempo máximo total aproximado de grabación que admite la tarjeta de memoria. El tiempo total de grabación real varía en función de la marca de las tarjetas de memoria, aunque tengan la misma capacidad.

# Películas

Las películas se graban como archivos de película Quick Time con la extensión ".MOV" y pueden reproducirse en un ordenador después de su transferencia.

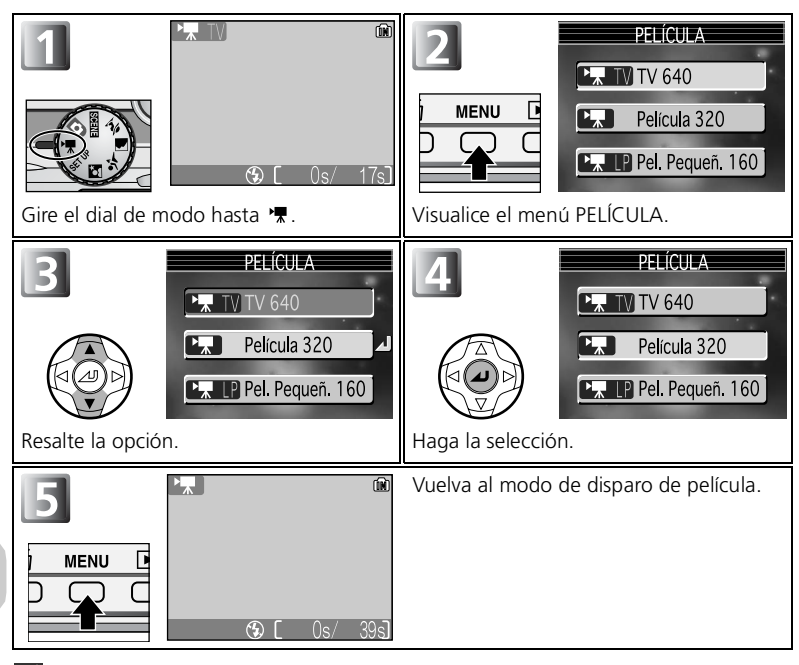

Películas

#### 🖉 Modo autofoco para grabar películas

El ajuste de Autofoco en el modo Película se puede establecer en **Modo Autofoco** (**18**94) en el menú de disparo.

- CAF AF continuo :La cámara ajusta el enfoque continuamente. Para evitar que el ruido de la cámara al enfocar interfiera con la grabación, seleccione el modo de enfoque SAF AF sencillo.
- SAFAF sencillo :La cámara enfoca cuando se presiona el disparador hasta la mitad. El enfoque se bloquea cuando se presiona el disparador a fondo para empezar a grabar.

#### 🖉 🖷 Modo

- Se puede utilizar el zoom óptico y el zoom digital (hasta 2,5 x) antes de la grabación, pero sólo se puede utilizar el zoom digital (hasta 2,5 x) durante la misma.
- En el modo Película, las siguientes opciones se quedarán fijas:
  - El Modo de flash ( 242) es 🟵 Flash cancelado.
  - El disparador automático ( 💹 44) está APAGADO.
  - No se puede ajustar la compensación de la exposición ( 💹 47).
  - El Balance de blancos ( 🐺 79) es AWB Automático.
  - La Medición ( 💹 81) es 🚺 Matricial.

# 🖷 Grabar películas

Las películas se pueden grabar con el sonido gue se graba con el micrófono que incorpora la cámara.

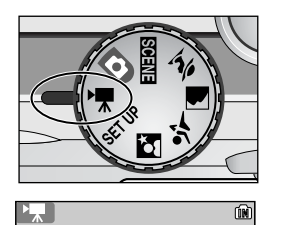

#### Gire el dial de modo hasta 👎

La pantalla muestra, en segundos, el tiempo de grabación transcurrido y el tiempo de grabación total disponible para la película.

# **fin**

#### Inicie la grabación

Presione el disparador a fondo para empezar a grabar.

- La cámara enfoca el sujeto que se encuentra en el centro del encuadre (👿 50).
- Durante la grabación parpadea el icono REO y en la parte inferior de la pantalla aparecerá el indicador de progreso.
- Para dejar de grabar, vuelva a presionar el disparador.
- La grabación terminará automáticamente cuando no guede espacio en la memoria ni en la tarjeta de memoria.

#### **Ø** Observaciones sobre las películas

- Dependiendo de la marca de la tarieta de memoria utilizada, la grabación puede finalizar antes de que la tarjeta esté llena ( 🚻 130).
- Durante la grabación no togue el micrófono incorporado.
- El indicador de progreso se detiene en 9999 seg. La grabación puede continuar si todavía gueda memoria en la tarjeta.

# Visualizar películas

En el modo de reproducción en pantalla completa ( $\$ 41), las películas se pueden reproducir con sonido. Las películas se indican con el símbolo  $\$  y se pueden visualizar pulsando  $\$  en el multiselector. Los controles de reproducción se encuentran en la parte superior de la pantalla; pulse  $\$  o  $\$  en el multiselector para resaltar el control deseado y, seguidamente, pulse  $\$  para realizar la operación seleccionada.

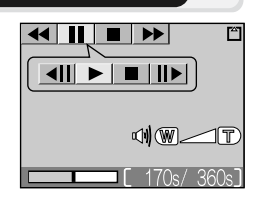

| Control                    | Botón    | Descripción                                                                                                    |
|----------------------------|----------|----------------------------------------------------------------------------------------------------|
| Retroceso                  |          | Durante la reproducción de la película, utilice<br>el multiselector para seleccionar ◀ y<br>mantenga pulsado @.          |
| Avance                     | ••       | Utilice el multiselector para seleccionar → y<br>mantenga pulsado @. La reproducción<br>finaliza en el último fotograma. |
| Detener                    | Ш        | Para detener la visualización, utilice el multiselector para seleccionar II y pulse $\boldsymbol{\Theta}$ .              |
| Retroceder un<br>fotograma | <b>▲</b> | Cuando la película está detenida, utilice el multiselector para seleccionar <b>«II</b> y pulse @.                        |
| Avanzar un<br>fotograma    | ▶        | Cuando la película está detenida, utilice el<br>multiselector para seleccionar Ⅱ► y pulse @.                             |
| Continuar                  | ►        | Cuando la película está detenida, utilice el<br>multiselector para seleccionar ► y pulse @.                              |
| Stop                       |          | Utilice el multiselector para seleccionar $\blacksquare$ y pulse $\textcircled{O}$ para volver al modo reproducción.     |

#### 🔍 Volumen de reproducción

Durante la reproducción el volumen se controla con los botones del zoom. Pulse el botón  $\blacksquare$  (**W**) para bajar el volumen y el botón  $\$  (**T**) para subirlo.

# 🔍 Borrar películas

Para borrar la película, presione el botón  $\overline{10}$  (Borrar). Aparece un diálogo de confirmación; presione  $\blacktriangle$  o  $\checkmark$  en el multiselector para resaltar una opción y, seguidamente, presione O.

- Sí: borrar la película y volver al modo reproducción
- No: salir al modo reproducción sin borrar la película

# Visualizar las fotografías en la cámara

# Visualizar fotografías: Reproducción en pantalla completa

Si pulsa el botón 🕨 en el modo de disparo se mostrarán las fotografías grabadas en el monitor a pantalla completa (modo reproducción en pantalla completa).

- Pulsando 🙆 se muestra un histograma (👿 54).
- Pulsando el botón 🕞 mientras la cámara está en el modo reproducción, se vuelve a la pantalla seleccionada en el dial de modo.

# Visualizar varias imágenes: Reproducción de miniaturas

Si se presiona el botón 🛃 (W) durante la reproducción en pantalla completa, aparecerán las fotografías que hay en la memoria o en la tarjeta de memoria en forma de "hojas de contacto" de cuatro imágenes en miniatura.

| Para                                                | Presionar                                       | Descripción                                                                                                    |
|-----------------------------------------------------|-------------------------------------------------|----------------------------------------------------------------------------------------------------|
| Resaltar las<br>fotografías                         |                                                 | Presione ▲, ▼, ◀ o ▶ para resaltar las fotografías.                                                                                                    |
| Cambiar el<br>número de<br>fotografías<br>mostradas | <b>₽</b> ( <b>w</b> )/<br><b>Q</b> ( <b>T</b> ) | Si aparecen en pantalla cuatro miniaturas, presione el botón<br>iniaturas, presione el botón $Q$ ( <b>T</b> ) para "ampliar" las<br>miniaturas, presione el botón $Q$ ( <b>T</b> ) para "ampliar" las<br>miniaturas y pasar a ver sólo cuatro, o si hay cuatro imágenes<br>en miniatura, para volver al modo reproducción en pantalla<br>completa. |
| Borrar la<br>fotografía<br>resaltada                | Ť                                               | <ul> <li>Aparecerá un diálogo de confirmación.</li> <li>Presione ▼ para resaltar Sí y presione</li> <li>② para borrar la fotografía.</li> <li>No: Volver al modo reproducción sin borrar una fotografía.</li> <li>[∑]: Eliminar sólo la memoria de voz grabada con una fotografía (∑57).</li> </ul>                                                |
| Cancelar<br>reproducción<br>de miniaturas           |                                                 | Aparecerá una fotografía seleccionada en el modo<br>reproducción en pantalla completa.                                                                                                    |

2004,10.31 12:00 NG M

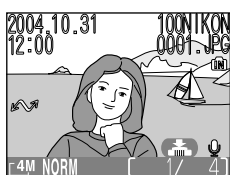

# Histograma

Cuando se presiona  $\boldsymbol{\varTheta}$  en el modo reproducción en pantalla completa, aparece un histograma.

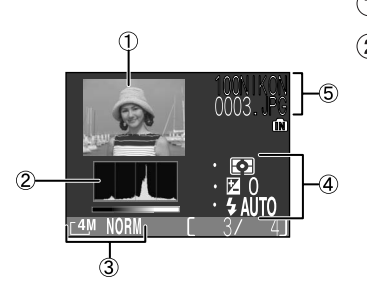

- 1 Vista previa en miniatura
- 2 Histograma
  - Muestra la distribución de tonos en la imagen; el eje horizontal corresponde al brillo del píxel, con tonos oscuros en la izquierda y tonos brillantes en la derecha, mientras que el eje vertical muestra el número de píxeles de cada brillo de la imagen.
  - El número máximo de píxeles que haya en la fotografía determinará la escala de un eje.
- (3) Modo de imagen (Tamaño/Calidad)
- Información de exposición (medición, compensación de la exposición, modo de flash)
- (5) Nombre de carpeta Nombre de archivo

#### 🖉 Imágenes de la memoria

No se pueden ver simultáneamente las fotografías de la memoria y las de la tarjeta de memoria. Para ver fotografías almacenadas en la memoria, seleccione cualquiera de las siguientes opciones:

- Saque la tarjeta de memoria de la cámara ( W 11) y vea las fotografías.
- 🔹 Copie las fotografías guardadas en la memoria en una tarjeta de memoria ( 💹 106) y vea las fotografías.

#### Información para hacer fotografías

Pueden especificarse las condiciones de disparo que se muestran en el modo reproducción en pantalla completa o modo de disparo. Consulte el apartado **Config. Monitor** (**W** 115) en el menú Configuración.

# 🖉 Películas

No se puede mostrar un histograma de película.

# Ver más de cerca: Zoom de reproducción

Utilice el botón Q (**T**) para aumentar el zoom en las imágenes que aparecen en pantalla durante la reproducción en pantalla completa.

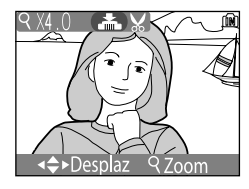

| Para                                      | Presionar               | Descripción                                                                                                    |
|-------------------------------------------|-------------------------|----------------------------------------------------------------------------------------------------|
| Aumentar el<br>zoom                       | Q (T)                   | El zoom aumenta cada vez que se presiona el botón hasta un máximo de 6x. Cuando se amplía una imagen, en la esquina superior izquierda de la pantalla aparece el símbolo $\begin{subarray}{c} Y & el \\ factor de zoom. \end{subarray}$                                                                                                    |
| Visualizar<br>otras zonas de<br>la imagen |                         | Utilice el multiselector para desplazarse a otras zonas de la<br>imagen que no se ven en la pantalla. Para utilizar el<br>multiselector para ver otras imágenes, cancele el zoom.                                                                                                    |
| Disminuir el<br>zoom                      | <b>•••</b> ( <b>W</b> ) | El zoom disminuye cada vez que se presiona el botón en el<br>zoom de reproducción. Para cancelar el zoom, disminuya el<br>zoom hasta que aparezca la fotografía completa.<br>Para ver la fotografía anterior o la siguiente, cancele el zoom<br>de reproducción antes de utilizar el multiselector.                                                 |
| Cancelar el<br>zoom                       |                         | Cancela el zoom y vuelve a la reproducción en pantalla completa.                                                                                                    |
| Recortar la<br>fotografía                 | Disparador              | Sólo puede recortarse la parte de la fotografía que se ve en pantalla ( 👿 56).                                                                                                    |
| Borrar la<br>fotografía                   | Ĩ                       | <ul> <li>Aparecerá un mensaje de confirmación cuando presione el botón m. Presione en el multiselector para resaltar Sí y presione @ para borrar la fotografía.</li> <li>No: Volver al modo reproducción en pantalla completa sin borrar una fotografía.</li> <li>[♪]: Eliminar sólo la memoria de voz grabada con una fotografía (157).</li> </ul> |

#### 🖉 Zoom de reproducción

El zoom de reproducción no puede utilizarse con las películas (251), con copias creadas con la opción Imagen pequeña (210) ni con copias recortadas (inferiores a 320 × 420) (256).

# **Recortar fotografías**

Cuando una fotografía se muestra en el modo zoom de reproducción ( $\mbox{$M$}$ 55), es posible recortar una parte de ella y guardarla como un archivo independiente.

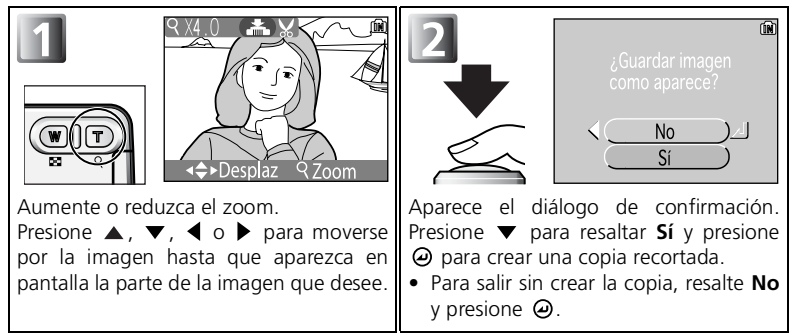

- Las fotografías recortadas se guardan en formato JPEG como fotografías independientes de las originales.
- Según el tamaño de la imagen original y el factor de zoom que se utilizó para crear la copia, el tamaño de las copias será de 2.048×1.536[3M, 1.600×1.200[2M, 1.280×960[PC, 1.024×768[PC, 640×480[TV, 320×240[, o un tamaño de 160×120] píxeles.
- Las copias se guardan en la tarjeta de memoria o en la memoria como archivos independientes que llevan el nombre "RSCNnnnn.JPG", en el que "nnnn" es un número de cuatro dígitos asignado directamente por la cámara.
- Las copias recortadas tienen la misma hora y fecha de grabación que la fotografía original.

#### 🖉 Recortar una fotografía

- Las copias recortadas y las copias creadas con la opción Imagen pequeña no pueden recortarse.
- Una copia recortada creada con la COOLPIX4200 podría no visualizarse en una cámara diferente. Asimismo, puede que tampoco sea posible transferir una copia recortada de estas características a un ordenador.

# Memorias de voz: Grabar y Reproducir

Una memoria de voz puede grabarse con el micrófono incorporado (22) y adjuntarse a cualquier fotografía marcada con el símbolo (guía de grabación de memorias de voz) que aparece en el modo reproducción en pantalla completa (253).

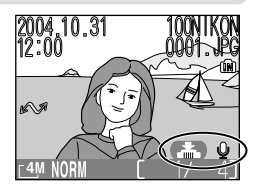

| Para                          | Presionar  | Descripción                                                                                                    |
|-------------------------------|------------|----------------------------------------------------------------------------------------------------|
| Grabar memorias<br>de voz     | Disparador | Si el símbolo ( ) aparece<br>en la fotografía actual, se<br>grabará una memoria de voz<br>mientras se mantiene<br>presionado el disparador.<br>Durante la grabación, el<br>símbolo ( REC) parpadea. La<br>grabación finaliza al cabo de veinte segundos o<br>cuando se deja de presionar el disparador.                              |
| Reproducir<br>memorias de voz | Disparador | Las fotografías con memorias<br>de voz están marcadas con el<br>símbolo () y el símbolo<br>[D] que aparecen en el modo<br>reproducción en pantalla<br>completa. Presione el<br>disparador para reproducir la<br>memoria de voz. La reproducción acaba cuando<br>finaliza la memoria de voz o se vuelve a presionar el<br>disparador. |
| Cambiar el<br>volumen         | E(w)/Q(t)  | Durante la reproducción, el volumen se regula con los botones de zoom. Presione el botón 💽 (W) para bajar el volumen, el botón $Q$ (T) para subirlo.                                                                                                    |
| Borrar la<br>memoria de voz   | Ť          | <ul> <li>Aparecerá un diálogo de confirmación. Presione ▼ en el multiselector para resaltar</li> <li>[♪] y presione ④. Sólo se borrará una memoria de voz.</li> <li>No: Salir sin borrar la fotografía ni la memoria de voz</li> <li>Sí: Borrar la fotografía y la memoria de voz</li> </ul>                                         |

# 🖉 Almacenaje

Los nombres de los archivos de memorias de voz están formados por un identificador ("DSCN" para memorias adjuntas a fotografías originales), un número de archivo de cuatro dígitos copiado de la fotografía a la que corresponde y la extensión ".WAV" (p. ej., "DSCN0015.WAV").

#### 🖉 Observaciones de las memorias de voz

- No pueden grabarse memorias de voz con películas ( 🔀 51).
- Si para una fotografía ya existe una memoria de voz, deberá borrarla para poder grabar una nueva.
- No toque el micrófono durante la grabación.

# Visualizar las fotografías en el televisor

Para conectar la cámara a un televisor o reproductor de vídeo (VCR) puede utilizarse el cable de audio / vídeo (A/V) EG-CP14 incluido con su cámara.

#### Selección de un modo de vídeo

La opción Modo de vídeo del menú Configuración de la cámara permite elegir entre los sistemas NTSC y PAL (2121). Asegúrese de gue el sistema seleccionado es el mismo que el del aparato de vídeo.

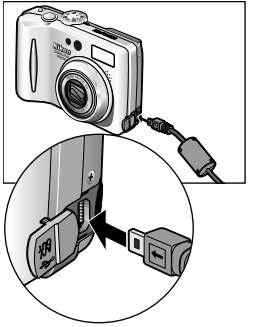

#### Apague la cámara

Antes de conectar o desconectar el cable de A/V apague la cámara.

#### Conecte el cable de A/V a la cámara

Z Abra la tapa del conector de interfaz e introduzca la clavija negra del cable de A/V en el conector de salida de Audio/Vídeo (A/V) de la cámara

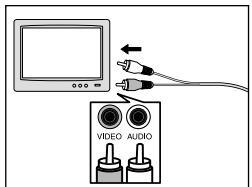

#### Conecte el cable de A/V al televisor o VCR

Introduzca la clavija amarilla del cable de A/V en la entrada de vídeo de su televisor o VCR y la clavija blanca a la entrada de audio.

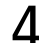

#### Sintonice el televisor en el canal para vídeo

Si desea más información, consulte el manual del televisor o del aparato de vídeo.

5 Encienda la cámara Presione el botón 🕞 durante al menos dos segundos para encender la cámara. La pantalla de la cámara permanecerá apagada v las imágenes que normalmente aparecen en ella aparecerán en el televisor.

# Visualizar las fotografías en un ordenador

Con el cable USB UC-E6 y el software que se incluyen con la cámara, podrá visualizar las fotografías y películas en un ordenador. Para poder transferir (copiar) las imágenes al ordenador tiene que instalar el software que se incluye con la cámara. Si desea más información sobre la instalación del software que se incluye con la cámara y la transferencia de imágenes al ordenador, consulte la *Guía de inicio rápido* y el *Manual del software que se incluye con la cámara* (en CD).

# Antes de conectar la cámara

Se pueden copiar imágenes de la cámara en el ordenador de dos maneras:

- Pulsando el botón ❷ (transferencia 🖍) de la cámara (₩3)
- Haciendo clic en el botón Transferencia del software que se incluye con la cámara

El método a utilizar dependerá del sistema operativo del ordenador y de la opción de USB seleccionada en el menú de configuración de la cámara. Tras consultar la tabla siguiente, seleccione la opción adecuada utilizando el elemento **USB** del menú de configuración de la cámara. La opción por defecto es **Mass storage**.

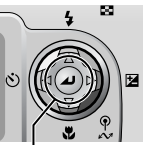

 ⊕ Botón
 (transferencia
 ∧
 ∧
 )
 )

|                                                                                                 | Imágenes transferidas utilizando:                 |                                                                           |
|-------------------------------------------------------------------------------------------------|---------------------------------------------------|---------------------------------------------------------------------------|
| Sistema operativo                                                                               | Botón<br>(transferencia<br>⊿∕√) de la<br>cámara @ | Botón<br>Transferencia del<br>software que se<br>incluye con la<br>cámara |
| Windows XP Home Edition<br>Windows XP Professional                                              | Seleccione Mass storage o PTP.                    |                                                                           |
| Windows 2000 Professional<br>Windows Millennium Edition (Me)<br>Windows 98 Segunda Edición (SE) | Seleccione Mass storage.                          |                                                                           |
| Mac OS X (10.1.5 o posterior)                                                                   | Seleccione <b>PTP</b> .                           | Seleccione Mass<br>storage o PTP.                                         |

#### 🖉 El dispositivo de protección contra escritura

El botón O (Transferencia  $\bigstar$ ) de la cámara no puede utilizarse para transferir fotografías cuando el dispositivo de protección contra escritura de la tarjeta de memoria está en la posición de bloqueo (I11).

#### Seleccionar una opción de USB

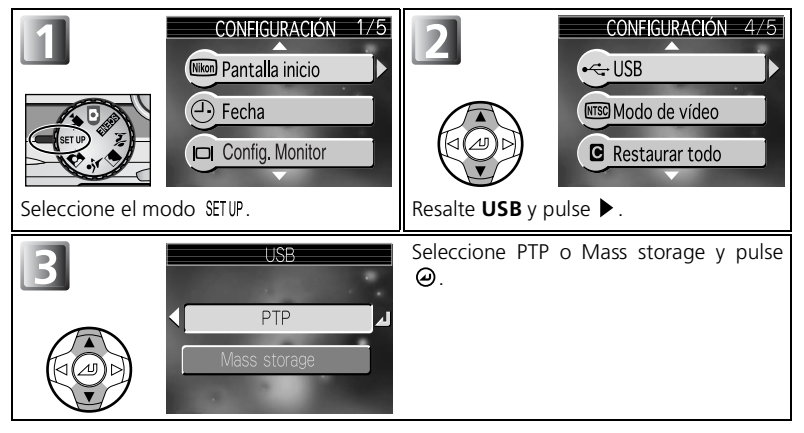

# Conexión del Cable USB

Encienda el ordenador y espere a que se inicie. Después de confirmar que la cámara está apagada, conecte el cable USB UC-E6 (incluido con la cámara) tal como se indica a continuación. Conecte la cámara directamente al ordenador, no conecte el cable a través de un concentrador (hub) o teclado USB.

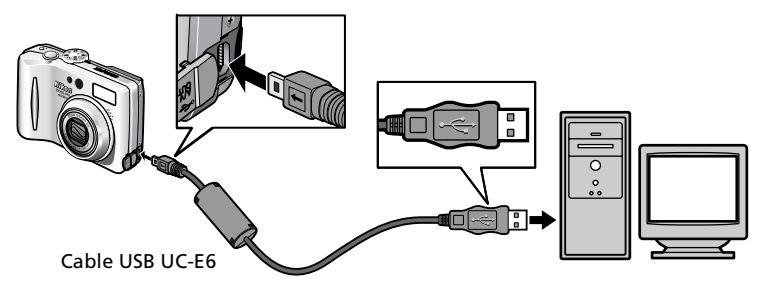

Ahora puede encender la cámara y transferir las imágenes. Si desea más información, consulte la *Guía de inicio rápido*.

# Windows 2000 Professional, Windows Millennium Edition (Me), Windows 98 Sgunda Edición (SE)

No seleccione **PTP** cuando vaya a conectar la cámara a un ordenador con alguno de los sistemas operativos anteriores. Si ha conectado la cámara a un ordenador con alguno de estos sistemas operativos con **PTP** seleccionado en **USB**, desconecte la cámara tal como se describe a continuación. Antes de volver a conectar la cámara, asegúrese de que esté seleccionado **Mass storage**.

#### Windows 2000 Professional

Aparecerá un mensaje de bienvenida a Hallado nuevo asistente de hardware. Haga clic en **Cancelar** para cerrar el diálogo y desconecte la cámara.

#### Windows Millennium Edition (Me)

Después de mostrar un mensaje diciendo que la base de datos del hardware se está actualizando, el ordenador iniciará el Añadir nuevo asistente de hardware. Haga clic en **Cancelar** para salir del asistente y desconecte la cámara.

#### Windows 98 Segunda Edición (SE)

Aparecerá Añadir nuevo asistente de hardware. Haga clic en **Cancelar** para salir del asistente y desconecte la cámara.
# Desconectar la cámara

#### Cuando PTP está seleccionado en USB:

Cuando finalice la transferencia, puede apagar la cámara y desconectar el cable USB.

### Si Mass storage (ajuste por defecto) está seleccionado en USB:

Deberá retirarse la cámara del sistema tal como se indica a continuación antes de apagar la cámara o desconectar el cable.

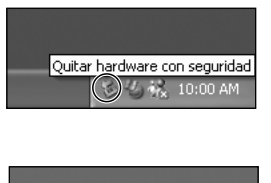

| Desconectar o expulsa | r hardware |
|-----------------------|------------|
|                       | maranaro   |
| 4 S 1                 | 0:00 AM    |

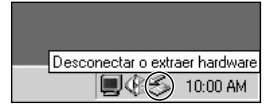

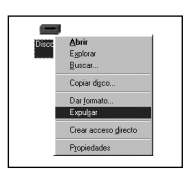

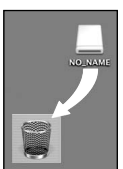

Mac OS X

### Windows XP Home Edition/Windows XP Professional

Haga clic en el icono (Quitar hardware con seguridad) de la barra de tareas y seleccione **Extracción** segura de Dispositivo de almacenamiento masivo USB del menú que aparezca.

Windows 2000 Professional Haga clic en el icono (Desconectar o expulsar hardware) S de la barra de tareas y seleccione Detener Dispositivo de almacenamiento masivo USB del menú que aparezca.

### Windows Millennium Edition (Me)

Haga clic en el icono (Desconectar o Extraer hardware) S de la barra de tareas y seleccione **Detener disco USB** del menú que aparezca.

## Windows 98 Segunda Edición (SE)

En Mi PC, haga clic con el botón derecho del ratón sobre el disco correspondiente a la cámara y seleccione **Expulsar** en el menú que aparezca.

#### Mac OS X

Arrastre hasta la papelera la figura "NO\_NAME" correspondiente a la cámara.

# Imprimir las fotografías

Las fotografías guardadas en la memoria interna o en la tarjeta de memoria pueden imprimirse para disfrutarlas del mismo modo que las fotos hechas con una cámara de película. Con la opción **Ajuste impresión** del menú de reproducción, se puede especificar las fotografías que se van a imprimir, el número de copias y la información que se incluirá en cada una.

#### Imprimir las fotografías

Las fotografías guardadas en la memoria interna o en la tarjeta de memoria pueden imprimirse de la siguiente manera:

| Cómo imprimir                                                             | Tarjeta de memoria                                                                                                    | La memoria                                                                                                    | ъ  |
|---------------------------------------------------------------------------|----------------------------------------------------------------------------------------------------|----------------------------------------------------------------------------------------------------|----|
| Lleve la tarjeta de<br>memoria a un<br>laboratorio de fotos<br>digitales. | Lleve la tarjeta de memoria que<br>contenga las fotos para las que se<br>ha creado DPOF (Formato de orden<br>de impresión digital) usando la<br>opción <b>Ajuste impresión</b> * a un<br>laboratorio de fotos digitales y pida<br>que las impriman.        | Copie ( <b>1</b> 106)<br>las fotografías<br>en la tarjeta de<br>memoria e<br>imprima en la<br>forma descrita<br>en la izquierda. | 65 |
| Utilice una<br>impresora con<br>ranura para<br>tarjetas.                  | Introduzca la tarjeta de memoria<br>que contenga las fotos para las<br>que se ha creado DPOF (Formato<br>de orden de impresión digital)<br>usando la opción <b>Ajuste</b><br><b>impresión</b> * en una impresora con<br>ranura para tarjetas e imprímalas. | Dependiendo<br>del laboratorio<br>de fotos<br>digitales, lleve la<br>cámara y pida<br>que las<br>imprima.                        | 65 |
| Utilice una impresora<br>compatible con<br>PictBridge.                    | Conecte la cámara a una impresora compatible con PictBridge e imprima las fotografías.                                                                                                    |                                                                                                    | 68 |
| Transfiera las fotografías<br>a un ordenador e<br>imprímalas.             | Si desea más información, consulte el <i>Manual del software que se incluye con la cámara</i> (en CD).                                                                                                    |                                                                                                    | _  |

\* Si no se ajusta la opción Ajuste impresión, se imprime una copia de todas las fotografías.

#### 🖉 Imprimir la fecha y la hora de grabación de las fotografías

- Antes de hacer fotografías ajuste la opción Impresión fecha del menú Configuración ( 867, 116).
- Si la impresora o el laboratorio de impresión acepta el Formato de orden de impresión digital (DPOF), utilice la opción Fecha en Ajuste impresión del menú reproducción ( 865, 67).
- Transfiera las fotografías a un ordenador con el software que se incluye con la cámara e imprímalas utilizando los ajustes de impresión del mismo software. Si desea más información, consulte el Manual del software que se incluye con la cámara (en CD).

# Ajuste impresión

La opción **Ajuste impresión** del menú Reproducción se utiliza para crear "ordenes de impresión" digital que especifican las imágenes que se desean imprimir, el número de copias y la información que deberá incluirse en cada impresión. Esta orden de impresión está guardada en la tarjeta de memoria en formato DPOF (Formato de orden de impresión digital). Una vez creada una orden de impresión, las fotografías pueden imprimirse directamente desde la tarjeta de memoria introduciéndola en un dispositivo compatible con DPOF. Otra opción sería llevar la tarjeta de memoria a un laboratorio de fotografías digitales compatible con el formato DPOF. Las fotografías también pueden imprimirse usando la configuración **Ajuste impresión**, conectando la cámara a una impresora compatible con PictBridge (**W**68).

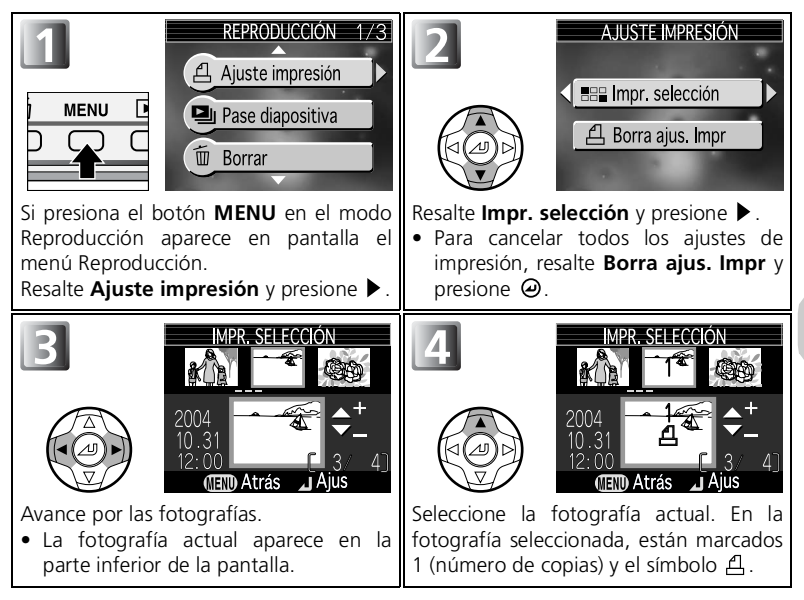

# 🔍 DPOF

DPOF (Formato de orden de impresión digital) es un formato de grabación que guarda la orden de impresión, como el número de fotografías que se van a imprimir y la fecha de grabación y la información para hacer fotografías en la tarjeta de memoria. Antes de utilizar esta opción, compruebe que el laboratorio de fotografías digitales o la impresora acepta el formato DPOF.

| 5 | MPR. SELECCIÓN<br>3<br>2004<br>10.31<br>12:00<br>(TEND Atrás Ajus | <ul> <li>Utilice ▲ (+) o ▼ (-) para especificar el número de copias (hasta 9).</li> <li>Para eliminar la selección de una fotografía, presione ▼ (-) hacia abajo cuando el número de copia sea 1.</li> <li>Repita los pasos 3 a 5 para seleccionar más fotografías.</li> <li>Para salir sin modificar la orden de impresión y volver al menú Reproducción, presione el botón MENU.</li> </ul> |
|---|-------------------------------------------------------------------|----------------------------------------------------------------------------------------------------|
|   | AJUSTE IMPRESIÓN                                                  | <ul> <li>Menú de opciones de impresión visualizado.</li> <li>Para imprimir la fecha de grabación en todas las fotografías de la orden de impresión, resalte Fecha y presione</li></ul>                                                                                                    |

### 🖉 Ajuste de la impresión

Si se visualiza el menú Ajuste de impresión después de crear una orden de impresión, las opciones **Fecha** e **Info** se reiniciarán.

## 🔍 Diferencia entre Impresión fecha y Fecha

Existen diferencias entre **Ajuste impresión** del menú Reproducción e **Impresión fecha** del menú Configuración tal como se indica a continuación:

- Ajuste de Fecha en la opción Ajuste impresión:
  - Una fecha ajustada en la opción **Ajuste impresión** sólo puede imprimirse con una impresora compatible con la configuración impresión-fecha de DPOF ( **W** 65).
  - Lo puede ajustar después de hacer fotografías.
  - La fecha no se imprime en las imágenes, pero se graba en los archivos de configuración del formato DPOF. Durante la impresión, puede imprimirse una fecha en la fotografía como si estuviera impresa en la imagen. La posición de la fecha depende de la impresora.
- Ajuste de Impresión fecha:
  - Puede imprimirse una fecha sin ningún otro ajuste ya que se imprime en las imágenes.
  - Antes de hacer las fotografías debe hacer los ajustes.
  - La fecha se imprime en las imágenes y su posición se fija en la esquina inferior derecha de las imágenes.
  - Una vez impresa la fecha, no se puede borrar de la imagen.
- Cuando ajuste Ajuste impresión e Impresión fecha, la fecha de la opción Impresión fecha se imprimirá incluso si se utiliza una impresora compatible con el formato DPOF.

# 🔍 Fecha

Si se ha seleccionado Fecha, en las fotografías impresas con DPOF aparecerá la fecha de grabación. La fecha que se va a imprimir no cambiará aunque la **Fecha** del menú Configuración se cambie después de hacer fotografías. Si se hace una fotografía sin ajustar la fecha, ésta no se imprimirá incluso si se añade el símbolo ✓ a la fecha en el menú Ajuste impresión.

### 🔍 Notas sobre el ajuste de impresión

No es posible seleccionar más de 999 fotografías en Ajuste impresión.

### 🔍 El símbolo de orden de impresión

Durante el modo Reproducción, aparece el símbolo 🖆 en todas aquellas fotografías incluidas en la orden de impresión actual.

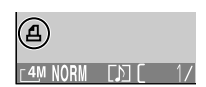

# Imprimir mediante conexión USB directa

Esta cámara permite imprimir fotografías directamente desde la cámara mediante PictBridge. Si se utiliza el cable USB UC-E6 para conectar la cámara a una impresora compatible con PictBridge, las fotografías pueden imprimirse directamente desde la memoria o tarjeta de memoria sin tener que transferirlas a un ordenador.

# 1 Seleccionar PTP en el menú USB

Seleccione PTP en el menú USB antes de conectar la cámara a una impresora.

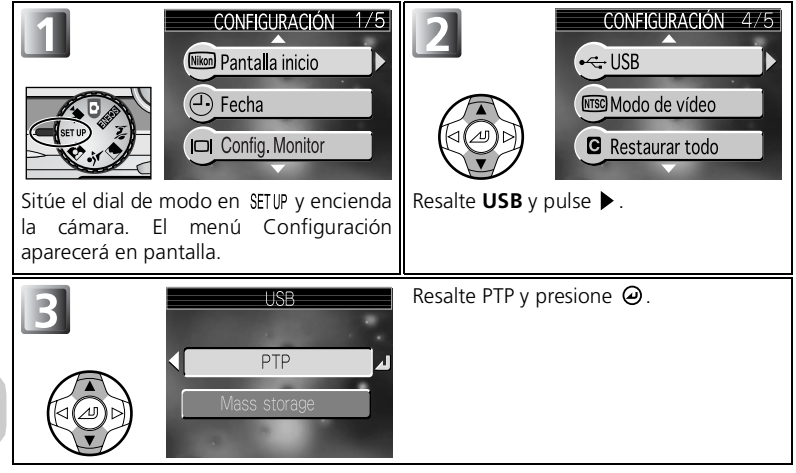

## 🖉 Antes de imprimir

- Antes de imprimir mediante la conexión USB directa, asegúrese de que la impresora es compatible con PictBridge.
- Antes de iniciar la impresión directa, compruebe los ajustes de la impresora. Encontrará más información en el manual de la impresora.

## 🖉 Utilice una fuente de alimentación fiable

Cuando vaya a imprimir fotografías mediante una conexión USB directa, asegúrese de que la batería esté totalmente cargada. En caso de duda, recargue la batería antes de imprimir o utilice el kit adaptador opcional EH-62A de CA (**W**124).

# PictBridge

PictBridge es un sistema de impresión directa que garantiza la compatibilidad cuando se conectan diferentes dispositivos.

# **2** Conexión del cable USB

Después de apagar la cámara, conéctela a la impresora con el cable USB UC-E6 (incluido con la cámara) tal como se indica a continuación.

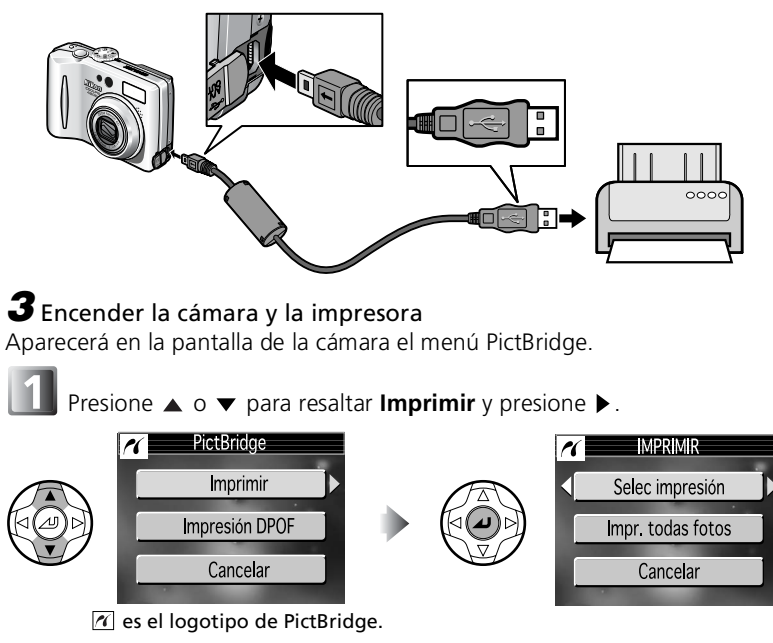

| Opción               | Descripción                                                                                          |
|----------------------|----------------------------------------------------------------------------------------------------|
| Selec<br>impresión   | Seleccione las fotografías y especifique el número de copias.                                        |
| Impr. todas<br>fotos | Se imprimen todas las imágenes de la memoria o de la tarjeta de memoria.                             |
| Impresión<br>DPOF    | Las fotografías para las que se ha creado una orden de impresión se imprimen con este formato (272). |

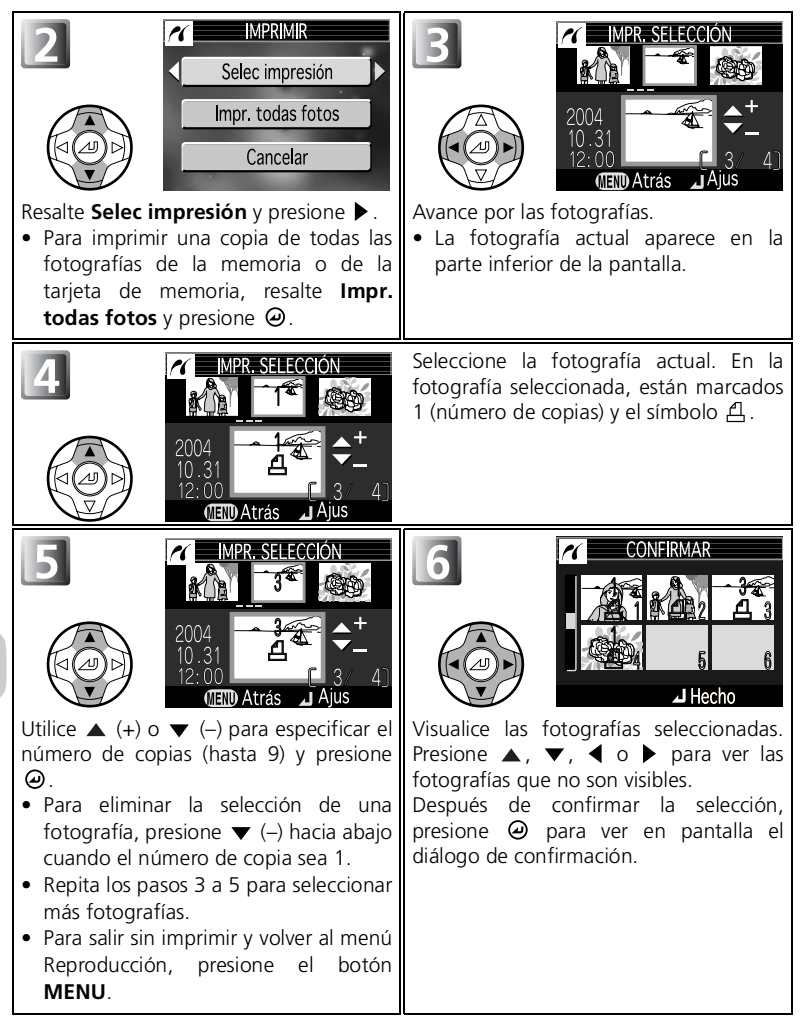

|   | SELEC IMPRESIÓN<br>(Impr. lista?<br>OOG copias<br>Inicio impr. J<br>Atrás<br>Cancelar<br>Imprimiendo<br>002/006 | <ul> <li>Compruebe el diálogo de confirmación y la opción resaltada y, a continuación, presione  para:</li> <li>Seleccionar Inicio impr. y empezar a imprimir.</li> <li>Seleccione Atrás para visualizar de nuevo el diálogo de selección de impresión mostrado en el Paso 3.</li> <li>Para salir sin imprimir fotografías seleccione Cancelar.</li> <li>Para detener la impresión, presione  , luego apague la cámara y desconecte el cable USB.</li> </ul> |
|---|----------------------------------------------------------------------------------------------------|----------------------------------------------------------------------------------------------------|
|   | Cancelar                                                                                                    |                                                                                                    |
| 8 | Impresión completada<br>PUEDE APAGAR<br>LA CÁMARA                                                               | <ul> <li>Cuando finaliza la impresión aparece el mensaje que se muestra en la izquierda. Apague la cámara y desconecte el cable USB.</li> <li>Para imprimir de forma continuada, presione   <ul> <li>En la pantalla vuelve a aparecer el diálogo de PictBridge ( </li></ul> </li> </ul>                                                                                                    |

## 🖉 Mensajes de error

Si aparece en pantalla un mensaje de error es que se ha producido un error. Después de revisar la impresora y resolver el problema como se indica en el manual, resalte **Continuar** y púlselo para seguir con la impresión. Seleccione **Cancelar** para salir sin imprimir las imágenes que faltan.

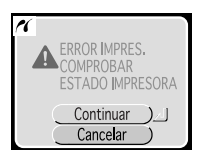

Para imprimir directamente las fotografías especificadas en un Ajuste impresión Las fotografías almacenadas en la memoria o en la tarjeta de memoria se imprimen directamente, según la orden de impresión especificada en **Ajuste impresión** (**18**65). Si selecciona **Impresión DPOF** después de conectar la cámara a una impresora compatible con PictBridge (**18**69), aparece el diálogo de impresión DPOF.

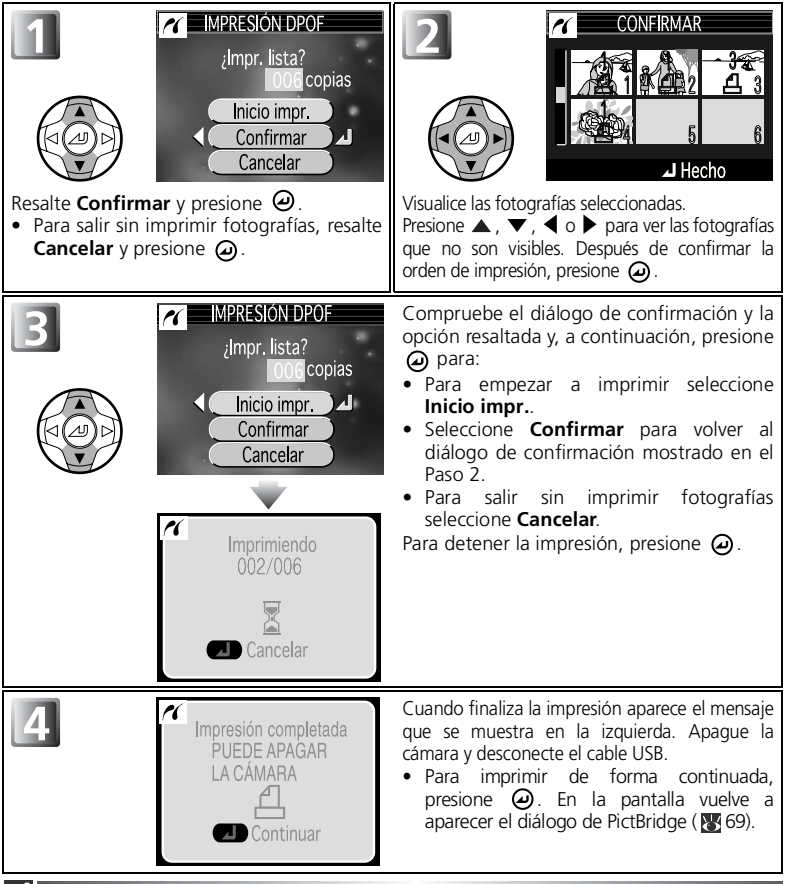

### 🖉 Impresión DPOF

- La opción Impresión DPOF sólo está disponible si se ha creado una orden de impresión para las fotografías guardadas en la memoria o en una tarjeta de memoria usando la opción Ajuste impresión.
- Si se utiliza una impresora compatible con PictBridge, no se puede imprimir Info, aunque Info se haya definido en Ajuste impresión.

# Utilizar el menú de disparo

En los modos 💽 (automático) pueden seleccionarse las siguientes opciones del menú Disparo:

| Opción             | Descripción                                                                                                    | ъ       |
|--------------------|----------------------------------------------------------------------------------------------------|---------|
| Modo de imagen     | Para seleccionar la calidad y el tamaño de la imagen.                                                                                                    | 75 - 78 |
| Bal. de blancos    | Para adaptar el balance de blancos a la fuente de luz.                                                                                                    | 79 - 80 |
| Medición           | Para seleccionar un método de medición entre Matricial, Pond central o Puntual.                                                                                | 81      |
| Continuo           | Para seleccionar un método de disparo entre<br>Individual (un solo disparo), Continuo,<br>Multidisparo 16 y Buffer 5 disparos.                                 | 82      |
| Sel. mej. disp.    | Activar o desactivar el Selector del mejor disparo (BSS).                                                                                                    | 84      |
| Ajuste de imagen   | Para ajustar la exposición de sujetos muy<br>luminosos, muy oscuros o de gran contraste.                                                                       | 85      |
| Nitidez imagen     | Para controlar la nitidez de las siluetas de la imagen.                                                                                                    | 86      |
| Sensibilidad       | Ayudar a la compensación de la exposición y<br>evitar al máximo que la fotografía salga<br>borrosa cuando la iluminación es escasa y el<br>flash está apagado. | 87      |
| Horquillado auto.  | Para permitir disparos continuos con una gradual variación de la exposición o balance de blancos.                                                              | 88      |
| Ctrl. saturación   | Para ajustar la intensidad de los colores de una imagen.                                                                                                    | 90      |
| Modo área AF       | Para seleccionar un área que enfocar con <b>Automático</b> , <b>Manual</b> y <b>Apagado</b> .                                                                  | 91      |
| Modo autofoco      | Para seleccionar un modo AF entre <b>AF</b> continuo o <b>AF sencillo</b> .                                                                                    | 94      |
| Reducción de ruido | Para reducir el ruido producido al hacer una fotografía a una velocidad de disparo lenta.                                                                      | 95      |

### Para visualizar el menú de disparo:

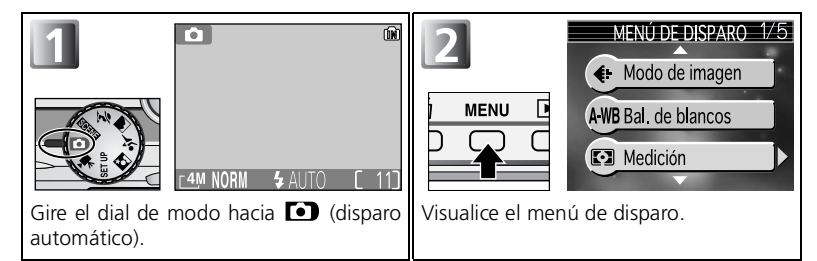

Para hacer una selección en el menú de disparo:

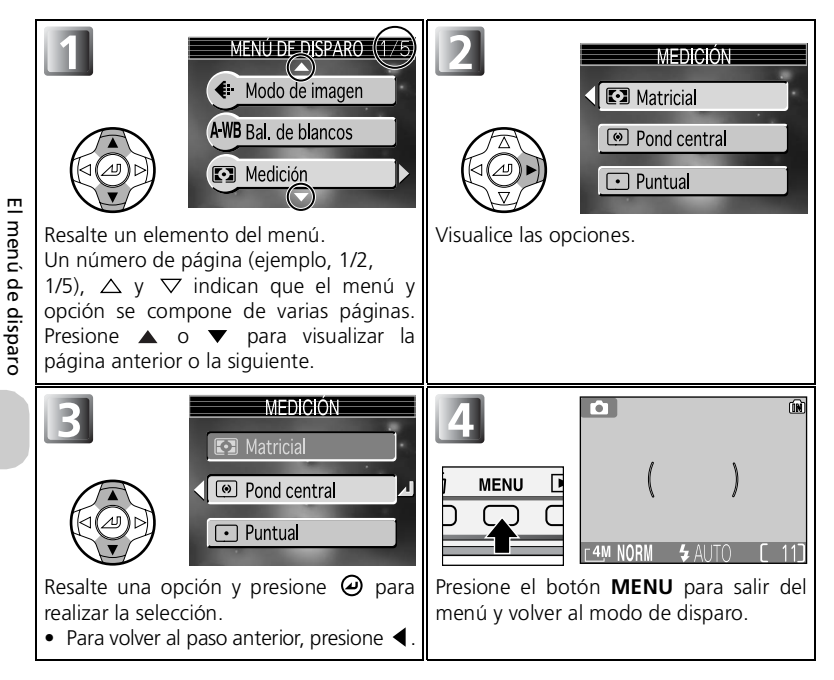

# Modo de imagen

Presione el botón **MENU** del modo **(**disparo automático) para seleccionar el **Modo de imagen** (**(™**74) y a continuación presione **▶**.

El tamaño de los archivos y el número de imágenes que pueden guardarse en la memoria o tarjeta de memoria depende del tamaño y la calidad de las

imágenes. Antes de hacer una foto, seleccione la calidad y el tamaño de la imagen según el uso que vaya a darle posteriormente.

# Calidad imagen

Las imágenes se comprimen dependiendo del ajuste de calidad configurado para guardarlas.

Seleccione entre las tres opciones siguientes y presione  $\boldsymbol{\Theta}$ .

| Opción                            | Formato | Descripción                                                                                                    | Compresión |
|-----------------------------------|---------|----------------------------------------------------------------------------------------------------|------------|
| FINE                              | JPEG    | La calidad de imagen es buena,<br>adecuada para ampliaciones o<br>impresiones de alta calidad. El tamaño<br>del archivo se reduce hasta<br>prácticamente 1/4 de su tamaño original.                                       | Baja       |
| NORMAL<br>(ajuste por<br>defecto) |         | La calidad de imagen es normal,<br>adecuada para la mayor parte de las<br>aplicaciones. El tamaño del archivo<br>se reduce hasta prácticamente 1/8<br>de su tamaño original.                                              |            |
| BASIC                             |         | La calidad de imagen es básica,<br>adecuada para fotografías que van a<br>ser distribuidas por e-mail o colgadas<br>en páginas web. El tamaño del<br>archivo se reduce hasta prácticamente<br>1/16 de su tamaño original. |            |

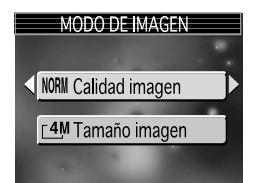

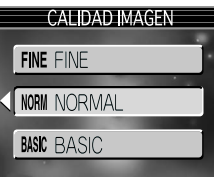

## 🔍 Calidad imagen y compresión

El proceso de reducción del tamaño de un archivo de imagen cuando se guarda, se llama compresión. En esta cámara, las imágenes se comprimen y se guardan como archivos JPEG.

- Cuanto más se comprime una imagen, más pequeño se hace su tamaño y más se pueden almacenar en la memoria o en la tarjeta de memoria. Sin embargo, la imagen pierde calidad y se reducen las zonas buenas de reproducibilidad de la imagen.
- Cuanto menor se comprime una imagen, mayor se hace su tamaño y menos se pueden guardar en la memoria o en la tarjeta de memoria. Sin embargo, la imagen mantiene la presentación de sus zonas buenas de imagen y aumenta la calidad de ésta.

### 🕰 Ajuste de calidad imagen

**Calidad imagen** también puede seleccionarse en los modos asistentes (1828) o en los modos escenas (1834).

# Tamaño de imagen

El **Tamaño imagen** se puede seleccionar entre las cinco opciones siguientes dependiendo del propósito del disparo:

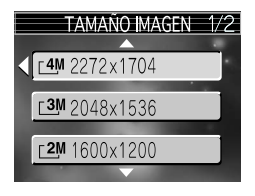

| Tamaño de imagen<br>(píxeles)           | Tamaño de impresión (cm)* |
|-----------------------------------------|---------------------------|
| [4M 2272 × 1704<br>(ajuste por defecto) | Aproximadamente 19 × 14   |
| <u>⊡</u> 3 2048 × 1536                  | Aproximadamente 17 × 13   |
| <u> 2</u> 1600 × 1200                   | Aproximadamente 14 × 10   |
| [PC 1024 × 768                          | Aproximadamente 9 × 7     |
| <u>⊡</u> V 640 × 480                    | Aproximadamente 5 × 4     |

 Todas las cifras son aproximadas. Los tamaños de impresión indicados parten de una resolución de impresión de 300 dpi aproximadamente.

### 🔍 Tamaño de imagen

Cuanto más pequeña es la imagen, más pequeño es también el archivo creado y por lo tanto más adecuado para enviarlo por e-mail o colgarlo en páginas web. No obstante, si se imprimen a gran tamaño, las imágenes pequeñas salen toscas e irregulares. El tamaño de las imágenes al imprimirlas depende de la resolución de la impresora: cuanto mayor sea la resolución, más pequeño será el tamaño de impresión final.

#### 🕰 Ajuste de tamaño de imagen

El **Tamaño de la imagen** también puede seleccionarse en los modos asistentes (**18**28) o en los modos escenas (**18**34).

### 🔍 Calidad y tamaño de imagen y número de exposiciones restantes

En la tabla siguiente se indica el número aproximado de fotografías que pueden guardarse en tarjetas de memoria de 512 y 256 megabytes con diferentes modos de imagen. El número de exposiciones restantes varía en gran medida dependiendo del tipo de tarjeta de memoria, de la naturaleza de la compresión JPEG o del contenido de la imagen.

| Modo de imagen   |                | Memoria         | Tarjeta de memoria* |        |
|------------------|----------------|-----------------|---------------------|--------|
| Tamaño<br>imagen | Calidad imagen | Aprox.<br>12 MB | 256 MB              | 512 MB |
| - 4 M            | FINE           | 5               | 116                 | 234    |
| 2272 × 1704      | NORMAL         | 11              | 225                 | 455    |
|                  | BASIC          | 21              | 427                 | 860    |
| - <b>3</b> M     | FINE           | 7               | 142                 | 286    |
| 2048 x 1536      | NORMAL         | 13              | 274                 | 553    |
| 2040 x 1550      | BASIC          | 25              | 512                 | 1033   |
| - <b>2</b> M     | FINE           | 11              | 227                 | 458    |
| 1600 × 1200      | NORMAL         | 21              | 429                 | 867    |
|                  | BASIC          | 38              | 774                 | 1561   |
| - PC             | FINE           | 25              | 512                 | 1033   |
| 1024 x 768       | NORMAL         | 45              | 905                 | 1826   |
| 1024 x 700       | BASIC          | 73              | 1469                | 2963   |
| ΓTV              | FINE           | 54              | 1088                | 2194   |
| 640 × 480        | NORMAL         | 85              | 1701                | 3431   |
|                  | BASIC          | 118             | 2368                | 4775   |

\* Si en la tarjeta queda memoria para más de 999 fotografías, el contador de exposiciones de la cámara indicará 999.

### 🔍 Modo de imagen

El modo de imagen actual (tamaño y calidad de imagen) se indica con un símbolo en el extremo inferior izquierdo de la pantalla.

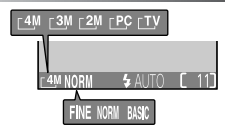

# Balance de blancos

Presione el botón **MENU** del modo (disparo automático) para seleccionar **Bal. de blancos** ( **7**4) y a continuación presione **.** 

# Acerca de Balance de blancos

El color de la luz reflejada por un objeto varía en

función del color de la fuente de luz. El cerebro humano es capaz de adaptar estos cambios de color y permite que veamos blancos los objetos blancos independientemente de si están en la sombra, iluminados directamente por el sol o bajo una luz incandescente. A diferencia de las cámaras de película, las digitales pueden imitar este sistema de ajuste procesando la información procedente del sensor de imagen de la cámara (CCD) según el color de la fuente de luz. Este proceso se conoce como "ajuste del balance de blancos". Si el **Balance de blancos** ha sido ajustado a **AWBAutomático** y los resultados no le son satisfactorios o está disparando bajo fuentes de iluminación o condiciones especiales, utilice un ajuste de balance de blancos que no sea el **AWBAutomático**. Seleccione una opción entre las nueve siguientes y presione @.

| Opción                                 |     | Descripción                                                                                                    |  |
|----------------------------------------|-----|----------------------------------------------------------------------------------------------------|--|
| AWB Automático<br>(ajuste por defecto) |     | El balance de blancos se ajusta automáticamente<br>para adaptarse a las condiciones de iluminación.<br>Es la mejor elección en la mayoría de las situaciones.                            |  |
| PRE Preaj.bal.blanc                    |     | Se utilizan como referencia objetos grises para<br>ajustar el balance de blancos en condiciones de<br>iluminación poco habituales.                                                       |  |
| 🔆 Luz de día                           |     | El balance de blancos se ajusta para la luz solar directa.                                                                                                    |  |
| 🚸 Incandescente                        |     | Se utiliza con luz incandescente.                                                                                                    |  |
| <b>滞 Fluorescente</b>                  | FL1 | Se utiliza con la mayoría de los tipos de luz<br>fluorescente. Presione $\blacktriangleright$ y seleccione <b>FL1</b> (Blanca<br>(B)) o <b>FL2</b> (Blanca Soleado/Natural (N)) según el |  |
|                                        | FL2 | tipo de bombilla y a continuación presione $@$ .                                                                                                    |  |
| 📤 Nublado                              |     | Se utiliza para fotografías de exterior con el cielo nublado.                                                                                                    |  |
| <b>≙</b> ‰ Sombra                      |     | Se utiliza cuando el cielo es soleado y el sujeto está en la sombra.                                                                                                    |  |
| <b></b> Flash                          |     | Se utiliza con el flash.                                                                                                    |  |

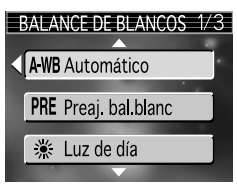

# PRE Balance de blancos predeterminado

El balance de blancos predeterminado se utiliza para ajustar el balance de blancos cuando se fotografía con una iluminación mixta o para compensar fuentes de iluminación que emiten luz de un color muy intenso (por ejemplo, para hacer fotografías con una lámpara que emite luz de matices rojizos y que parezca que se han hecho con luz blanca). Cuando se selecciona **PREPreaj. bal.blanc** del menú bal. de blancos, la cámara aumenta el zoom y en la pantalla aparece el menú que se muestra en la ilustración de la derecha.

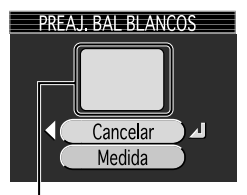

Ventana de medición de balance de blancos

| Opción   | Descripción                                                                                                    |
|----------|----------------------------------------------------------------------------------------------------|
| Cancelar | Recupera el valor de balance de blancos<br>predeterminado más reciente grabado en la<br>memoria y ajusta el balance de blancos a ese valor.                                                                                                    |
| Medida   | Para medir un nuevo valor de balance de blancos,<br>coloque un objeto gris neutro, por ejemplo una<br>cartulina, bajo la fuente de iluminación que se va a<br>utilizar en la fotografía. Encuadre este objeto de forma<br>que ocupe por completo el recuadro del centro del menú<br>que se encuentra arriba. Marque <b>Medida</b> y presione <i>O</i><br>para obtener un nuevo valor de balance de blancos (la<br>cámara disparará y volverá a la posición de zoom original<br>pero no se grabará ninguna fotografía). |

#### Balance de blancos predeterminado

- Si se dispara el flash, la cámara no puede medir ningún valor para utilizarlo como balance de blancos predeterminado. Independientemente del modo de flash seleccionado, el flash no se disparará al seleccionar Medida.
- Cuando Horquillado auto. se ajusta a We Horquillado BB, no se puede utilizar el balance de blancos predeterminado.

## 🔍 Indicador de balance de blancos

Excepto cuando está ajustado a **AWBAutomático**, el balance de blancos se indica en la pantalla con un símbolo.

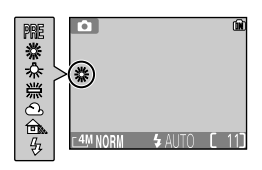

# Medición

Presione el botón **MENU** del modo (disparo automático) para seleccionar **Medición** (1874) y a continuación presione ►.

El menú de medición permite elegir entre tres métodos de medición para determinar el modo en el que la cámara va a ajustar la exposición.

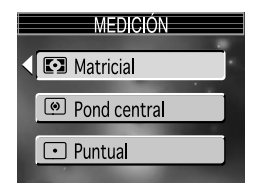

Seleccione una opción entre las tres siguientes y presione  $\boldsymbol{\Theta}$ .

| Opción               | Descripción                                                                                                    |
|----------------------|----------------------------------------------------------------------------------------------------|
| (ajuste por defecto) | Compara las mediciones de las diversas áreas del<br>encuadre con composiciones típicas para producir la<br>mejor exposición para toda la imagen.<br>Es la mejor elección en la mayoría de las situaciones.                                                                                                    |
| Pond<br>central      | Se utiliza para retratos; ajusta la exposición de acuerdo<br>con la iluminación del centro del encuadre, pero conserva<br>los detalles del fondo. Se puede utilizar con bloqueo de<br>AF/AE (1223) para medir sujetos que no estén centrados.                                                                                                   |
| ତ Puntual            | La cámara mide la luz del área que se ve rodeada por un<br>círculo en el centro de la pantalla.<br>Garantiza que el sujeto en el objetivo de medición esté<br>correctamente expuesto, incluso cuando el fondo sea<br>muy brillante o muy oscuro. Se puede utilizar con<br>bloqueo de AF/AE (1223) para medir sujetos que no estén<br>centrados. |

#### 🖉 Notas sobre medición

Cuando se utiliza el zoom digital, la cámara cambia automáticamente el ajuste a (a) **Pond central**. No aparece el objetivo de medición.

# Medición

Cuando se selecciona **Pond central** o **Puntual**, el objetivo de medición aparece en el centro de la pantalla.

#### Objetivo de medición puntual

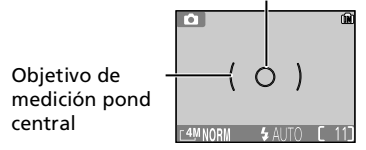

# Continuo

Presione el botón **MENU** del modo **○** (disparo automático) para seleccionar **Continuo** (**▼**74) y a continuación presione **>**.

De acuerdo con las condiciones fotográficas, se puede seleccionar ⑤Individual o tres opciones de continuo (回Continuo, 面Buffer 5 disparos o 啣Multidisparo 16).

| CONTINUO          | 1/2 |
|-------------------|-----|
|                   |     |
| < 🖻 Individual    |     |
| -                 |     |
| Continuo 🖳        |     |
|                   |     |
| Buffer 5 disparos |     |
|                   |     |

| Opción                                  | Descripción                                                                                                    |  |  |
|-----------------------------------------|----------------------------------------------------------------------------------------------------|--|--|
| S Individual<br>(ajuste por<br>defecto) | La cámara hace una fotografía cada vez que se presiona el disparador.                                                                                                    |  |  |
| 및<br>Continuo                           | Mientras se mantenga presionado el disparador, las fotografías<br>se pueden grabar a una velocidad de hasta unos 1,3<br>fotogramas por segundo. La cámara hace 11 fotografías si se<br>selecciona <b>NORMAL</b> en <b>Calidad imagen</b> y <b>4M</b> en <b>Tamaño</b><br><b>imagen</b> (2272 × 1704). Si el (	) indicador de la carga de la<br>batería aparece en el monitor, la velocidad de los disparos<br>consecutivos será baja.                                          |  |  |
| हा।<br>Buffer 5<br>disparos             | Mientras se mantenga presionado el disparador, las fotografías<br>se pueden grabar a una velocidad de hasta unos 1,3<br>fotogramas por segundo. Al soltar el disparador, el disparo<br>continuo se parará. Únicamente las cinco últimas imágenes<br>tomadas con los disparos continuos se grabarán en la memoria<br>o en la tarjeta de memoria. Si el () indicador de la carga de<br>la batería aparece en el monitor, la velocidad de los disparos<br>consecutivos será baja. |  |  |
| 圌<br>Multidisparo<br>16                 | Cada vez que se presiona el disparador, la cámara hace dieciséis<br>imágenes consecutivas a una velocidad de, aproximadamente,<br>3,5 fotogramas por segundo. La cámara coloca las fotografías<br>en cuatro filas (una imagen: 568 × 426) para formar una sola<br>fotografía ( <b>4M</b> : 2272 × 1704).                                                                                                    |  |  |

#### 🖉 Limitaciones en el uso de los ajustes de la cámara

- El autofoco, la exposición y el balance de blancos quedan determinados por la primera fotografía de la serie.
- El modo de flash se ajusta automáticamente a ①. Continuo no puede utilizarse al mismo tiempo que Sel.mej.disp. (284) ni que Horquillad auto. (288). La cámara hace las fotografías utilizando la última opción ajustada.
- Reducción de ruido ( 195) no tiene ningún efecto aunque se ajuste la opción a Encendido.
- Mientras se dispara con 🖽 Multidisparo 16, la Sensibilidad ( 💹 87) se ajusta a Automático.

# Continuo

Salvo que esté ajustado a Si Individual, el ajuste actual Continuo aparece indicado con un símbolo en la pantalla.

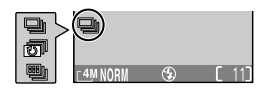

# Selector del mejor disparo

Presione el botón **MENU** del modo **(disparo** automático) para seleccionar **Sel.mej.disp.** ( **1**/274) y a continuación presione **▶**.

Cuando se activa el "Selector del mejor disparo" (BSS), la cámara sigue haciendo fotografías mientras se mantiene presionado el disparador, hasta un máximo de diez. Estas imágenes son comparadas y la más nítida (la imagen con

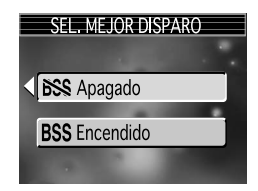

mayor detalle) se guarda en la tarjeta de memoria. Se recomienda utilizar el Sel.mej.disp. en aquellas situaciones en que un imperceptible movimiento de la cámara puede hacer que las fotografías salgan borrosas, por ejemplo cuando:

- se reduce el zoom
- la cámara está en el modo Primeros planos macro
- la iluminación es escasa y no se puede utilizar el flash

Seleccione BSS Encendido o BSS Apagado y presione @.

| Opción                                     | Descripción                                                                                                    |
|--------------------------------------------|----------------------------------------------------------------------------------------------------|
| <b>BSS</b> Apagado<br>(ajuste por defecto) | Sel.mej.disp. está apagado; la cámara funciona de la forma habitual.                                                                                                    |
| BSS Encendido                              | Sel.mej.disp. encendido. El modo de flash se ajusta a $\textcircled{1}$ automáticamente y el enfoque, exposición y balance de blancos quedan determinados por la primera fotografía de la serie. |

#### **Ø** Observaciones sobre Sel.mej.disp.

- Es posible que el selector del mejor disparo no consiga el resultado deseado cuando el sujeto está moviéndose o si se cambia el encuadre mientras se está presionando completamente el disparador.
- Si se utiliza el disparador automático para hacer fotos, Sel.mej.disp. cambiará a Apagado. Sel.mej.disp. volverá a Encendido después de tomar una inagen utilizando el disparador automático.
- Si Sel.mej.disp. está Encendido, Reducción de ruido ( 895) no está disponible, aunque el valor de esta opción sea Encendido.

#### 🖉 Continuo, Horquillado auto. y Sel.mej.disp.

Sel.mej.disp. no se puede utilizar simultáneamente con Continuo (282) o con Horquillado auto. (288). La cámara hace las fotografías utilizando la última opción ajustada.

# 🔍 Sel.mej.disp.

Si **Sel.mej.disp.** se ajusta a **Encendido**, aparecerá un símbolo de **BSS** en la pantalla.

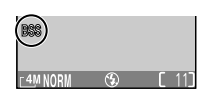

# Ajuste de imagen

Presione el botón **MENU** del modo (disparo automático) para seleccionar **Ajuste de imagen** ( $\[mathbb{M}\]^{74}$ ) y a continuación presione **b**.

El ajuste de imagen se utiliza para ajustar los contrastes automáticamente y conseguir resultados óptimos antes de que las fotografías se graben en la memoria o en la tarjeta de memoria.

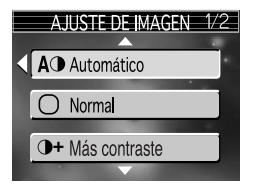

Seleccione una opción entre las cuatro siguientes y presione  $\boldsymbol{\varTheta}$ .

| Opción                                                                                                    | Descripción                                                                                                    |
|----------------------------------------------------------------------------------------------------|----------------------------------------------------------------------------------------------------|
| A Automático<br>(ajuste por defecto)                                                                                                    | La cámara ajusta los contrastes automáticamente según las condiciones de disparo.                                                                                                    |
| ⊖ Normal                                                                                                    | La cámara aplica el mismo ajuste de contrastes en<br>todas las imágenes. Es adecuada para una gran<br>variedad de escenas, desde oscuras hasta brillantes.                                                                                       |
| 0+ Más contraste                                                                                                    | La fotografía es procesada para resaltar las<br>diferentes zonas claras y oscuras, mejorando el<br>contraste. Es muy útil para hacer fotografías en el<br>exterior con el cielo nublado o a sujetos de poco<br>contraste, como algunos paisajes. |
| Image: Orghops of the second second secon | La fotografía es procesada para disminuir las<br>diferencias entre zonas claras y oscuras, reduciendo<br>el contraste. Se recomienda cuando la luz es muy<br>brillante y crea grandes sombras en los sujetos.                                    |

## 🔍 Ajuste de imagen

Salvo que esté ajustado a **AOAutomático**, el ajuste actual de imagen aparece indicado con un símbolo en la pantalla.

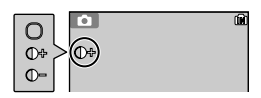

# Nitidez imagen

Presione el botón **MENU** del modo **(disparo** automático) para seleccionar **Nitidez imagen** ( **(1)** 74) y a continuación presione **)**.

La cámara procesa automáticamente las imágenes para resaltar los límites entre las zonas brillantes y las zonas oscuras de la imagen, haciendo que los contornos parezcan más nítidos.

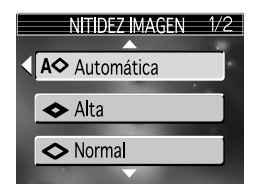

Seleccione una opción entre las cinco siguientes y presione  $\boldsymbol{\varTheta}$ .

| Opción                               | Descripción                                                                                                    |
|--------------------------------------|----------------------------------------------------------------------------------------------------|
| A Automática<br>(ajuste por defecto) | La cámara hace más precisos los contornos para<br>obtener mejores resultados; el grado de nitidez varía<br>en cada disparo. |
| ◆ Alta                               | Se procesa la imagen para obtener una mayor<br>nitidez, consiguiendo unos contornos más<br>diferenciados.                   |
| ♦ Normal                             | La cámara aplica un nivel de nitidez estándar a todas las imágenes.                                                         |
| 🔿 Baja                               | El nivel de nitidez aplicado está por debajo del nivel normal.                                                              |
| 🕸 Desactivado                        | No se aplica la función de nitidez. Es adecuada para<br>las fotografías que van a ser retocadas por<br>ordenador.           |

### 🖉 Efectos de nitidez imagen

No se pueden previsualizar en la pantalla. Los resultados se pueden visualizar en el modo reproducción.

## Nitidez imagen

Salvo que esté ajustado a **A** Automático, el símbolo de nitidez imagen aparece en la pantalla.

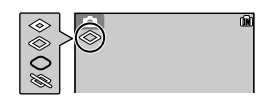

# Sensibilidad

Presione el botón **MENU** del modo (disparo automático) para seleccionar **Sensibilidad** ( 🖑 74) y a continuación presione **>**.

La sensibilidad es la medida de la sensibilidad con que la cámara reacciona a la luz. Con **Automático** (ajuste por defecto), la sensibilidad ISO aumenta

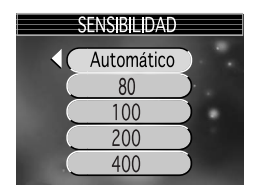

automáticamente si hay poco brillo. El ajuste a nivel alto de la sensibilidad ISO es efectivo para evitar que las fotos salgan borrosas cuando el flash no está disponible en ajustes oscuros o para hacer que el sujeto parezca más brillante. Sin embargo, la imagen puede contener "ruido" o parecer "granulosa".

Seleccione un nivel entre los cinco siguientes y presione  $\boldsymbol{\Theta}$ .

| Opción                                | Descripción                                                                                                    |
|---------------------------------------|----------------------------------------------------------------------------------------------------|
| Automático<br>(ajuste por<br>defecto) | Equivale, aproximadamente, a ISO 80 en condiciones normales; sin embargo,<br>cuando hay poca luz, la cámara lo compensa automáticamente elevando la<br>sensibilidad al máximo, que equivale a ISO 200. |
| 80                                    | Equivale, aproximadamente, a ISO 80.                                                                                                    |
| 100                                   | Equivale, aproximadamente, a ISO 100.                                                                                                    |
| 200                                   | Equivale, aproximadamente, a ISO 200.                                                                                                    |
| 400                                   | Equivale, aproximadamente, a ISO 400. Previsto para su uso con luz natural; no es aconsejable cuando se utiliza flash.                                                                                 |

## 🔍 Reducción de ruido

Cuando aumenta la sensibilidad, en las fotografías puede aparecer "ruido" en forma de píxeles de colores brillantes diseminados por la imagen. En este caso, el ruido de las fotografías hechas con velocidades de obturación lentas se reducirá automáticamente si **Reducción de ruido** (**W**95) está **Encendido**.

#### 🖉 Automático

Salvo que esté ajustado a **Automático**, en la pantalla aparece un valor ISO seleccionado cada vez que se aumenta la sensibilidad. Aparecerá un símbolo **ISO** en el ajuste automático cuando la cámara haya cambiado la sensibilidad automáticamente.

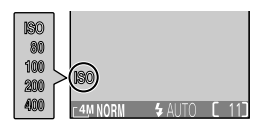

# Horquillado auto.

Presione el botón **MENU** del modo (disparo automático) para seleccionar **Horquillado auto.** (♥74) y a continuación presione ►.

En algunos casos, puede resultar difícil seleccionar la compensación de exposición adecuada y los ajustes de balances de blancos y, además, no tener tiempo para revisar los resultados y ajustarlos

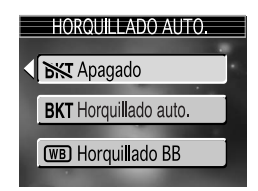

después de cada disparo. Se puede utilizar el Horquillado auto. para modificar automáticamente estos ajustes en una serie de fotografías, "horquillando" una compensación de exposición seleccionada o el ajuste de balance de blancos.

Seleccione una opción entre las tres siguientes y presione  $\boldsymbol{\varTheta}$ .

| Opción                              | Descripción                                                                                                    |  |
|-------------------------------------|----------------------------------------------------------------------------------------------------|--|
| <b>Apagado</b> (ajuste por defecto) | Restaura exposiciones normales y el balance de blancos.                                                                                                    |  |
| BKT Horquillado<br>auto.            | Cada vez que se presiona completamente el<br>disparador, la cámara hace tres fotografías: una<br>con la exposición actual y dos variando la<br>exposición con una compensación de +0,5 y -0,5.                                                                                                    |  |
| ₩ Horquillado BB                    | La cámara hace tres fotografías cada vez que se<br>presiona por completo el disparador, ajustando la<br>configuración de balance de blancos actual para<br>crear una fotografía con balance de blancos<br>normal, una de color azulado y otra de color rojizo.<br>El tiempo de grabación prácticamente se triplica. |  |

#### Cuando se selecciona "Horquillado auto."

- El modo de flash se ajusta a 🟵 .
- Reducción de ruido no tiene ningún efecto aunque se ajuste la opción a Encendido.

#### 🖉 Limitaciones de Horquillado auto.

- Si el espacio de la memoria o de la tarjeta de memoria sólo puede guardar un reducido número de imágenes, únicamente se guardará ese número de imágenes.

#### Compensación de la exposición

Cuando **compensación de exposición** (**1**47) y **Horquillado auto.** (**1**88) se ajustan simultáneamente, la exposición se compensará con la suma de los dos valores de compensación.

## 🔍 Horquillado auto.

Cuando se está utilizando **Horquillado auto.** aparece el símbolo BKT (horquillado) en la pantalla. Cuando se está utilizando **Horquillado BB** aparece el símbolo BKT en la pantalla.

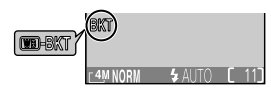

# Control de saturación

Presione el botón **MENU** del modo (disparo automático) para seleccionar **Ctrl. saturación** (₩74) y a continuación presione ►.

El control de saturación se utiliza para aumentar o reducir la intensidad de los colores.

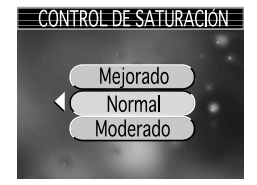

Seleccione una opción entre las tres siguientes y presione  $\boldsymbol{\varTheta}.$ 

| Opción                                | Descripción                                                                                                    |
|---------------------------------------|----------------------------------------------------------------------------------------------------|
| Mejorado                              | Se utiliza para obtener un efecto de impresión<br>intenso cuando se hacen fotografías que se van a<br>imprimir "tal cual", sin ninguna modificación. |
| <b>Normal</b><br>(ajuste por defecto) | Es la mejor elección en la mayoría de las situaciones.                                                                                               |
| Moderado                              | Se utiliza cuando se hacen fotografías que van a ser retocadas por ordenador.                                                                        |

# Modo área AF

Presione el botón **MENU** del modo **(**disparo automático) para seleccionar **Modo área AF** ( 74) y a continuación presione .

El **Modo área AF** permite determinar la forma de selección de la zona de enfoque.

Seleccione una opción entre las tres siguientes y presione  $\boldsymbol{\varTheta}.$ 

| Opción                             | Descripción                                                                                                    |                                                             |
|------------------------------------|----------------------------------------------------------------------------------------------------|-------------------------------------------------------------|
| Automático<br>(ajuste por defecto) | La cámara selecciona<br>automáticamente la zona de enfoque<br>en la que se encuentra el sujeto más<br>cercano a la cámara. La zona de<br>enfoque seleccionada aparece en<br>verde (enfocada) o rojo (no enfocada)<br>cuando se presiona el disparador hasta<br>es útil cuando el sujeto se está movien<br>tiempo para comprobar el enfoque. | Zona de enfoque<br>la mitad. Este ajuste<br>do o tiene poco |
| նա) Manual                         | El usuario selecciona manualmente<br>una zona de enfoque entre 99<br>utilizando ▲, ▼, ◀ o ▶ del<br>multiselector. Esta opción se puede<br>utilizar en lugar del bloqueo de AF/<br>AE (123) para enfocar un sujeto<br>prácticamente inmóvil que no está<br>en el centro del encuadre. Para más<br>información véase "Uso de la (□) opc       | Zona seleccionable                                          |
| (=) Apagado                        | Se utiliza la zona de enfoque<br>central. Esta opción se puede<br>combinar con el bloqueo de AF/<br>AE (23) para enfocar sujetos<br>descentrados.                                                                                                    | C ]<br>C ]<br>AMNORM & AUTO C 11<br>Zona de enfoque         |

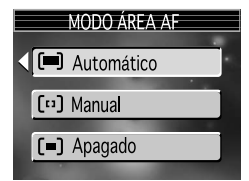

### 🖉 Visualización de la zona de enfoque

- Cuando el sujeto esté enfocado, la zona de enfoque aparecerá en verde.
- Cuando el sujeto esté desenfocado, la zona de enfoque parpadeará en rojo.
- Cuando el Modo área AF esté en Automático, se mostrará la zona de enfoque al presionar el disparador hasta la mitad.

#### 🖉 Observaciones de la selección de la zona de enfoque

- En modo asistente (28) o modo escenas (2334), la cámara selecciona automáticamente la mejor zona de enfoque para el modo seleccionado.
- En el modo película, la cámara enfoca automáticamente el sujeto utilizando la zona de enfoque central. El modo de zona de enfoque no se puede utilizar.
- Mientras Config. Monitor (
   [15]) está en Monitor apagado o el zoom digital (
   [19]) está activo, se utiliza la zona de enfoque central. El Modo área AF no puede utilizarse.

## Uso de la [1] opción manual

Se puede especificar la zona de enfoque de la zona seleccionable de la pantalla.

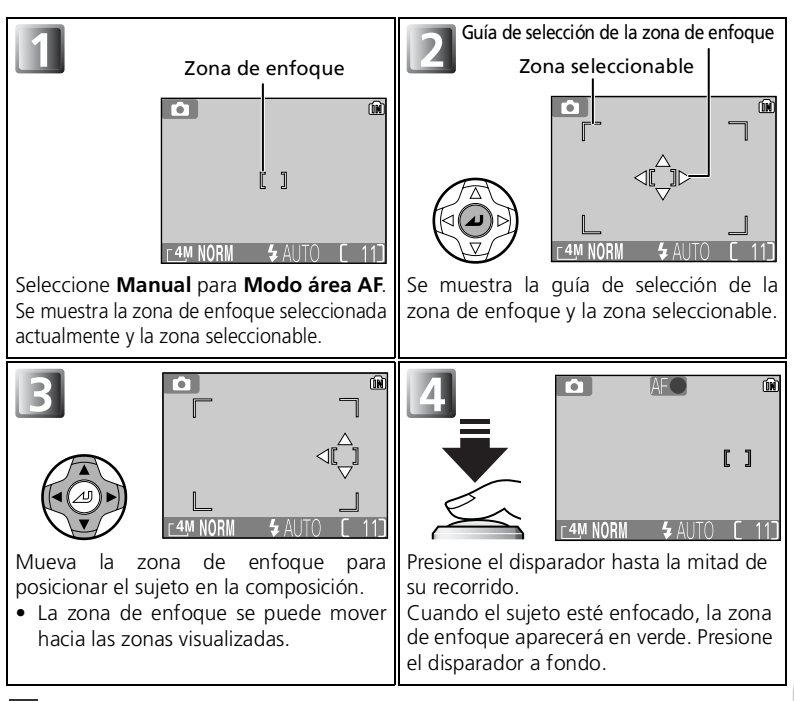

### 🖉 Observaciones de disparo en el 💷 manual

El modo de flash ( $\mathbb{W}42$ ), la compensación de exposición ( $\mathbb{W}47$ ), el modo de primeros planos macro ( $\mathbb{W}46$ ) y el modo de disparador automático ( $\mathbb{W}44$ ) no pueden ser ajustados hasta que no se visualice la guía de selección de la zona de enfoque y la zona seleccionable. Presione O para ocultar la guía de selección de la zona de enfoque antes de llevar a cabo los ajustes. Para cambiar la zona de enfoque, presione O otra vez después de realizar los ajustes.

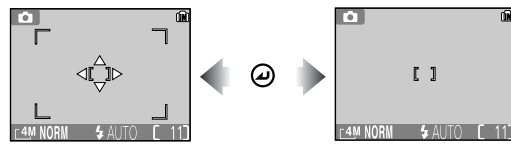

Cuando se visualice la guía y la zona seleccionable

# Modo autofoco

Presione el botón **MENU** del modo (disparo automático) para seleccionar **Modo autofoco** (1274) y a continuación presione ►.

El **Modo autofoco** determina el enfoque de la cámara cuando la pantalla está encendida (**AF sencillo** se utiliza cuando la pantalla está apagada,

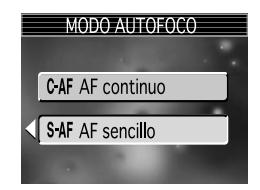

independientemente del ajuste que se haya seleccionado para **Modo autofoco**). También se selecciona aquí **Modo autofoco** para grabar películas.

Seleccione una opción entre las dos siguientes y presione  $\boldsymbol{\Theta}$ .

| Opción                                          | Descripción                                                                                                    |  |
|-------------------------------------------------|----------------------------------------------------------------------------------------------------|--|
| CAF AF continuo                                 | La cámara está continuamente ajustando el enfoque hasta<br>que el disparador se presiona hasta la mitad de su<br>recorrido, minimizando el tiempo necesario para enfocar<br>antes de hacer la fotografía. Es adecuado para disparar a<br>sujetos que se mueven con rapidez. Observe que se<br>pueden hacer fotografías cuando la cámara no está<br>enfocando; compruebe la luz verde (AF), la zona de<br>enfoque o el indicador de enfoque antes de disparar. |  |
| <b>S-AF AF sencillo</b><br>(ajuste por defecto) | La cámara enfoca sólo cuando se presiona el disparador<br>hasta la mitad. Cuando la pantalla está apagada, las<br>fotografías sólo se pueden hacer si la cámara está<br>enfocada. Observe que se pueden hacer fotografías<br>cuando la cámara no está enfocando; compruebe la luz<br>verde (AF), la zona de enfoque o el indicador de enfoque<br>antes de disparar.                                                                                           |  |

### 🖉 Modo autofoco para grabar películas

Utilice el autofoco mientras graba películas del modo siguiente:

- AF continuo: la cámara ajusta continuamente el enfoque. Para evitar que el ruido de la cámara al enfocar interfiera con la grabación, seleccione el modo de enfoque SAF AF sencillo.
- AF sencillo: Las películas se graban con bloqueo de AF/AE cuando el disparador se presiona hasta la mitad de su recorrido.

# Reducción de ruido

Presione el botón **MENU** del modo (disparo automático) para seleccionar **Reducción de ruido** ( 🖉 74) y a continuación presione ▶.

A velocidades de obturación bajas, puede aparecer "ruido" en forma de píxeles de colores brillantes diseminados por la imagen, sobre todo en las sombras. Cuando las fotografías

se hacen en lugares oscuros, se puede utilizar la opción de reducción de ruido para reducir el ruido a velocidades de disparo lentas.

### Seleccione NR Encendido o 🕷 Apagado y presione 🥥.

| Opción                                 | Descripción                                                                                                    |  |
|----------------------------------------|----------------------------------------------------------------------------------------------------|--|
| NR Encendido                           | La reducción de ruido es efectiva a velocidades de<br>obturación bajas, que son las que causan el "ruido".<br>Se necesita más tiempo del habitual para guardar<br>fotografías en la memoria o en la tarjeta de memoria. |  |
| <b>Apagado</b><br>(ajuste por defecto) | Reducción de ruido está apagado; la cámara<br>funciona de la forma habitual.                                                                                                    |  |

#### 🖉 Limitaciones de reducción de ruido

Reducción de ruido deja de ser efectivo cuando se hacen fotografías utilizando las siguientes opciones:

- Sel.mej.disp. ( 💹 84) está Encendido.
- Horquillado auto. está en BKT Horquillado auto. o en WB Horquillado BB ( 88).
- Continuo no está ajustado a S Individual ( 82).

#### Sensibilidad (equivalente a ISO)

Si se aumenta la sensibilidad (**18**87), puede aparecer "ruido" en la fotografía. En este caso, el ruido de las fotografías hechas con velocidades de obturación bajas se reducirá automáticamente si **Reducción de ruido** está **Encendido**.

### Reducción de ruido

Cuando **Reducción de ruido** está **encendido**, aparece un símbolo **NR** (reducción de ruido) en la pantalla.

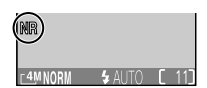

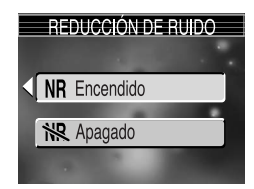

# Utilizar el menú Reproducción

El menú Reproducción contiene las opciones siguientes:

| Opción              | Descripción                                                                                                    | <b>&amp;</b> |
|---------------------|----------------------------------------------------------------------------------------------------|--------------|
| Ajuste<br>impresión | Permite seleccionar las fotografías para su impresión<br>en un dispositivo compatible con DPOF, así como<br>especificar el número de copias y la información que<br>se ha de incluir en éstas. | 65 - 67      |
| Pase<br>diapositiva | Permite ver las fotografías en un pase de diapositivas automático.                                                                                                    | 97 - 98      |
| Borrar              | Permite borrar todas las fotografías o sólo las seleccionadas.                                                                                                    | 99 - 100     |
| Proteger            | Permite proteger las fotografías seleccionadas de un borrado accidental.                                                                                                    | 101          |
| Transf. Autom.      | Permite marcar todas las fotografías o sólo las<br>seleccionadas para transferirlas a un ordenador.<br>Además, activa y desactiva la marca de transferencia.                                   | 102 - 104    |
| lmagen pequeña      | Permite crear copias pequeñas de la fotografía actual.                                                                                                    | 105          |
| Copiar              | Permite copiar fotografías de la memoria a la tarjeta de memoria, o viceversa.                                                                                                    | 106          |

## Para visualizar el menú Reproducción:

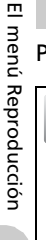

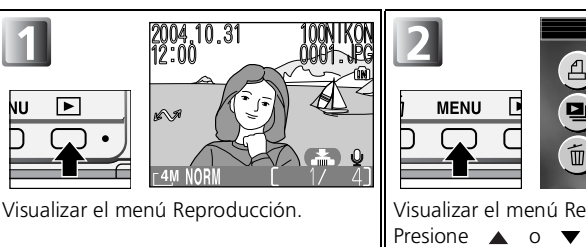

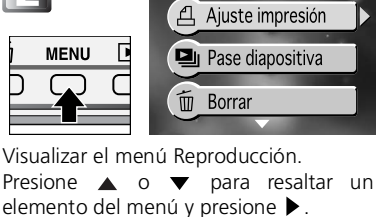

**REPRODUCCIÓN** 1/3

### 🖉 Salir del menú Reproducción

Para salir del menú Reproducción y volver al modo reproducción, presione el botón **MENU** otra vez.

Esta opción se utiliza para reproducir las fotografías en un "pase diapositiva" con un intervalo de unos tres segundos entre cada una de ellas.

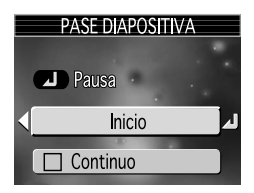

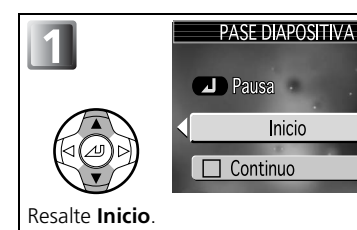

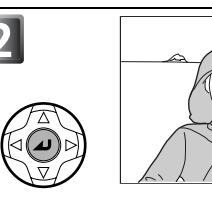

Comienza el pase de diapositivas.

Durante el pase pueden llevarse a cabo las operaciones siguientes:

| Para                                 | Presione | Descripción                                                                                                    |
|--------------------------------------|----------|----------------------------------------------------------------------------------------------------|
| Pausa                                | 9        | Detiene el pase de diapositivas<br>y se muestra el menú. Resalte<br><b>Reiniciar</b> y presione 🎱 para<br>reanudar el pase. Resalte <b>Fin</b> y<br>presione 🎱 para finalizar el<br>pase. |
| Avanzar al<br>fotograma<br>siguiente |          | Presione ▶ para avanzar al fotograma siguiente.<br>Para seguir avanzando rápidamente por las<br>imágenes, mantenga ▶ presionado.                                                          |
| Volver al<br>fotograma<br>anterior   |          | Presione $\blacktriangleleft$ para volver al fotograma anterior. Para seguir retrocediendo rápidamente, mantenga $\blacktriangleleft$ presionado.                                         |
| Finalizar<br>el pase                 | MENU     | Para finalizar el pase y volver al modo reproducción.                                                                                                    |

El menú Reproducción

### 🖉 Imágenes de la memoria

No se pueden ver simultáneamente las fotografías de la memoria y las de la tarjeta de memoria. Para ver las fotografías de la memoria, seleccione cualquiera de las siguientes opciones:

- Saque la tarjeta de memoria de la cámara ( 🔀 11) y vea las fotografías.
- Copie las fotografías guardadas en la memoria en una tarjeta de memoria ( W 106) y vea las fotografías.

# 🖉 "Continuo"

Si se selecciona **Continuo** en la pantalla de inicio, el pase de diapositivas se irá repitiendo automáticamente. Para seleccionar o eliminar la selección de esta opción, resalte **Continuo** y presione **(a)**. La marca que aparece junto a **Continuo** indica que se ha seleccionado esta opción.

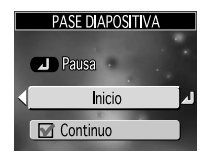

#### 🖉 Observaciones del Pase de diapositivas

- Si no se efectúa ninguna operación durante 30 minutos después de iniciar el pase de diapositivas, la cámara se apagará automáticamente aunque esté ajustado Continuo en Pase diapositiva.
- Las películas ( 152) aparecen como imágenes fijas que muestran el primer fotograma de la película.
# 🗑 Borrar

Pulse el botón **MENU** en el modo reproducción para seleccionar **Borrar** (**10** 96) y, seguidamente, pulse **1**.

Esta opción se utiliza para borrar las fotografías seleccionadas o todas las que están guardadas en la memoria o en la tarjeta de memoria.

 Si la cámara no tiene la tarjeta de memoria insertada, se borrarán las fotografías que estén guardadas en la memoria.

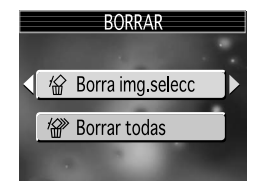

- Ši la cámara tiene la tarjeta de memoria insertada, se borrarán las fotografías que estén guardadas en la tarjeta de memoria.
- El menú Borrar contiene las opciones siguientes:

| Opción           | Descripción                                                                               |  |
|------------------|-------------------------------------------------------------------------------------------|--|
| Borra img.selecc | Borra las fotografías seleccionadas.                                                      |  |
| 🖗 Borrar todas   | Borra todas las fotografías que están guardadas en la memoria o en la tarjeta de memoria. |  |

## Prime Borrar las imágenes seleccionadas (Borra img.selecc)

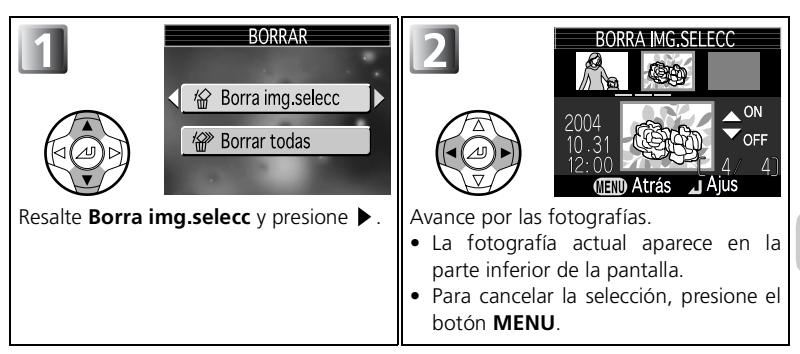

### Ø Observaciones de la memoria de voz

La memoria de voz se puede eliminar con la opción **Borrar** del menú Reproducción. Para borrar sólo la memoria de voz grabada en la fotografía, presione  $\overline{m}$  del modo reproducción en pantalla completa, del modo reproducción de miniaturas o del modo zoom de reproducción (**W**53).

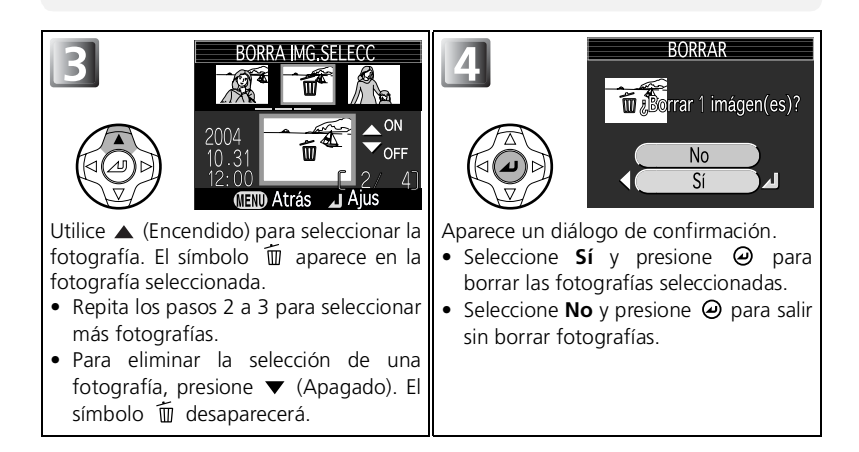

# 🖗 Borrar todas las fotografías (Borrar todas)

Borra todas las fotografías que están guardadas en la memoria o en la tarjeta de memoria.

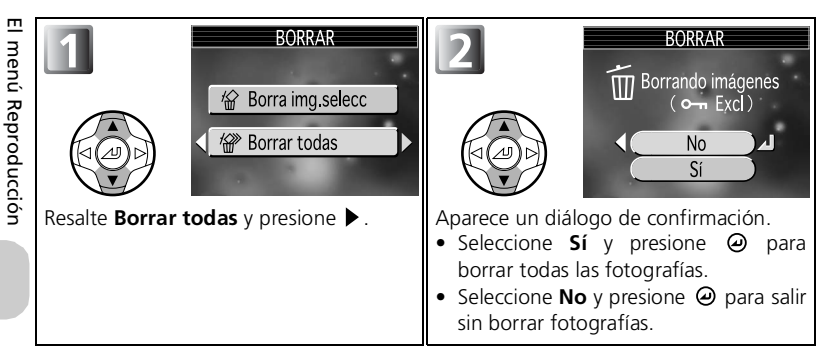

### Ø Observaciones sobre Borrar

- Una vez borradas, las fotografías no pueden recuperarse. Si lo desea, transfiera las fotografías al ordenador antes de borrarlas.
- Las fotografías marcadas con el símbolo On están protegidas y no pueden borrarse ( W 101).

# o--- Proteger

Pulse el botón **MENU** en el modo reproducción para seleccionar **Proteger** ( **19**96) y, seguidamente, pulse **>**.

Esta opción se utiliza para proteger fotografías de un borrado accidental. Los archivos protegidos no podrán borrarse presionando el botón m ni utilizando las opciones del menú Borrar. No obstante, tenga en cuenta que las fotografías protegidas sí que se borran cuando se formatea la memoria o la tarjeta de memoria.

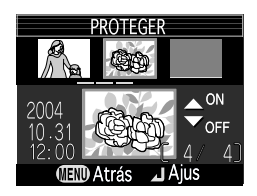

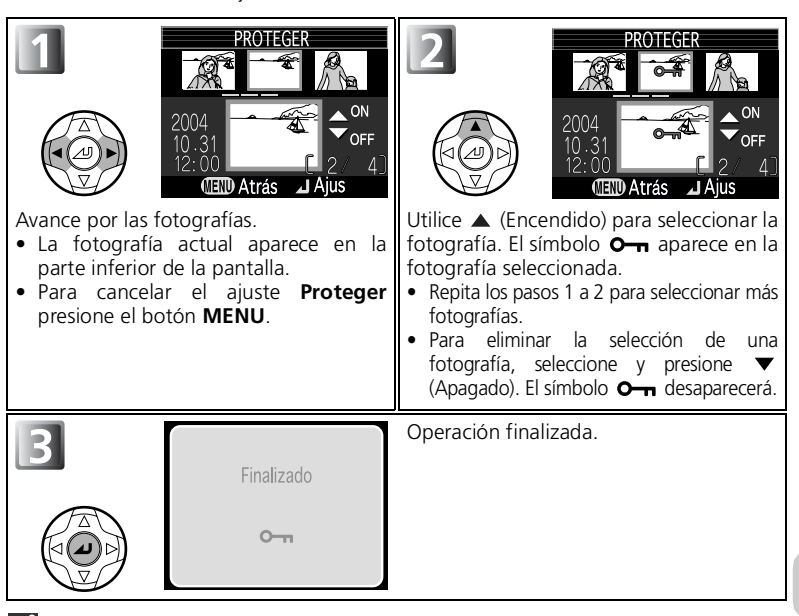

### Notas sobre la protección de fotografías

Las fotografías protegidas no se pueden borrar con el botón mí ni con el menú **Borrar**. No obstante, sí la memoria o la tarjeta de memoria se formatea, se borran todas las imágenes, incluidos los archivos protegidos.

### 🔍 El símbolo de protección

Durante el modo reproducción, el símbolo **o-n** aparece en todas las fotografías protegidas.

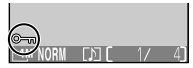

El menú Reproducciór

# 🔊 Transf. Autom.

Pulse el botón **MENU** en el modo reproducción para seleccionar **Transf. Autom.** (1896) y, seguidamente, pulse ▶.

Esta opción se utiliza para marcar fotografías para transferirlas a un ordenador y activar y desactivar la marca de transferencia automática.

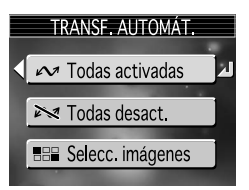

Seleccione una opción entre las tres siguientes y presione  $\boldsymbol{\Theta}$ .

| Opción                                               | Descripción                                                                                                    |
|------------------------------------------------------|----------------------------------------------------------------------------------------------------|
| Todas<br>activadas<br>(configuración<br>por defecto) | Marca todas las imágenes de la tarjeta de memoria<br>para transferirlas. Todas las fotografías que se hagan<br>mientras está seleccionada esta opción, estarán<br>marcadas para transferencia.                                   |
| M Todas desact.                                      | Elimina la marca de transferencia de todas las<br>imágenes de la memoria o de la tarjeta de memoria.<br>Ninguna de las fotografías que se hagan mientras está<br>seleccionada esta opción, estará marcada para<br>transferencia. |
| Selecc.                                              | Marca las imágenes seleccionadas para transferencia.                                                                                                    |
|                                                      |                                                                                                    |

### 🖉 Observaciones sobre la transferencia automática

- No es posible marcar más de 999 fotografías para transferencia. Si la tarjeta de memoria contiene más de 999 fotografías, utilice el software que se incluye con la cámara para transferirlas. Consulte el Manual del software que se incluye con la cámara (en CD) para obtener más información.
- La COOLPIX4200 no puede utilizarse para transferir fotografías que hayan sido seleccionadas para transferirlas con otro modelo de cámara digital de Nikon. Vuelva a seleccionar las fotografías con la COOLPIX4200.

## 🖉 El símbolo 🔊

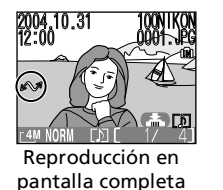

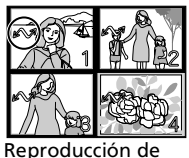

Reproducción de miniaturas

Cuando se conecta la cámara a un ordenador mediante el cable UC-E6 USB (incluido con la cámara) y se presiona el botón O (Transferencia  $\bigstar$ ) para transferir fotografías, sólo se transfieren las que están marcadas con el símbolo  $\bigstar$ .

### **Beside Selection** Marcar las fotografías seleccionadas para su transferencia (Selcc. imagen)

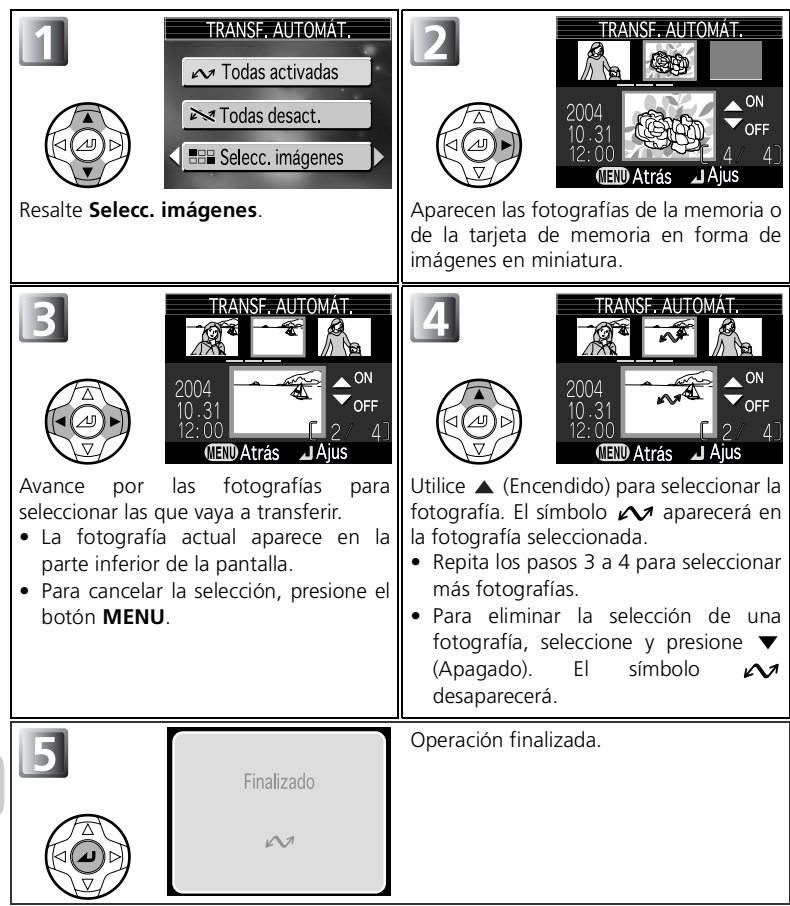

# Pulse el botón **MENU** en el modo reproducción para seleccionar **Imagen pequeña** ( **1896**) y, seguidamente, pulse **>**.

Para crear una copia pequeña de una fotografía, seleccione **Imagen pequeña** después de visualizar la fotografía en reproducción a pantalla completa o de seleccionarla en la lista de miniaturas. Para cambiar el tamaño, la cámara ofrece las siguientes opciones:

| Tamaño (píxeles)    | Descripción                                                                                                    |
|---------------------|----------------------------------------------------------------------------------------------------|
| ■ 640×480           | La copia puede visualizarse a pantalla completa en el televisor o en pantallas de 13 pulgadas sin que haya una pérdida de calidad.                                                                          |
| <b>320×240 3</b> 20 | Adecuada para páginas web. El tamaño menor de archivo reduce el tiempo necesario para que el navegador muestre la imagen.                                                                                   |
| <b>□</b> 160×120    | La copia puede enviarse y recibirse rápidamente como documento<br>adjunto de correo electrónico. Cuando la aplicación permite visualizar<br>imágenes JPEG, la imagen puede verse en la ventana del mensaje. |

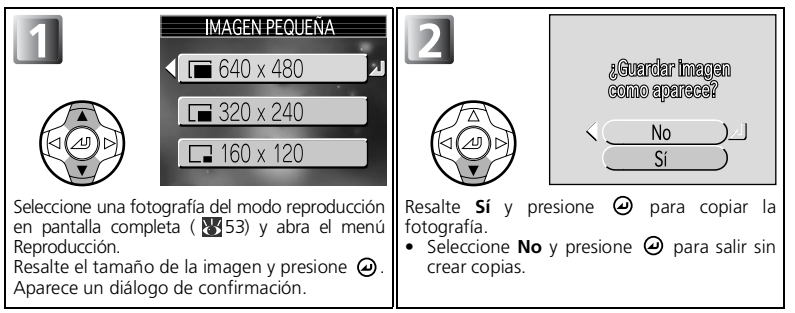

- Las copias se guardan en la memoria como archivos JPEG de calidad BÁSICA (relación de compresión de 1:16).
- Las copias se guardan como archivos independientes en la tarjeta de memoria o en la memoria, con un nombre del tipo "SSCNnnnn.JPG," donde "nnnn" es un número de cuatro dígitos asignado automáticamente por la cámara.
- En la reproducción de miniaturas, las fotografías pequeñas están marcadas con un reborde gris (excepto las a 640×480).

### Observaciones de Imagen pequeña

- Las fotografías pequeñas no se pueden crear a partir de copias recortadas ( 1/2 56) o de copias creadas utilizando fotografías pequeñas.
- Las fotografías pequeñas creadas a un tamaño de 320 × 240, o a tamaños menores, no se pueden ampliar.
- Nikon no garantiza ninguna operación realizada con la función Imagen pequeña para fotografías que no estén hechas con COOLPIX4200.

IMAGEN PEQUEÑA

∎ 160 x 120

# 🖽 Copiar

Pulse el botón **MENU** en el modo reproducción para seleccionar **Copiar** ( 1896) y, seguidamente, pulse **•**.

Permite copiar fotografías guardadas de la memoria interna a la tarjeta de memoria, o viceversa.

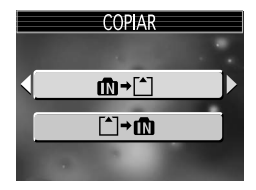

| Opción      | Descripción                                                                                                    |  |  |
|-------------|----------------------------------------------------------------------------------------------------|--|--|
| ﺷ≁≏         | Permite copiar fotografías guardadas de la memoria a la<br>tarjeta de memoria, o viceversa. Se pueden seleccionar<br>algunas fotografías y copiarlas, o copiar todas las de la<br>memoria en la tarjeta de memoria. |  |  |
| <b>∩+</b> ₪ | Permite copiar fotografías guardadas de la tarjeta de<br>memoria a la memoria. Se pueden seleccionar algunas<br>fotografías y copiarlas, o copiar todas las de la tarjeta de<br>memoria en la memoria.              |  |  |

Be Marcar las fotografías seleccionadas para su transferencia (Selecc. imagen)

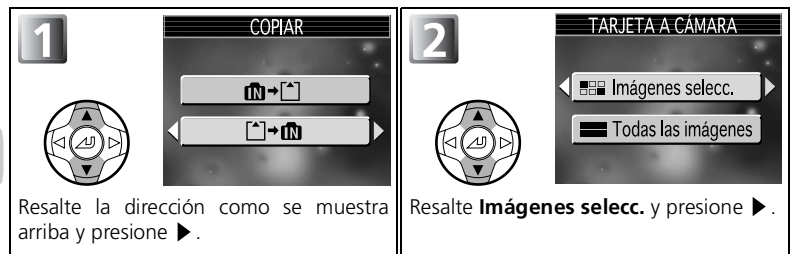

106

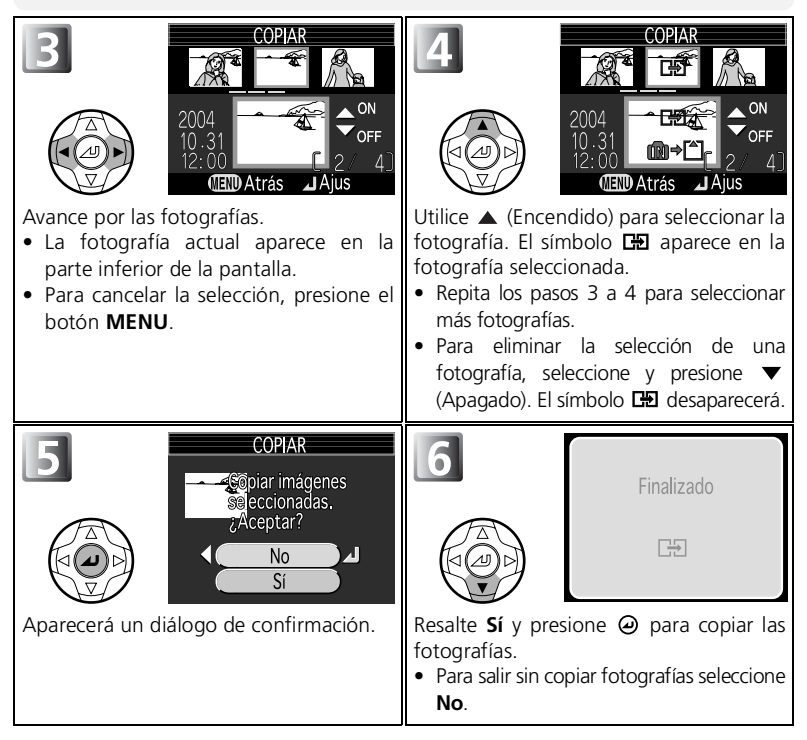

### 📰 Marcar todas las fotografías para copiarlas (todas las imágenes)

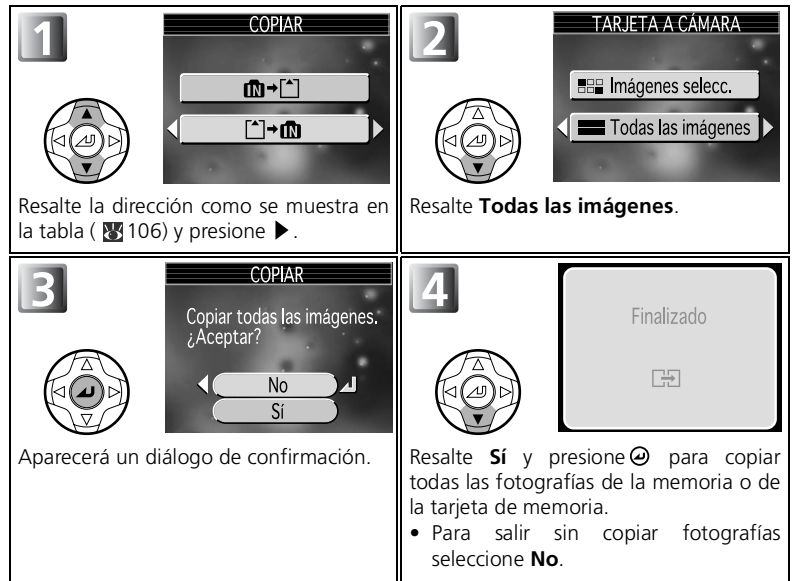

El menú Reproducción

### 🖉 Copia de imagen

- Cuando se selecciona Imágenes selecc. las fotografías seleccionadas de la memoria o de la tarjeta de memoria se copian en un archivo creado en la memoria de destino. Las fotografías se guardan en archivos que llevan un nombre de tipo "DSCNnnnn," donde "nnnn" es un número de cuatro dígitos que asigna automáticamente la cámara.
- Cuando se selecciona Todas las imágenes, se copian todas las carpetas de la memoria o de la tarjeta de memoria. El nombre de la carpeta recibe un nuevo número de carpeta asignado automáticamente por la cámara (se añade uno al número máximo de carpeta de la memoria de destino). Si no se crea una nueva carpeta, aparecerá un mensaje de error y no se ejecutará la copia.
- Si en la memoria de destino no hay espacio suficiente para la copia, ésta se cancela y aparece un mensaje de error.
- Los formatos de archivo disponibles para la copia son JPEG, MOV y WAV. No se pueden realizar copias de imágenes en formatos de archivos que no sean estos.
- Nikon no garantiza la copia de fotografías que estén hechas con cámaras de otros fabricantes o retocadas por ordenador.

### Ajuste impresión (Formato de orden de impresión digital)

Aunque se haya creado Una orden de impresión, los datos de la orden de impresión no se copiarán con la fotografía.

# Utilizar el menú Configuración

### El menú Configuración contiene las opciones siguientes:

| Opción                       | Descripción                                                                                                    | <u>ъ</u> |
|------------------------------|----------------------------------------------------------------------------------------------------|----------|
| Ventana de<br>bienvenida     | Para escoger la ventana de bienvenida que aparecerá<br>al encender la cámara.                                                                 |          |
| Fecha                        | Para ajustar el reloj de la cámara.                                                                                                    | 112      |
| Config. Monitor              | Para ajustar la visualización de la pantalla.                                                                                                 | 115      |
| Impresión fecha              | Para imprimir fotografías con la fecha y / o la hora.                                                                                         | 116      |
| Brillo                       | Para ajustar el brillo de la pantalla.                                                                                                    | 117      |
| Config. Sonido               | Para ajustar el sonido del botón y el volumen de los sonidos de inicio y del disparador.                                                      | 118      |
| Apagado<br>automático        | Para seleccionar el tiempo que la pantalla<br>permanecerá encendida antes de apagarse<br>automáticamente para ahorrar batería.                | 119      |
| Formatear<br>memoria/tarjeta | Para formatear la memoria o la tarjeta de memoria que se utilizará en la cámara.                                                              |          |
| Idioma                       | Para seleccionar el idioma de los menús y mensajes de la cámara.                                                                              | 120      |
| USB                          | Para seleccionar PTP o Mass Storage según sea la<br>conexión con la cámara y un ordenador o una<br>impresora compatible de impresión directa. | 60<br>68 |
| Modo de vídeo                | Para escoger un sistema de vídeo entre NTSC y PAL.                                                                                            | 121      |
| Restaurar todo               | Para reiniciar los ajustes de la cámara a sus valores por defecto.                                                                            | 121      |
| Versión firmware             | Para visualizar la versión del firmware de la cámara actual.                                                                                  | 122      |

### Para visualizar el menú Configuración

Se puede visualizar el menú Configuración girando el dial de modo a SETUP.

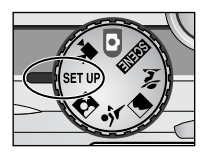

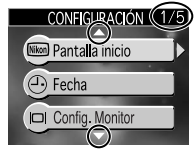

Un número de página (por ejemplo, 1/2, 1/5),  $\bigtriangleup$  y  $\bigtriangledown$  indican que un menú u opción consta de varias páginas. Pulse  $\blacktriangle$  y  $\checkmark$  para visualizar la página anterior y posterior.

Para salir del diálogo de menú, gire el dial de modo a otra opción que no sea SET UP.

# 🔤 Ventana de bienvenida

Gire el dial de modo a धा⊮ para seleccionar **Pantalla** inicio ( 🐮 109) y, a continuación, pulse 🕨.

Esta opción se utiliza para escoger la ventana de bienvenida que aparecerá al encender la cámara.

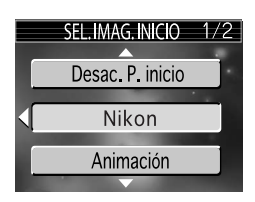

Seleccione una de las siguientes cuatro opciones y pulse  $\boldsymbol{\Theta}$ .

| Opción                            | Descripción                                                                                                    |                             |  |
|-----------------------------------|----------------------------------------------------------------------------------------------------|-----------------------------|--|
| Desac. P.<br>inicio               | Al encender la cámara no aparece ning<br>bienvenida.                                                                                                    | una ventana de              |  |
| Nikon                             | Al encender la cámara aparece la imagen de la derecha.                                                                                                    | <sup>Nikon</sup><br>COOLPIX |  |
| <b>Animación</b><br>(por defecto) | Al encender la cámara aparece una<br>breve animación.                                                                                                    | COOLPIX                     |  |
| Selecc.<br>imagen                 | <ul> <li>Puede elegir la ventana de bienvenida<br/>de entre las imágenes guardadas en la<br/>memoria o tarjeta de memoria.</li> <li>1 Seleccione la imagen que se<br/>muestra en pantalla. Resalte una de<br/>las fotografías con el multiselector.</li> <li>2 Pulse ②.</li> <li>Para seleccionar una de las fotografías<br/>almacenadas en la memoria de la<br/>cámara, quite la tarjeta de memoria.</li> </ul> | SELECC. IMAGEN              |  |

### 🖉 Imágenes pequeñas y Copias recortadas

Las copias con tamaño modificado creadas con las opciones Imagen pequeña ( 👿 105) y Recortar fotografías ( 👿 56) sólo pueden seleccionarse para la ventana de bienvenida si tienen un tamaño de 640 × 480 píxeles o mayor.

### 🔍 "Selecc. imagen"

Cuando se selecciona **Selecc. imagen**, la fotografía escogida aparecerá siempre al inicio aunque la tarjeta de memoria que contiene la foto se haya retirado de la cámara. Si selecciona la opción **Selecc. imagen** después de haber escogido una ventana de bienvenida personalizada, aparecerá el diálogo de confirmación de la derecha. Para escoger una nueva fotografía para la ventana de bienvenida, seleccione **Sí**; para salir sin cambiar la ventana de bienvenida, seleccione **No**.

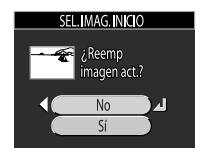

# 🕘 Fecha

Gire el dial de modo a SETUP para seleccionar **Fecha** ( $\begin{array}{c}$  109) y, a continuación, pulse  $\begin{array}{c}$ .

Esta opción se utiliza para ajustar el reloj de la cámara y seleccionar tanto el huso horario local como el de la ciudad nueva (el huso horario del lugar de destino).

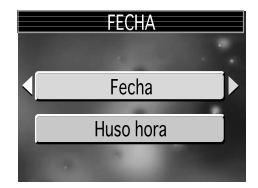

### Fecha

La **Fecha** se utiliza para ajustar el reloj de la cámara a la fecha y hora correctas. Consulte "Primeros pasos: Configuración básica" (**W**14).

### Huso horario

Seleccione el huso horario. La configuración de huso horario normal es  $\clubsuit$  (huso horario local). Si selecciona  $\rightarrow$  (huso horario no local), se calcula automáticamente la diferencia de hora y aparecen la fecha y la hora de la región seleccionada.

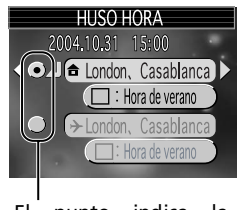

El punto indica la opción seleccionada

El menú Configuración

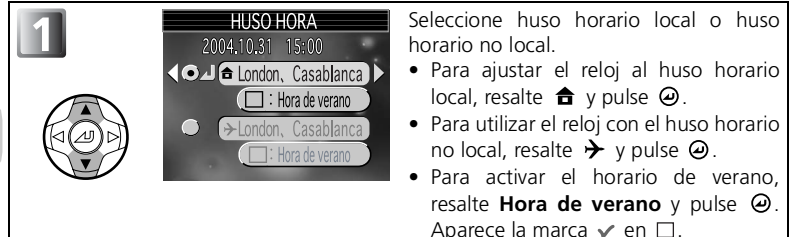

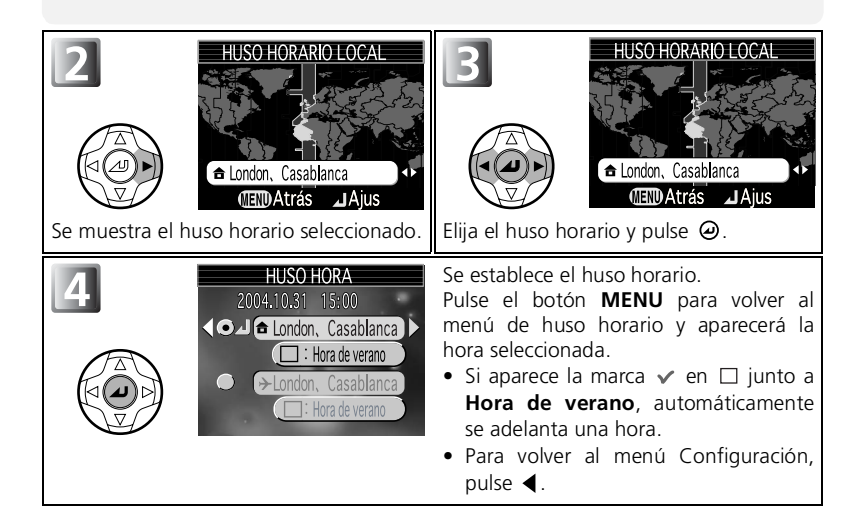

### **Husos horarios**

- El huso horario no puede seleccionarse si no se ha ajustado la fecha y la hora.
- La cámara no admite incrementos de huso horario de menos de una hora. Cuando viaje a o desde lugares en los que hay incrementos de media hora o un cuarto de hora con respecto a la hora media de Greenwich (GMT), como Afganistán, centro de Australia, India, Irán, Nepal o Terranova, ajuste el reloj de la cámara a la hora local ( 14, 112).

La cámara dispone de los siguientes husos horarios:

| GMT +/-                  | Ubicación                            |  | GMT +/- | Ubicación              |
|--------------------------|--------------------------------------|--|---------|------------------------|
| GMT –11                  | Midway, Samoa                        |  | GMT     | London, Casablanca     |
| GMT –10                  | Hawaii, Tahiti                       |  | GMT +1  | Madrid, Paris, Berlin  |
| GMT –9                   | Alaska, Anchorage                    |  | GMT +2  | Athens, Helsinki       |
| GMT –8 PST: Los Angeles, |                                      |  | GMT +3  | Moscow, Nairobi        |
|                          | Seattle, Vancouver                   |  | GMT +4  | AbuDhabi, Dubai        |
| GMT –7                   | MT –7 MST: Denver,<br>Phoenix La Paz |  | GMT +5  | Islamabad, Karachi     |
| GMT –6                   | CST: Chicago                         |  | GMT +6  | Colombo, Dacca         |
|                          | Houston, MexicoCity                  |  | GMT +7  | Bangkok, Jakarta       |
| GMT –5                   | EST: New York,                       |  | GMT +8  | Beijing, HK, Singapore |
|                          | Toronto, Lima                        |  | GMT +9  | Tokyo, Seoul           |
| GMT –4                   | Caracas, Manaus                      |  | GMT +10 | Sydney, Guam           |
| GMT –3                   | BuenosAires,<br>SanPaulo             |  | GMT +11 | NewCaledonia           |
| GMT –2                   | Fernando de Noronha                  |  | GMT +12 | Auckland, Fiji         |
|                          | remando de Noronna                   |  |         |                        |
| GMT –1                   | Azores                               |  |         |                        |

### 🖉 Visualización de huso horario

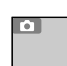

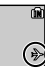

El menú Configuración

# Config. Monitor

Gire el dial de modo a ﷺ para seleccionar **Config.** Monitor ( ∰ 109) y, a continuación, pulse ▶.

Esta opción se utiliza para establecer el aspecto de la pantalla.

Seleccione una de las siguientes cinco opciones y pulse  $\boldsymbol{\Theta}$ .

| Opción             | Descripción                                                                                                    | Pantalla               |
|--------------------|----------------------------------------------------------------------------------------------------|------------------------|
| Mostrar info       | Para mostrar la configuración actual<br>en la pantalla cuando se realizan o<br>visualizan fotografías.                                                                                                    |                        |
| Info Auto          | Para mostrar información sobre el disparo<br>en la pantalla durante cinco segundos.                                                                                                    | CAM NORM \$ AUTO [ 11] |
| Ocultar info       | Para ocultar la configuración actual.                                                                                                    |                        |
| Cuadrícula         | Para mostrar una cuadrícula en la<br>pantalla en el modo de disparo<br>automático. La configuración actual<br>aparece en la pantalla (durante cinco<br>segundos en el modo de disparo).                                                                                                    |                        |
| Monitor<br>apagado | <ul> <li>El monitor se apaga en el modo de disparo automático. La configuración actual se visualiza en otros modos.</li> <li>Cuando realice fotografías, utilice el visor. El Modo área AF se establece en (=) Apagado y el Modo autofoco es SAF AF sencillo.</li> <li>Cuando la pantalla está apagada, la cámara entra en el modo de ahorro de energía. La cámara enfoca la zona de enfoque central y la velocidad de respuesta del enfoque se reduce ligeramente.</li> </ul> |                        |

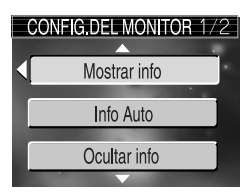

# Impresión fecha

#### Gire el dial de modo a धTI para seleccionar **Impresión fecha** (웹 109) y, a continuación, pulse ►.

La opción de impresión fecha se utiliza para imprimir la fecha o la fecha y la hora de grabación en las fotografías cuando se guardan en la memoria o en la tarjeta de memoria. No puede utilizarse para imprimir la fecha en las fotografías después de que éstas se hayan guardado.

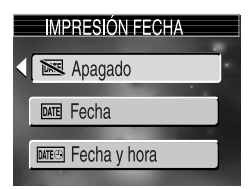

| Opción                         | Descripción                                                                                                    |  |  |
|--------------------------------|----------------------------------------------------------------------------------------------------|--|--|
| <b>M</b> Apagado (por defecto) | La fecha y la hora no aparecen en las fotografías.                                                                                       |  |  |
| DATE Fecha                     | La fecha se imprime en la esquina inferior derecha<br>de todas las fotografías tomadas mientras esta<br>opción está activada.            |  |  |
| 🔤 Fecha y hora                 | La fecha y la hora se imprimen en la esquina inferior<br>derecha de todas las fotografías tomadas mientras<br>esta opción está activada. |  |  |

### 🖉 Limitaciones en la impresión de la fecha

- No se puede eliminar la fecha impresa.
- Impresión fecha no se puede seleccionar si no se ha ajustado el reloj de la cámara ( 💹 14).
- La fecha impresa en un Tamaño de imagen ( T7 de T9 640 × 480 puede resultar difícil de leer. Si se utiliza la opción Impresión fecha, se recomienda que el tamaño de la imagen sea de PC 1024 × 768 o mayor.
- La fecha se registra en el orden seleccionado en **Fecha** ( 💹 14) en el menú Configuración.
- Los datos impresos forman parte permanentemente de la imagen y aparecerán siempre que ésta se imprima, independientemente de si en el menú Ajuste impresión está seleccionada la opción Fecha.

### 🔍 Impresión fecha

Si la opción no está en **Apagado**, se muestra Impresión fecha mediante un símbolo en la pantalla.

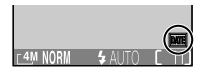

# 🌣 Brillo

Gire el dial de modo a  $\mathbb{ETUP}$  para seleccionar **Brillo** (**109**) y, a continuación, pulse **>**.

Esta opción se utiliza para ajustar el brillo de la pantalla a uno de los cinco niveles.

Para aumentar o reducir el brillo de la pantalla presione  $\blacktriangle$  o  $\blacktriangledown$  en el multiselector, para lo que

hay que mover el indicador a la izquierda de la pantalla hacia arriba o hacia abajo. Presione @ en el multiselector. Para volver al menú Configuración, pulse  $\blacktriangleleft$  en el multiselector.

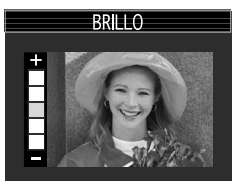

# 🖷 Config. Sonido

Gire el dial de modo a ﷺ para seleccionar **Config.** Sonido ( ∰ 109) y, a continuación, pulse ▶.

Con las opciones de este menú se controlan los ajustes de sonido que se relacionan a continuación.

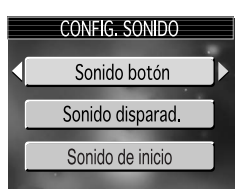

| Opción           | Descripción                                                                                                    |  |  |  |  |
|------------------|----------------------------------------------------------------------------------------------------|--|--|--|--|
| Sonido botón     | <ul> <li>Controle el sonido que se emite al presionar los botones.</li> <li>El sonido botón se emite en los siguientes casos:</li> <li>Girando el dial de modo a otro modo distinto.</li> <li>Pulsando  reproducción.</li> <li>Pulsando  reproducción.</li> <li>Pulsando  reproducción.</li> <li>Pulsando  reproducción.</li> <li>No puede hacer fotografías debido al estado de la memoria o de la tarjeta de memoria.</li> <li>Se produce un error.</li> </ul> |  |  |  |  |
| Sonido disparad. | Ajuste el volumen del sonido del disparador. Presione ▲ o ▼ en el multiselector para resaltar la opción y presione ❷ para seleccionarla.<br>El sonido disparad. no se produce en modo de película.                                                                                                    |  |  |  |  |
| Sonido de inicio | Para ajustar el volumen de sonido<br>emitido cuando se enciende la<br>cámara.                                                                                                    |  |  |  |  |

# Apagado automático

Gire el dial de modo a SETUP para seleccionar **Desconexión** aut. (谜 109) y, a continuación, pulse ►.

Para ahorrar batería, la cámara entrará en modo Reposo si no se realizan operaciones durante un periodo de tiempo predeterminado. Seleccione entre treinta segundos (**30 seg.**), un minuto

(1 min., por defecto), cinco minutos (5 min.) o treinta minutos (30 min.), y pulse  $\Theta$ . Para obtener más información acerca de Apagado automático, consulte 13.

# Formatear tarjeta o memoria

Gire el dial de modo a &TUP para seleccionar Formatear memoria o Formatear tarjeta (웹 109) y, a continuación, pulse ▶.

Este menú permite formatear la memoria o la tarjeta de memoria que se va a utilizar en la cámara.

 Antes de formatear la memoria, extraiga la tarjeta de memoria de la cámara.

FORMATEAR MEMORIA

• Cuando se inserte la tarjeta de memoria en la cámara, se formateará la tarjeta de memoria.

### Para formatear la memoria:

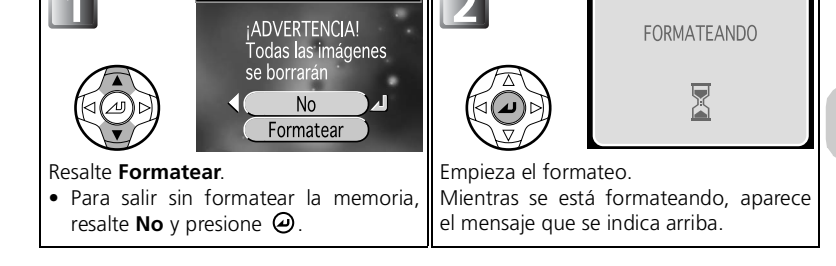

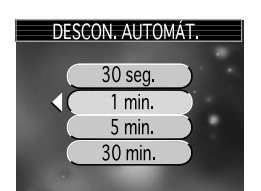

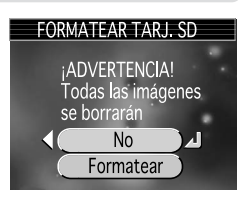

### Para formatear la tarjeta de memoria:

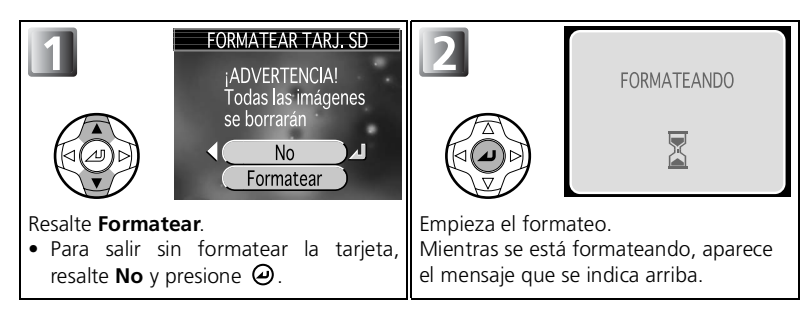

### Precauciones al formatear

- Formatee la memoria o la tarjeta de memoria que se utilizará en la cámara. Si la memoria o la tarjeta de memoria está formateada en el ordenador, se pueden producir algunos errores durante la lectura o escritura de datos.
- No apague la cámara ni retire la batería o tarjeta de memoria mientras se muestre el mensaje "FORMATEANDO".
- El formateo de la memoria o tarjeta de memoria permanentemente elimina todos los datos que contienen, incluidas las fotografías protegidas y cualquier otro dato que puede estar en la memoria o tarjeta de memoria. Antes de formatear, asegúrese de transferir las fotos importantes a un ordenador ( 8 60).
- El rendimiento tanto de la memoria como de la tarjeta de memoria disminuye cuando se graban y borran fotografías. Para obtener el mejor rendimiento, formatee la memoria o las tarjetas de memoria con regularidad.

# El menú Configuración

# 🎙 Idioma

Gire el dial de modo a ध⊺UP para seleccionar **Idioma** (1821 109) y, a continuación, pulse ►.

Seleccione uno de los idiomas para los menús y mensajes que aparecen en la pantalla **Deutsch** (Alemán), **English** (Inglés), **Español, Français** (Francés), **Italiano** (Italiano), **Nederlands** (Holandés) **Svenska** (Sueco) 日本語 (Japon

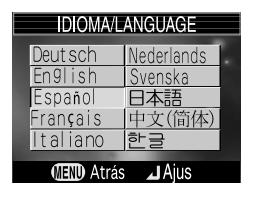

(Holandés), **Svenska** (Sueco), 日本語 (Japonés), 中文(简体) (Chino simplificado) y 한글 (Coreano) y, a continuación, pulse ②.

Seleccione la opción USB utilizada cuando se copian fotografías en un ordenador (2000) o cuando se conecta la cámara a una impresora que dispone de la función Impresión directa (2000).

# Modo de vídeo

Gire el dial de modo a ﷺ para seleccionar **Modo de vídeo** ( **109**) y, a continuación, pulse ▶.

Antes de conectar la cámara a un aparato de vídeo como por ejemplo un televisor o VCR ( $\mathbb{W}$ 59), seleccione el modo de vídeo que coincida con el sistema del aparato y pulse  $\Theta$ .

La cámara digital Nikon es compatible con los sistemas NTSC y PAL.

# © Restaurar todo

Gire el dial de modo a SETUP para seleccionar Restaurar todo ( ¥109) y, a continuación, pulse ▶.

Esta opción permite restaurar a sus valores originales los ajustes que se indican a continuación.

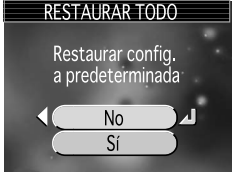

| Opción | Descripción                                           |  |  |
|--------|-------------------------------------------------------|--|--|
| No     | Para salir del menú sin cambiar los ajustes.          |  |  |
| Sí     | Para restaurar los ajustes a sus valores por defecto. |  |  |

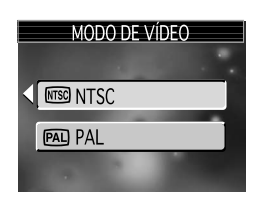

Los ajustes que se restauran son los siguientes:

| Ajuste Valor por defecto  |                 | Ajuste                | Valor por<br>defecto |
|---------------------------|-----------------|-----------------------|----------------------|
| 💈 Asistente para retratos | Retrato         | Ajuste de imagen      | Automático           |
| 🛋 Asistente para          | Paisaies        | Nitidez imagen        | Automático           |
| paisajes                  | raisajes        | Sensibilidad          | Automático           |
| Asistente para            | Deportes        | Horquillado auto.     | Apagado              |
|                           | D. I. I         | Ctrl. saturación      | Normal               |
| Asistente para            | Retrato         | Modo área AF          | Automático           |
|                           | Fiesta/Interior | Manual (Modo área AF) | Central              |
| Modo Película             | TV 640          | Modo autofoco         | AF sencillo          |
| Flash                     | Automático      | Reducción de ruido    | Apagado              |
| Disparador automático     | Apagado         | Ventana de bienvenida | Animación            |
| Modo Primoros planos      | Apagado         | Config. Monitor       | Mostrar info         |
| Macro                     | Apagado         | Impresión fecha       | Apagado              |
| Compensación de la        | 0               | Brillo                | 3                    |
| exposición                | ±0              | Sonido botón          | Encendido            |
| Calidad imagen            | NORMAL          | Sonido disparad.      | Normal               |
| Tamaño de imagen          | 4M              | Sonido de inicio      | Normal               |
| Balance de blancos        | Automático      | Apagado automático    | 1 min.               |
| Medición                  | Matricial       |                       |                      |
| Continuo                  | Individual      |                       |                      |
| Sel.mej.disp.             | Apagado         |                       |                      |

### 🖉 Reiniciar la numeración de archivos a 0001

Para reiniciar la numeración de los archivos (1226) a 0001, seleccione **Restaurar todo** después de borrar todas las fotografías (1212) o de formatear la memoria o la tarjeta de memoria (122119).

# ver. Versión firmware

Esta opción se utiliza para buscar una versión del firmware de la cámara. Para volver al menú Configuración, pulse **4**.

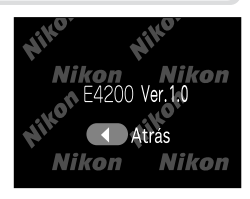

# **Accesorios opcionales**

Los siguientes accesorios opcionales están disponibles para su cámara digital Nikon. Póngase en contacto con el vendedor de Nikon de su localidad.

| Batería recargable  | Encontrará pilas de iones de litio EN-EL5 en la tienda o representante Nikon de su localidad. |
|---------------------|-----------------------------------------------------------------------------------------------|
| Cargador de batería | Cargador MH-61 para pilas EN-EL5                                                              |
| Adaptador de CA     | Kit adaptador de CA EH-62A                                                                    |
| Estuche             | Estuche blando CS-CP18 (No disponible en EE UU)                                               |
| Carcasa submarina   | Carcasa submarina WP-CP2 (No disponible en algunas zonas)                                     |

### Tarjetas de memoria aprobadas

Las siguientes tarjetas han sido probadas y aprobadas para su uso:

| SanDisk   | 16 MB, 32 MB, 64 MB, 128 MB, 256 MB           |
|-----------|-----------------------------------------------|
| Toshiba   | 16 MB, 32 MB, 64 MB, 128 MB, 256 MB           |
| Panasonic | 16 MB, 32 MB, 64 MB, 128 MB, 256 MB*, 512 MB* |

\* Utilice tarjetas de 10 MB/seg. o más.

# Conectar el kit adaptador de CA EH-62A

Se puede utilizar un kit adaptador de CA EH-62A opcional para proporcionar alimentación desde una toma de pared a la cámara COOLPIX4200 de Nikon cuando ésta se utiliza durante un período amplio, como por ejemplo al conectarla a un ordenador o impresora.

Antes de conectar el kit adaptador de CA, apague la cámara y compruebe que la luz de encendido está apagada.

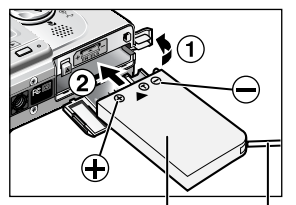

Conector de entrada de CC EP-62A Cable de conector de entrada Abra la tapa del compartimento de la batería y la tapa del conector de encendido (1) e inserte el conector de encendido de CC EP-62A (2).

Asegúrese de gue el EP-62A está orientado correctamente e insértelo en el compartimento de la batería apartando el pestillo de color naranja.

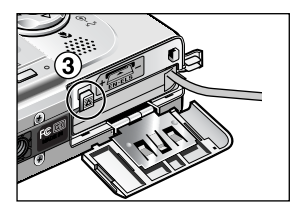

### Cierre el conector de encendido.

2 **Cierre el conector de Cierre** El pestillo saldrá totalmente a medida que se inserta el EP-62A (③); la batería está insertada totalmente cuando se cierra el pestillo.

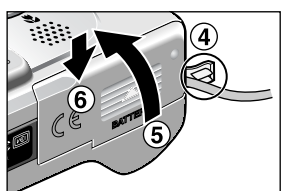

# Cierre la tapa del compartimento de la batería.

Asegúrese de que el cable del conector de encendido de CC EP-62A pasa por la tapa del conector de encendido (4), cierre la tapa (5) y vuelva a colocarla en su lugar  $((6))_{.}$ 

Piezas de proyección

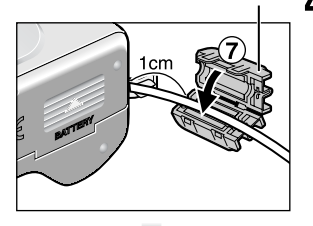

# 

### Ajuste del cuerpo de ferrita proporcionado con la cámara al cable del conector de entrada de CC EP-62A.

Coloque las piezas de proyección del cuerpo de ferrita de cara a la cámara y sitúe el cuerpo a aproximadamente un centímetro de la cámara como muestra la figura  $(\overline{Q})$ .

Para obtener más información sobre cómo utilizar el kit adaptador de CA EH-62A, consulte el manual que acompaña al kit.

### 🔍 Desconexión del kit adaptador de CA

Antes de desconectar el kit adaptador de CA, apague la cámara y desenchúfela de la toma de alimentación. Abra la tapa del compartimento de la batería y deslice hacia arriba el pestillo y saque el EP-62A de la cámara.

# Cuidados de la cámara

Para disfrutar durante mucho tiempo de la cámara Nikon que acaba de adquirir, tome las siguientes precauciones al guardarla y utilizarla:

### **V** Mantenga en un lugar seco

Este producto podría dañarse si se sumerge en agua o si se expone a niveles de humedad elevados.

### Manipule delicadamente el objetivo y todas las piezas móviles

No fuerce el objetivo o la tapa del objetivo, el conector, la ranura para tarjetas ni el compartimento de la batería. Estas piezas son especialmente sensibles y pueden sufrir daños.

### No exponga el objetivo a fuentes de luz potentes durante largos períodos

Evite la exposición del objetivo al sol u otras fuentes de luz potentes durante largos períodos cuando utilice o guarde la cámara. La exposición a luz intensa puede producir el deterioro del sensor de imagen CCD, provocando un efecto borroso blanco en las fotografías.

### Apague la cámara antes de retirar o desconectar la fuente de alimentación

No desconecte la cámara ni retire la batería mientras el equipo está encendido o mientras se están grabando o eliminando imágenes de la memoria. Si se apaga la cámara en estas circunstancias, se pueden perder datos o dañar los circuitos internos o la memoria. Para evitar que la alimentación se interrumpa accidentalmente, no transporte la cámara de un sitio a otro con el adaptador de CA (disponible por separado) conectado.

### **V**Evite los golpes

El producto podría no funcionar adecuadamente si se somete a golpes o vibraciones fuertes.

### Mantenga la cámara lejos de campos magnéticos potentes

No utilice ni guarde la cámara cerca de aparatos que generen radiaciones electromagnéticas o campos magnéticos potentes. Las cargas estáticas potentes o los campos magnéticos emitidos por aparatos como las radios pueden provocar interferencias en la pantalla, dañar los datos guardados en la tarjeta de memoria o afectar los circuitos internos de la cámara.

# Evite cambios bruscos de temperatura

Los cambios bruscos de temperatura que se producen, por ejemplo, cuando se entra o se sale de un edificio con calefacción en un día frío, pueden provocar condensación dentro del aparato.

Para evitar la condensación, se debe colocar el equipo en una caja o en una bolsa de plástico antes de exponerlo a cambios bruscos de temperatura.

### Limpieza

### Objetivo

La clave para mantener limpio el objetivo es no tocarlo con los dedos. Utilice un *soplador* (pequeño artilugio con una perilla de goma en un extremo que se bombea para expulsar aire por el otro extremo) para eliminar el polvo y la pelusilla. Para eliminar las huellas de dedos y otras manchas que no desaparecen con el soplador, limpie el objetivo con un paño suave efectuando un movimiento en espiral que comience en el centro del objetivo y vaya hacia el exterior.

### Pantalla

Elimine el polvo y la pelusilla con un soplador. Para eliminar huellas de dedos y otras manchas limpie la pantalla sin presionarla con un paño suave y seco.

### VEvite el contacto con el cristal líquido

Si la pantalla se rompe, tenga cuidado de no hacerse daño con los cristales rotos y evite que el cristal líquido de la pantalla entre en contacto con la piel o se introduzca en los ojos o la boca.

### Cuerpo

Utilice un soplador para eliminar el polvo y la pelusilla y luego limpie el cuerpo cuidadosamente con un paño suave y seco. Después de utilizar la cámara en la playa o junto al mar, elimine los restos de sal y arena con un paño ligeramente humedecido con agua corriente, y séquela concienzudamente.

No utilice alcohol, disolvente ni otros productos químicos volátiles.

### 🖉 Observaciones sobre la pantalla

- La pantalla puede tener algunos píxeles que están siempre encendidos o que no se encienden. Ésta es una característica típica de todas las pantallas LCD TFT y no es un signo de mal funcionamiento. Las imágenes tomadas con la cámara no se verán afectadas.
- Al encuadrar sujetos luminosos, en la pantalla pueden aparecer unas bandas verticales parecidas a cometas que se van emblanqueciendo hacia los extremos. Este fenómeno, conocido como "smear" (imágenes corridas) no aparece en la fotografía final y no es indicativo de mal funcionamiento. En las películas también puede aparecer el efecto "smear".
- Cuando la iluminación es muy potente, puede ser difícil ver las imágenes en la pantalla.
- La pantalla está iluminada por detrás con un LED. Si éste empieza a desvanecerse o a parpadear, acuda a un servicio técnico de Nikon.

### 🖉 LED de iluminación de ayuda al enfoque

El diodo emisor de luz (LED) usado en la luz de ayuda al enfoque ( $\fbox$ 2) se adapta al siguiente estándar IEC:

CLASS 1 LED PRODUCT IEC60825-1 Edition 1.2-2001

### Almacenaje

Apague la cámara cuando no vaya a utilizarla y compruebe que la luz de encendido está apagada antes de guardarla. Para evitar la aparición de moho, guarde la cámara en un lugar seco y bien ventilado. Si no va a usar la cámara durante un período de tiempo prolongado, saque la batería para evitar fugas y guarde la cámara en una bolsa de plástico con un desecante. No guarde el estuche (disponible por separado) en una bolsa de plástico ya que podría deteriorarse. Tenga en cuenta que el desecante va perdiendo su capacidad de absorber humedad y debe ser cambiado regularmente. No guarde la cámara con bolas antipolillas de naftalina o alcanfor o en lugares donde:

- La ventilación sea escasa o haya humedad
- Cerca hay equipos que producen campos magnéticos potentes, como por ejemplo televisores o radios
- La cámara esté expuesta a temperaturas inferiores a −10°C o superiores a 50°C (por ejemplo, cerca de la calefacción o dentro de un coche cerrado en un día caluroso)
- Haya una humedad superior al 60%

Para evitar la aparición de moho, saque la cámara del lugar donde la tenga guardada al menos una vez al mes. Enciéndala y dispare unas cuantas veces antes de guardarla de nuevo.

Guarde la batería en un lugar fresco y seco.

### 🖉 Batería

- Cuando encienda la cámara, compruebe que la batería esté cargada. Aparecerá un aviso en pantalla si la batería está baja.
- Cuando haga fotografías en acontecimientos importantes, tenga preparada una batería EN-EL5 de repuesto totalmente cargada. Según dónde se encuentre, podría resultar difícil encontrar baterías de repuesto inmediatamente.
- En los días fríos, la capacidad de las baterías tiende a disminuir. Compruebe que la batería está totalmente cargada antes de salir a hacer fotografías a bajas temperaturas. Lleve las baterías de repuesto en un lugar templado y cámbielas si es necesario. Una vez calentada, una batería fría puede recuperar parte de su carga.
- Si los terminales de la batería están sucios, límpielos con un paño limpio y seco antes de utilizarla.
- Las baterías usadas son un recurso valioso. Recicle siempre las baterías usadas de acuerdo con la normativa local.

# Mensajes de error

En la tabla siguiente se describen los mensajes de error y otros avisos que pueden aparecer en la pantalla y cómo solucionarlos.

| Aparece                                                              | Problema                                                                                                    | Solución                                                                                                    | 8             |
|----------------------------------------------------------------------|----------------------------------------------------------------------------------------------------|----------------------------------------------------------------------------------------------------|---------------|
| (parpadeos)                                                          | No se ha ajustado<br>el reloj.                                                                                             | Ajuste el día y la hora en el reloj.                                                                                                    | 14            |
| i atención! Batería<br>Agotada                                       | La batería se han agotado.                                                                                                 | Apague la cámara y cambie la batería.                                                                                                    | 8             |
| [ ]<br><b>AF●</b><br>(● parpadea en rojo)                            | La cámara no<br>puede enfocar.                                                                                             | Con el bloqueo de AF/AE, enfoque otro sujeto<br>que se encuentre a la misma distancia y, a<br>continuación, vuelva a encuadrar la fotografía.                                                          | 23            |
| 8                                                                    | Velocidad de<br>obturación lenta. Las<br>fotografías pueden<br>salir borrosas.                                             | Utilice el flash o inmovilice la cámara<br>montándola en un trípode o colocándola<br>sobre una superficie plana, o bien sujete<br>la cámara con las dos manos y los codos<br>apoyados contra el torso. | 42, 43,<br>19 |
| Espere                                                               | <ul> <li>La cámara está<br/>apagada.</li> <li>El botón  se<br/>pulsó durante la</li> </ul>                                 |                                                                                                    |               |
| iadvertencia!<br>Espere a que la<br>Cámara termine de<br>Grabar<br>R | <ul> <li>grabación de<br/>imágenes.</li> <li>El dial de modo<br/>giró a otro modo<br/>durante la<br/>grabación.</li> </ul> | El mensaje desaparece<br>automáticamente cuando ha<br>finalizado la grabación.                                                                                                    | 22            |
| TARJ MEMO NO SE<br>PUEDE SOBRESCR<br>업                               | El mecanismo de<br>protección contra<br>escritura de la tarjeta<br>de memoria está en la<br>posición de "LOCK".            | Sitúe el mecanismo de protección<br>en la posición de "escritura".                                                                                                    | 11            |
| NO SE PUEDE UTILIZAR<br>ESTA TARJETA                                 |                                                                                                    | <ul> <li>Utilice una tarjeta de memoria<br/>aprobada.</li> </ul>                                                                                                    | 123           |
| iADVERTENCIA!<br>NO SE PUEDE LEER ESTA<br>TARJETA<br>[1]             | Error de acceso a la tarjeta de memoria.                                                                                   | <ul> <li>Compruebe que los conectores<br/>estén limpios.</li> <li>Apague la cámara y asegúrese<br/>de que la tarjeta de memoria<br/>está insertada correctamente.</li> </ul>                           | 10            |
| [▲]TARJETA SIN<br>FORMATO<br>FORMATEAR<br>NO ►                       | La tarjeta de<br>memoria no ha sido<br>formateada para su<br>uso en la cámara.                                             | Presione ▲ en el multiselector para<br>resaltar <b>FORMATEAR</b> y pulse @<br>para formatear la tarjeta, o apague<br>la cámara y cambie la tarjeta.                                                    | 119, 10       |

Observaciones técnicas

| Aparece                                                    | Problema                                                                                                    | Solución                                                                                                    | <b>8</b>      |
|------------------------------------------------------------|----------------------------------------------------------------------------------------------------|----------------------------------------------------------------------------------------------------|---------------|
|                                                            | La cámara está en el<br>modo de disparo: No<br>hay suficiente memoria<br>para grabar más fotos<br>con los ajustes actuales.                                                                                        | <ul> <li>Reduzca la calidad o el tamaño<br/>de imagen.</li> </ul>                                                                              | 75 - 78       |
|                                                            |                                                                                                    | • Borre las fotografías no deseadas.                                                                                                    | 25, 99        |
|                                                            |                                                                                                    | <ul> <li>Introduzca una tarjeta de<br/>memoria nueva.</li> </ul>                                                                               | 10            |
| Memoria insuficiente<br>名。面                                | Se conectó la cámara al<br>ordenador y se pulsó el<br>botón () (Transferencia<br>~): No hay espacio<br>suficiente en la memoria<br>para grabar la<br>información necesaria<br>para la transferencia.               | Desconecte la cámara, borre las<br>fotografías que no quiera y vuelva<br>a intentarlo.                                                         | 99, 60        |
|                                                            | El destino no<br>dispone de<br>memoria suficiente<br>para copiar<br>imágenes.                                                                                                    | <ul> <li>Formatee la memoria de destino<br/>(la memoria o tarjeta de<br/>memoria).</li> </ul>                                                  | 119           |
|                                                            |                                                                                                    | <ul> <li>Inserte una nueva tarjeta de<br/>memoria o elimine las<br/>fotografías no deseadas de la<br/>memoria o tarjeta de memoria.</li> </ul> | 10, 25,<br>99 |
| NO SE PUEDE GUARDAR<br>LA IMAGEN<br>n o [1]<br>(iluminado) | El formato de la tarjeta de memoria es diferente.                                                                                                    | Vuelva a formatear la tarjeta de<br>memoria.                                                                                                   | 119           |
|                                                            | Se produjo un error<br>mientras se guardaba<br>la fotografía.                                                                                                    |                                                                                                    | -             |
|                                                            | La cámara ha<br>agotado los<br>números de archivo.                                                                                                    | Inserte una nueva tarjeta de memoria<br>o elimine las fotografías no deseadas<br>de la memoria o tarjeta de memoria.                           | 10, 25,<br>99 |
|                                                            | <ul> <li>La cámara no<br/>puede copiar<br/>películas o<br/>imágenes creadas<br/>con imágenes<br/>pequeñas o<br/>recortes.</li> <li>Imagen no válida<br/>seleccionada para<br/>crear imagen<br/>pequeña.</li> </ul> | No pueden crearse copias de<br>películas o de otras copias.                                                                                    | _             |
|                                                            | Se ha escogido una<br>imagen no válida<br>como ventana de<br>bienvenida.                                                                                                    | No se pueden seleccionar<br>imágenes pequeñas cuyo tamaño<br>sea igual o inferior a 320 × 240 ni<br>copias recortadas.                         | 111           |

| Aparece                                      | Problema                                                                                                    | Solución                                                                                                    | め       |
|----------------------------------------------|----------------------------------------------------------------------------------------------------|----------------------------------------------------------------------------------------------------|---------|
| LA TARJETA NO<br>CONTIENE<br>IMÁGENES        | No hay imágenes<br>en la memoria o<br>tarjeta de memoria.                                                                                               | <ul> <li>Si aparece este mensaje aunque<br/>se hagan fotografías, apague la<br/>cámara y vuelva a encenderla. Si<br/>el error persiste, acuda a su<br/>vendedor o representante Nikon.</li> <li>Presione el botón  Para volver<br/>al modo de disparo.</li> </ul>                                                       | 12, 13  |
|                                              |                                                                                                    | <ul> <li>Para mostrar imágenes de la<br/>memoria, extraiga la tarjeta de<br/>memoria de la cámara.</li> </ul>                                                                                                    | 11      |
| EL ARCHIVO NO<br>Contiene<br>Datos de Imagen | El archivo ha sido creado<br>por un ordenador o por<br>una cámara de distinta<br>marca.                                                                 | Visualice el archivo en el                                                                                                    | _       |
| TODAS LAS IMÁGENES<br>ESTÁN OCULTAS          | No hay en la memoria ni<br>en la tarjeta de la memoria<br>ninguna fotografía que<br>pueda verse en la E4200.                                            | cámara correcta.                                                                                                    |         |
| LA IMAGEN NO PUEDE<br>BORRARSE               | Se ha intentado<br>borrar una fotografía<br>protegida.                                                                                                  | Elimine la protección antes de<br>borrar la fotografía.                                                                                                    | 101     |
| la ciudad nueva<br>Está en huso<br>Horario   | El lugar de destino está<br>en el mismo huso horario<br>que el lugar de origen.                                                                         | Si el lugar de destino está en el mismo<br>huso horario que el lugar de origen, no es<br>necesario especificar otro huso horario.                                                                                                    | 112     |
| ERROR DEL OBJETIVO                           | Se ha producido un<br>error al utilizar el<br>objetivo.                                                                                                 | Apague la cámara y vuelva a<br>encenderla. Si el error persiste, acuda<br>a su vendedor o representante Nikon.                                                                                                    | -       |
| ERROR DE<br>COMUNICACIÓN                     | Se ha desconectado<br>el cable USB o se ha<br>retirado la tarjeta de<br>memoria mientras las<br>fotografías estaban<br>transfiriéndose al<br>ordenador. | Si aparece el error en la pantalla del<br>ordenador, haga clic en <b>Aceptar</b> para salir<br>del software que se incluye con la cámara.<br>Apague la cámara, vuelva a conectar el<br>cable o a introducir la tarjeta de memoria,<br>y vuelva a encender la cámara para seguir<br>con la transferencia de fotografías. | 60 - 63 |
|                                              | El ordenador está<br>ejecutando alguna<br>forma de<br>procesamiento.                                                                                    | Si aparece el error en la pantalla del<br>ordenador, haga clic en <b>Aceptar</b> y<br>transfiera las fotografías después de<br>completar el procesamiento.                                                                                                    | -       |
|                                              | Se ha establecido<br>incorrectamente la<br>opción USB para<br>transferir fotografías<br>utilizando el botón @<br>(Transferencia v) de la<br>cámara.     | Apague la cámara y desconecte el<br>cable. Luego seleccione un nuevo ajuste<br>de USB en el menú Configuración de la<br>cámara y vuelva a conectarla. Si el error<br>persiste, utilice el botón Transferencia<br>del software que se incluye con la<br>cámara para transferir imágenes.                                 | 60 - 63 |

Observaciones técnicas

| Aparece                                               | Problema                                                                                                    | Solución                                                                                                    | Ъ             |
|-------------------------------------------------------|----------------------------------------------------------------------------------------------------|----------------------------------------------------------------------------------------------------|---------------|
| NO SE HAN MARCADO<br>IMÁGENES PARA<br>TRANSFERIR<br>💌 | No había ninguna<br>imagen marcada<br>para su<br>transferencia<br>cuando se ha<br>presionado el<br>botón ⊘<br>(Transferencia ↔)<br>para transferir las<br>imágenes al<br>ordenador. | Desconecte la cámara y seleccione<br>por lo menos una imagen, luego<br>vuelva a iniciar la transferencia.                                                                                                    | 63, 102       |
| Error al transferir<br>Imagen 🖍                       | Se ha producido un<br>error durante la<br>transferencia de<br>imágenes al<br>ordenador.                                                                                             | <ul> <li>Compruebe que la cámara esté<br/>conectada y que la batería esté<br/>completamente cargada.</li> <li>Compruebe que el adaptador<br/>de CA EH-62A opcional está<br/>conectado correctamente a la<br/>cámara.</li> </ul>   | 62, 12<br>124 |
| ERROR DEL SISTEMA                                     | Se ha producido un<br>error en los<br>circuitos internos<br>de la cámara.                                                                                                    | Apague la cámara, desconecte el<br>adaptador de CA opcional (si se<br>está utilizando), saque las pilas y<br>vuelva a colocarlas, y encienda la<br>cámara. Si el error persiste, acuda<br>a su vendedor o representante<br>Nikon. | 12,<br>8 - 9  |
| ERROR IMPRES.<br>Comprobar estado<br>Impresora        | Se ha producido un<br>error en la<br>impresora.                                                                                                    | Consulte el manual de la<br>impresora y solucione el problema.                                                                                                    | _             |

# Solución de problemas

En el caso de que la cámara no funcione correctamente, antes de acudir al vendedor o representante Nikon consulte la lista de los problemas más comunes que hay a continuación. Encontrará la información para solucionar los problemas de la lista en las páginas que se indican en la columna de la derecha.

### 🖉 Cámaras controladas electrónicamente

En casos muy raros, en la pantalla pueden aparecer caracteres extraños y la cámara puede dejar de funcionar. En la mayoría de los casos, este fenómeno se debe a una carga estática externa de gran intensidad. Si esto se produce, apague la cámara, saque la batería y vuelva a colocarla, y a continuación vuelva a encender la cámara. Si está utilizando un kit adaptador de CA (opcional), desconéctelo y vuelva a conectarlo y a continuación puede provocar la pérdida de los datos que todavía no se hubiesen grabado en la memoria o tarjeta de memoria cuando surgió el problema. El resto de datos ya grabados en la memoria o la tarjeta de memoria no se verán afectados.

| Problema                                         | Posible causa                                                                                                    | Я            |
|--------------------------------------------------|----------------------------------------------------------------------------------------------------|--------------|
| La pantalla está<br>en blanco                    | <ul> <li>La cámara está apagada.</li> <li>La pantalla está apagada.</li> <li>La batería no se han introducido correctamente o la tapa<br/>del compartimento de la batería no está bien cerrada.</li> </ul> | 12<br>5<br>8 |
|                                                  | <ul> <li>El bateria se ha agotado.</li> <li>El kit adaptador de CA EH-62A opcional no se ha conectado correctamente.</li> <li>La cámara está en el modo de reposo. Presione el</li> </ul>                  | 124<br>13    |
|                                                  | <ul><li>disparador hasta la mitad de su recorrido.</li><li>El cable USB está conectado.</li><li>El cable de audio/vídeo está conectado.</li></ul>                                                          | 62<br>59     |
| La cámara se<br>apaga sin avisar                 | <ul><li>La batería está baja.</li><li>La batería está fría.</li></ul>                                                                                                    | 12<br>128    |
| En la pantalla no<br>aparece ningún<br>indicador | <ul> <li>Los indicadores pueden estar ocultos. Cambie la Config.<br/>Monitor en el menú Configuración.</li> </ul>                                                                                          | 115          |
| La pantalla no se<br>lee bien                    | • Hay demasiada luz ambiental: vaya a un lugar más oscuro.                                                                                                    | 127          |
|                                                  | <ul><li>Hay que ajustar el brillo de la pantalla.</li><li>La pantalla está sucia, límpiela.</li></ul>                                                                                                    | 117<br>127   |

Observaciones técnica:

| Problema                                                                             | Posible causa                                                                                                    | ъ                                   |
|--------------------------------------------------------------------------------------|----------------------------------------------------------------------------------------------------|-------------------------------------|
| Al presionar el<br>disparador no se<br>hace ninguna<br>foto                          | <ul> <li>La cámara está en el modo Reproducción.</li> <li>La batería se ha agotado.</li> <li>La luz roja (\$) parpadea: el flash se está cargando.</li> <li>El mensaje "TARJETA SIN FORMATO" aparece en la pantalla: la tarjeta de memoria no se ha formateado para su uso en la cámara.</li> <li>El mensaje "TARJ MEMO NO SE PUEDE SOBRESCR" aparece en la pantalla: la tarjeta de memoria está bloqueada.</li> <li>En la pantalla aparece el mensaja "MEMORIA"</li> </ul> | 17, 24<br>12<br>21<br>11, 119<br>11 |
|                                                                                      | INSUFICIENTE": no hay suficiente memoria para grabar la fotografía con los ajustes actuales de <b>Tamaño/Calidad</b> .                                                                                                    | ,0                                  |
| Las fotos salen<br>demasiado<br>oscuras<br>(subexpuestas)                            | <ul> <li>El flash está apagado.</li> <li>La ventana del flash está bloqueada.</li> <li>El sujeto está fuera del alcance del flash.</li> <li>La compensación de la exposición es demasiado baja.</li> </ul>                                                                                                    | 42<br>19<br>42<br>47                |
| Las fotos salen<br>demasiado<br>brillantes<br>(sobrexpuestas)                        | • La compensación de la exposición es demasiado alta.                                                                                                    | 47                                  |
| Las fotos salen<br>desenfocadas                                                      | <ul> <li>El sujeto no se encontraba en la zona de enfoque cuando<br/>se presionó el disparador hasta la mitad de su recorrido.</li> <li>La luz verde (AF) parpadea: la cámara no puede enfocar.</li> </ul>                                                                                                    | 23<br>21                            |
| Las fotos salen<br>borrosas                                                          | <ul> <li>La cámara se ha movido durante el disparo. Para reducir<br/>el efecto borroso producido por el temblor de la cámara<br/>pruebe lo siguiente:</li> <li>Utilice el flash</li> <li>Utilice el Selector del mejor disparo (Sel.mej.disp.)</li> <li>Utilice el disparador automático y un trípode</li> </ul>                                                                                                    | 42<br>84<br>44                      |
| Aparecen píxeles<br>brillantes<br>("ruido")<br>diseminados por<br>toda la fotografía | <ul> <li>La velocidad de obturación es demasiado lenta. Se puede reducir el ruido:</li> <li>Utilizando el flash</li> <li>Seleccionando el modo (asistente para retrato nocturno), o seleccionando (sette (escenas) y ajustando el modo anochecer/amanecer o general paisaje nocturno (En estos modos, la reducción de ruido funciona automáticamente cuando la velocidad de obturación es lenta. Seleccione el modo adecuado a sus condiciones fotográficas.)</li> </ul>    | 42<br>33, 36                        |
| Problema                                                                                                    | Posible causa                                                                                                    | ъ                                                 |
|----------------------------------------------------------------------------------------------------|----------------------------------------------------------------------------------------------------|---------------------------------------------------|
| El flash no se<br>dispara                                                                                                    | <ul> <li>El flash está apagado. Tenga en cuenta que el flash se apaga automáticamente cuando:</li> <li>El dial de modo se establece en los modos a (asistente para paisajes; excepto para Grupo a la derecha y Grupo a la izquierda),  (asistente para deportes),  (película) o General (escenas) con una de las opciones (Puesta de sol), (Anochecer/Amanecer), (Retrato nocturno), (Museo) o (Fuegos artificiales) seleccionadas en el menú Escenas</li> <li>Continuo se ajusta a otra opción que no sea Individual</li> <li>Sel.mej.disp. está Encendido</li> <li>Horquillado auto. está ajustado</li> </ul> | 42<br>31, 32,<br>51, 35 -<br>38<br>82<br>84<br>88 |
| Los colores son poco naturales                                                                                                    | • El balance de blancos no es el adecuado para la fuente de iluminación.                                                                                                    | 79                                                |
| No se puede<br>reproducir la<br>fotografía o la<br>memoria de voz                                                                                                    | • El ordenador o una cámara de otro fabricante ha sobrescrito o ha dado un nuevo nombre a la imagen o memoria de voz.                                                                                                    | -                                                 |
| No se pueden<br>crear copias<br>utilizando<br>imágenes<br>pequeñas o<br>recortes                                                                                                    | <ul> <li>La imagen es una película. Se pueden crear copias retocadas sólo para fotografías.</li> <li>La imagen es una copia retocada.</li> <li>No hay suficiente espacio libre en la memoria o en la tarjeta de memoria para guardar una copia. Elimine las imágenes no deseadas de la memoria para conseguir espacio libre.</li> </ul>                                                                                                    | 105<br>55, 105<br>99                              |
| No se puede<br>ampliar la imagen<br>con el zoom                                                                                                    | <ul> <li>La imagen es una película.</li> <li>La imagen se creó usando la opción de imágenes pequeñas.</li> <li>Se ha recortado la imagen a un tamaño de 320×240 o inferior</li> </ul>                                                                                                    | 51<br>105<br>56                                   |
| El software que<br>se incluye con la<br>cámara no se<br>inicia al conectar<br>la cámara o al<br>introducir la<br>tarjeta de<br>memoria en un<br>lector de tarjetas<br>o en la ranura | <ul> <li>La cámara está apagada.</li> <li>El kit adaptador de CA EH-62A (opcional) no se ha conectado correctamente, o la batería está agotada.</li> <li>El cable USB UC-E6 no se ha conectado correctamente, o la tarjeta no se ha introducido correctamente en el lector de tarietas o en la ranura.</li> </ul>                                                                                                    | 12<br>124<br>62                                   |
|                                                                                                    | <ul> <li>USB en el menú Configuración se estableció en PTP cuando la<br/>cámara se conectó a un ordenador con el sistema operativo<br/>Windows 2000 Professional, Windows Millennium Edition (Me)<br/>o Windows 98 Segunda Edición (SE).</li> </ul>                                                                                                    | 60                                                |
|                                                                                                    | <ul> <li>La camara no esta registrada en el Administrador de<br/>dispositivos (sólo Windows).</li> <li>Consulte el Manual del software que se incluye con la<br/>cámara (en CD) para obtener más información.</li> </ul>                                                                                                    | -                                                 |

Observaciones técnicas

# Especificaciones

| Тіро                                     | Cámara digital E4200                                                                                                    |
|------------------------------------------|----------------------------------------------------------------------------------------------------|
| Píxeles efectivos                        | 4,0 millones                                                                                                    |
| CCD                                      | CCD de alta densidad de 1/1,8 pulgadas; píxeles totales: 4,13 millones                                                                                                  |
| Tamaño de la<br>imagen (píxeles)         | <ul> <li>2.272×1.704 [4M]</li> <li>2.048×1.536 [3M]</li> <li>1.600×1.200 [2M]</li> <li>1.024×768 [PC]</li> <li>640×480 [TV]</li> </ul>                                  |
| Objetivo                                 | Nikkor Zoom 3×                                                                                                    |
| Distancia focal                          | F=7,8-23,4 mm (equivalente en formato de cámara de<br>35 mm [135]: 38 - 114 mm)                                                                                         |
| Número f                                 | f/2,8 - f/4,9                                                                                                    |
| Construcción                             | Siete elementos en seis grupos                                                                                                    |
| Zoom digital                             | 4x- (equivalente en formato de cámara de 35 mm [135]: 450 mm)                                                                                                    |
| Autofoco (AF)                            | AF a través del objetivo (TTL) con detección de contraste y con iluminador asistente de AF                                                                              |
| Gama de distancias<br>de enfoque         | 30 cm - $\infty$ ; modo macro 4 cm pulgadas (W) - $\infty$                                                                                                    |
| Selección de la<br>zona de enfoque       | Automático (selección automática de cinco áreas), Manual<br>(selección manual de 99 áreas), Apagado (selección de la<br>zona de enfoque central)                        |
| Luz de ayuda al<br>enfoque               | CLASS 1 LED PRODUCT (IEC60825-1 Edition 1.2 <sup>-2001</sup> )<br>Salida Máxima: 2250µW                                                                                 |
| Visor                                    | Visor con zoom de imagen real e indicador LED                                                                                                    |
| Aumentos                                 | 0,31 - 0,77 ×                                                                                                    |
| Cobertura del marco                      | Aproximadamente 75% en vertical y 75% en horizontal                                                                                                    |
| Pantalla                                 | LCD TFT transflectiva de polisilicio, de 1,5 pulgadas y<br>110.000 puntos, a prueba de bajas temperaturas, con<br>ajuste de brillo y LCD de control avanzado del brillo |
| Cobertura del marco<br>(modo de disparo) | Aproximadamente 100% en vertical y 100% en horizontal                                                                                                    |

| Soporte de<br>almacenamiento    | Memoria interna (aproximadamente 12 MB)/Tarjetas de memoria SD (Secure Digital)                                                         |
|---------------------------------|----------------------------------------------------------------------------------------------------|
| Sistema de<br>archivo           | Compatible con Norma de diseño para sistemas de archivo<br>en cámaras (DCF), Exif 2.2 y Formato de orden de impresión<br>digital (DPOF) |
| Formatos de<br>archivo          | Comprimido: conforme con la línea básica JPEG<br>Películas: Quick Time                                                                  |
| Exposición                      |                                                                                                    |
| Medición                        | Matricial, Pond central, Puntual                                                                                                    |
| Control de la<br>exposición     | Exposición automática programada con compensación de la exposición<br>(-2,0 - +2,0 EV en pasos de 1/3 de EV), Horquillado<br>automático |
| Gama<br>(equivalente a 100 ISO) | W: +1 - +15,8 EV<br>T: +2,6 - +17,4 EV<br>(Sensibilidad: Automático)                                                                    |
| Obturador                       | Obturador mecánico y electrónico de carga acoplada                                                                                      |
| Velocidad                       | 4 - <sup>1</sup> / <sub>2.000</sub> seg.                                                                                                |
| Abertura                        | Abertura preajustada controlada electrónicamente                                                                                        |
| Gama                            | Dos posiciones (f/2,8 y f/4,8 [W])                                                                                                    |
| Sensibilidad                    | Aproximadamente equivalente a 80, 100, 200, 400 ISO;<br>Auto (aumento automático al equivalente a 200 ISO)                              |
| Disparador<br>automático        | Duración de tres a diez segundos                                                                                                    |
| Flash incorporado               |                                                                                                    |
| Gama de<br>distancias (aprox.)  | 0,3 - 4,5 m (W)<br>0,3 - 3,5 m (T)<br>(Sensibilidad: Automático)                                                                        |
| Control del flash               | Sistema de flash por sensor                                                                                                    |
| Interfaz                        | USB                                                                                                    |
| Salida de vídeo                 | Se puede escoger entre NTSC y PAL                                                                                                    |
| Terminales E/S                  | Salida de audio/vídeo (A/V), E/S digital (USB)                                                                                          |

| Fuentes de<br>alimentación              | <ul> <li>Una batería recargable Nikon EN-EL5 de iones de litio<br/>(suministrada)</li> <li>Kit adaptador de CA EH-62A (disponible por separado)</li> </ul> |
|-----------------------------------------|----------------------------------------------------------------------------------------------------|
| Duración<br>aproximada de la<br>batería | Aproximadamente 150 disparos (EN-EL5).<br>Se basa en el estándar CIPA.                                                                                     |
| Dimensiones<br>(an × al × pr)           | 88×60×36,5 mm (exceptuando piezas de proyección)                                                                                                    |
| Peso aproximado                         | 155 g sin batería ni tarjeta de memoria                                                                                                    |
| Entorno operativo                       |                                                                                                    |
| Temperatura                             | 0 - 40°C                                                                                                    |
| Humedad                                 | Inferior a 85% (sin condensación)                                                                                                    |

# 🖉 Norma de diseño para sistemas de archivo en cámaras (DCF)

Esta cámara cumple la Norma de diseño para sistemas de archivo en cámaras (DCF), una norma ampliamente utilizada en el sector de las cámaras digitales para garantizar la compatibilidad entre las distintas marcas de cámaras.

# 🖉 Exif versión 2.2

Esta cámara es compatible con Exif (Exchangeable Image File Format for Digital Still Cameras: Formato de archivo de imágenes intercambiable para cámaras fotográficas digitales) versión 2.2, una norma que permite utilizar los datos guardados con las imágenes para obtener una reproducción del color óptima cuando las fotografías se imprimen en impresoras compatibles con Exif.

# Índice

# Símbolos

Botón 🛍 (borrar), 3, 52, 53, 55, 57 Botón 🕨 (reproducción), 3, 13, 24 Luz 4, consulte Luz, roja (4) Modo 🔩 (asistente para deportes), 6, 27, 32, 135 Modo 🖾 (asistente para paisajes), 6, 27, 31 Modo 🖾 (asistente para retrato nocturno), 6, 27, 33, 134 Modo 🔮 (asistente para retratos), 6, 27, 29 Modo 🖸 (disparo automático), 6, 17 - 22 Modo 🐂 (Película), 6 Símbolo 🖥 (esperar), 22 Símbolo 🔝 💵 (memoria de voz), 57 Símbolo [1] (memoria interna), 17 Símbolo 🛍 (tarjeta de memoria), 17

# A

AF, 4, 21, 129 Ajuste de imagen, 73, 85 Ajuste impresión, 65 - 67, 72,96 Altavoz, 3 Amanecer/Anochecer, 27, 36, 134 Ángulo horizontal, consulte Zoom Apagado automático, 13 Apagado automático, 13, 109, 119 Asist. panorama, 27, 39, 40 Asistente de encuadre, 6, 27, 28 Autofoco, 21, 94 Autorretratos, 44

### В

Bal. de blancos, 73 flash, 79 fluorescente, 79 incandescente, 79 luz de día, 79 nublado, 79 predeterminado, 80 sombra, 79 Balance de blancos, 79 Batería, i, ii, v, 8 - 9, 12, 128, 138 cambiar. 8 EN-EL5, ii, 8, 138 Batería del reloj, 16 Bloqueo de AF/AE, 7, 23, 91 Borrar, 96, 99 - 100 Borrar fotografías, 53, 99 - 100 en reproducción en pantalla completa, 25 fotografías seleccionadas, 99 - 100 mientras se dispara, 25 todas las fotografías, 100 Botón MENU, 3 Botón T, consulte Botones de zoom Botón W, consulte Botones de 700M Botones de zoom Botón Q (T), 3, 19, 53, 55 Botón 🖪 (W), 3, 19, 53, 55 Brillo, 109, 117 Brillo de la pantalla, 117 Buffer 5 disparos, 82

# С

Cable (EG-CP14) de audio / vídeo (AV), 59 Cable de vídeo (EG-CP14), 59 Calidad, *consulte* **Modo de imagen** Cargador de batería MH-61, 8 Compensación de la exposición, 47 Compresión, 76 Conector de salida de audio / vídeo (A/V), 3 Config. Monitor, 109, 115 Config. Sonido, 57, 109 Contraluz, 127 Contraluz, 127 Contraluz, 27, 38 Contraste, 85 Copiar, 27, 96, 106 Correa de la cámara, 2 Correa, cámara, i, 2 Ctrl. saturación, 73

# D

DCF, consulte Norma de diseño para sistemas de archivo en cámaras Demora del disparador, véase Disparador automático Dial de modo, 2, 6 Disparador, 2, 7, 21 Disparador automático, 44, 45, 137 DPOF, consulte Formato de orden de impresión digital DSCN, 26

# Ε

EH-62A, consulte Kit adaptador de CA E-mail, 75, 77, 105 Encender/apagar, véase Interruptor principal Encuadrar fotografías, 19 - 20, 28 EN-EL5, consulte Batería Enfoque, 7, 21 - 22, 134 Exif 2.2, 137, 138 Extensión, 26

#### F

Fecha, 14 - 16, 109, 112 -114, 116 fecha y hora correctas, 14 Fiesta/Interior, 27, 35 Flash, ii, 2, 42 - 43, 134, 137 Flash de relleno, 42 Flash, consulte Flash Fluorescente, 79 Formatear, 11, 109 memoria interna, 119 tarjeta de memoria, 119, 120

Formatear memoria/tarjeta, consulte Formatear Formato de orden de impresión digital, 65, 67, 137 Fotografías borrosas, 22, 33, 35, 43, 44, 84, 134 Fotografías protegidas, 100, 101 Fuego artificial, 27, 38, 135

#### н

Histograma, 54 Hora de verano, 14 Horquillado auto., 73, 88 Huso horario, 112 Idioma, 12, 14, 109, 120 idioma, selección, 14 Iluminador asistente de AF, 2, 22

Imagen pequeña, 96, 105 Imagen pequeña, véase Imagen pequeña Impresión fecha, 67, 109, 116 Impresora, 68, 69 Imprimir, 69 Imprimir las fotografías, 64 -67 véase también Impresión fecha, Formato de orden de impresión digital Incandescente, 79 Individual, 82 Información sobre asistencia técnica, v Interruptor principal, 2, 12 - 13 ISO, 22 J

Observaciones técnicas

JPEG, 26, 137

# Κ

Kit adaptador de CA, i, ii, v, 9, 68, 123, 138

#### L

Luz AF, consulte Luz, verde (AF) Luz de día, 79 Luz de encendido, 2, 12 - 13, 17 Luz del disparador automático, 2.45 Luz, roja (**4**), 3, 12, 21, 134 Luz, verde (AF), 3, 7, 12, 21, 134

# М

Medición, 73, 81 Memoria de voz. 57 Mensajes de error, 129 - 132 Menú Configuración, el, 109 -122 Menú de disparo, el, 73 - 95 Menú Película Pel. Pequeñ, 49 película, 49 Película TV, 49 Menú Reproducción, el, 96 -108 Micrófono, 2 Modificar el tamaño de las fotografías, 111, 135 Modo área AF, 73 Modo autofoco, 73, 94 Modo SETUP (configuración), 6, 109 - 122 Modo de flash, 17, 42, 43 automático con reducción de pupilas rojas, 42 flash cancelado, 42 flash luz de día, 42 sincronización lenta, 42 Modo de imagen, 73, 75 calidad de imagen, 17, 75 tamaño de imagen, 17, 77 Modo de vídeo, 59, 109, 121 Modo SCENE (escenas), 6, 27, 34 - 41 Modo macro, 46 Modo Reposo, 13, 119 Modos Asistentes, 27, 28 MOV, consulte Películas Multidisparo 16, 82 Multiselector, 3, 7 Museo, 27, 37, 135

#### Ν

Nitidez imagen, 73, 86 Nivel de la batería, 12 Nombre de archivo, 26 Nombre de carpeta, 26 Norma de diseño para sistemas de archivo en cámaras, 137, 138 NTSC, consulte Modo de vídeo Nublado, 79 Número de archivo, 26, 122 Número de exposiciones restantes, 17, 18, 78

# O

Objetivo, 2, 126, 127, 136 Ordenador, 60

#### Ρ

Paisaje nocturno, 27, 36, 134 PAL, consulte Modo de vídeo Pantalla, ii, 3, 4, 5, 19 - 20, 127, 133, 136 encender y apagar, 5 indicadores en, 4 - 5, 133 Pase diapositiva, 96, 97 - 98 Películas, 51 - 52, 137 grabar, 51 visualizar, 52 PictBridge, 64, 68 Playa/Nieve, 27, 35 Primer plano, 27, 37 Primeros planos, 42, 46 Proteger, 96, 101 Puesta de sol, 27, 35

# Ο

Quick Time, consulte Películas

#### R

Recortar fotografías, 55, 56 Reducción de ruido, 73, 95 Reloj, consulte Fecha Reproducción de fotografías, 24 - 26 en el televisor, 59 en pantalla completa, 24 -26, 53 miniatura, 53 películas, 52 zoom, 55

Reproducción de miniaturas, 53 **Restaurar todo**, 109, 121

RSCN, 26

# S

Salida de vídeo, 137 Saturación, 90 Secure Digital (SD), consulte Tarjeta de memoria Sel.mej.disp., véase Selector del mejor disparo Selector del mejor disparo, 37, 84, 134 Sensibilidad, 22, 73, 87 Smear, 127 Software que se incluye, 16, 60,64 Sombra, 79 Sonido configuración, 118 sonido botón, 118 sonido de inicio, 118 sonido disparad., 118 SSCN, 26 Sujeto a contraluz, 34, 38, 42

# Т

Tamaño, consulte Modo de imagen Tarjeta de memoria, ii, 10 - 11, 123, 137 aprobada, 123 capacidad de, 17, 49 formatear, 11 formateo de, 119 - 120 introducción y extracción de, 10 - 11 Televisor, 59, 121 conectar a, 59 hacer fotografías para visualizarlas en, 49 Temblor de la cámara, 35 Transf. Autom., 96, 102 Transferencia hacer fotografías para, 102 - 104 Trípode, 3, 35, 44, 129

#### υ

**USB**, 3, 60, 109 cable (UC-E6), 62, 68 conector, 3

#### ۷

VCR, 59, 121 Ventana de bienvenida, 109, 110 Versión firmware, 109, 122 Visor, 2, 3, 20 Visualizar fotografías, 53 Volumen, 52, 57, 118

#### w

WAV, 26

#### Ζ

Zona de enfoque Autofoco, 91 Zoom digital, 136 óptico, 19 - 20 reproducción, 55, 135 Zoom digital, 19, 20

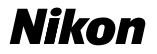

No se permite la reproducción de este manual de ninguna forma, ni total ni parcialmente (salvo en breves referencias en artículos importantes o revisiones) sin la previa autorización por escrito de NIKON CORPORATION.

NIKON CORPORATION

Fuji Bldg., 2-3 Marunouchi 3-chome, Chiyoda-ku,Tokyo 100-8331, Japan Printed in Japan YP4E01600201(14) 6MA00914-02